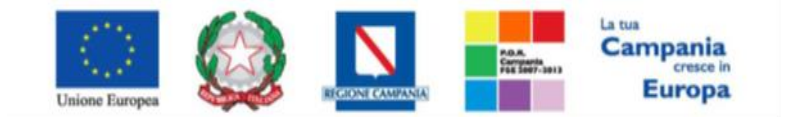

"Progettazione, realizzazione e manutenzione del Sistema Informativo Appalti Pubblici Sanità (SIAPS)"

#### Introduzione

Il gruppo funzionale "*Gestione RDO*" consente la gestione delle "*Richieste di Offerta*" (RdO) che permetteranno di effettuare "Procedure Negoziate" ad "Inviti" per acquisti sotto soglia comunitaria di Beni e Servizi (*attualmente pari ad* € 207.000,00) che afferiscono alle Categorie Merceologiche inserite nel bando per l'abilitazione al "Mercato Elettronico". Gli Operatori Economici da invitare potranno essere selezionati tra quelli proposti dal Sistema, ovvero tra tutti coloro che risultano essere abilitati a tutte le Categorie merceologiche oggetto della RdO stessa, piuttosto che ad almeno una di esse. Il gruppo è composto dalle seguenti funzioni:

- RdO,
- Documenti in Approvazione,
- Quesiti da Evadere,
- Quesiti Lavorati,
- Quesiti Evasi,
- Valutazione Rdo,
- Verifica Conformità,
- Aggiudicazioni in attesa di Contratto,
- Contratto.

Per accedere alla funzione RdO, fare click sul gruppo funzionale "*Gestione RdO*" e quindi "*RdO*"; apparirà la seguente schermata:

| CESTIONE UTENTE          |    |             | ne RdO I     | R.do             |                   |                                     |            |                        |                |           |            |
|--------------------------|----|-------------|--------------|------------------|-------------------|-------------------------------------|------------|------------------------|----------------|-----------|------------|
| CESTIONE ME              |    | estio       | one kaO j    | KOO              |                   |                                     |            |                        |                |           |            |
| LESTIONE ROO             |    |             |              |                  |                   |                                     |            |                        |                |           |            |
| 100                      |    | P CERC      | A NEL CONTEN | UTO DELLA GRIGL  | A: []             | Cerca Pulisci                       |            |                        |                |           |            |
| SOCUMENTI IN APPROVADORE |    | Registria d | fi Sistema   | Nome             |                   |                                     |            |                        |                |           |            |
| NENTI DA EVADERE         |    |             |              |                  |                   |                                     |            |                        |                |           |            |
| DJESTI LAVORATI          |    | Eiche 3     | Name EdO     | Elimina Co       | nia Sta           | Exports in                          | who Sala   | Tinna T                |                |           |            |
| JURSITI EVASI            |    |             | Constant Par | A COLORADO       | -                 | Concession in the local division of | Places and | Harments               | Numero         | Decements | 22.0       |
| NUTAZIONE ROO            |    | Apri        | Solema       | Name             | Organito          | 1                                   | Argelin    | Allertie<br>Kateroolle | and the second | Palabase  | 2540       |
| RIFICA CONFORMITĂ        | 1  |             | NAMES IS     | Barro 11 600 800 | Prova             | AL 28-3015 44-44                    | 100.000.00 |                        |                |           |            |
| SOUD CADON IN ATTELA DI  | Ľ  | 1           | 10000550-15  | Freis views KUV  | RDO<br>forniture  | 04/03/2013 02:00                    | 100.000,00 | 5 - C                  | , v            | ma .      | Pubbilisto |
| DATRATTO                 | 0  | 2           | P1000693-15  | rde1 sores       | rdol<br>forniture | 15/08/2015 00:01                    | \$2.000,00 | 2                      | 0              |           | In Esame   |
| STIONE CONVENZIONI       | ٩F | -           |              |                  | Richiesta         |                                     |            |                        |                |           | -          |
| ECODO ELETTRONICO        | -  | P           | PI000454+15  | RDO Software     | d'offerta<br>per  | 24:06:2015 16:50                    | 4.100,00   | 2                      |                | 10        | In Esame   |
| ESTIONE SDA              |    |             |              |                  | Somere            |                                     |            |                        |                |           |            |
| ANDI SEMPLIFICATI        |    |             |              |                  |                   |                                     |            |                        |                |           |            |
|                          |    |             |              |                  |                   |                                     |            |                        |                |           |            |
| ROCEDURE DI GARA         |    |             |              |                  |                   |                                     |            |                        |                |           |            |
| ROCEDURE DI GARA         |    |             |              |                  |                   |                                     |            |                        |                |           |            |

In alto, un'area di filtro agevolerà l'Utente nella ricerca di una Richiesta d'Offerta in base ad uno o più criteri di ricerca. Al centro è presente una toolbar per la gestione della funzione: "*Nuova RdO, Elimina, Copia, Stampa, Esporta in xls, Seleziona*". Sotto la toolbar viene presentato l'elenco in forma tabellare di tutte le RdO predisposte e/o pubblicate dalla P.A., ordinate per data prevista di scadenza delle

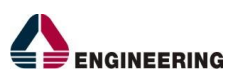

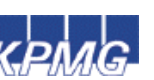

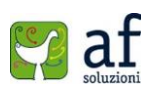

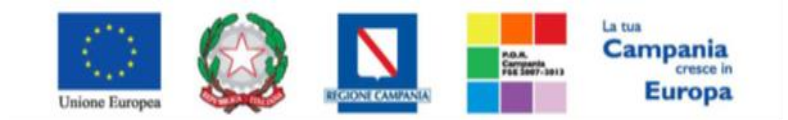

"Progettazione, realizzazione e manutenzione del Sistema Informativo Appalti Pubblici Sanità (SIAPS)"

risposte (dalla più recente alla meno recente). Per ogni RdO è possibile visualizzare il dettaglio (cliccando sull'icona a forma di lente di ingrandimento disponibile nella colonna "*Apri*") e una serie di

caratteristiche quali "Registro di Sistema", "Nome", "Oggetto", "Scadenza", "Importo", "N. Offerte ricevute" e "N. Quesiti ricevuti", "Stato".

La visibilità dell'elenco delle RdO è filtrata per Utente ovvero ogni Utente opportunamente profilato potrà accedere alla lista delle RdO che egli stesso ha creato.

Gli stati significativi che la RdO può assumere sono:

- In Lavorazione: il bando predisposto (Salvato) è in attesa di essere inviato;
- In Approvazione: il bando inoltrato per l'approvazione all'utente definito come responsabile del procedimento; non è possibile modificare le informazioni del bando e può solo essere valutato dal responsabile indicato;
- **Pubblicato**: il bando è stato approvato dal Responsabile del Procedimento ed è quindi visibile agli O.E. nell'area privata dove potranno presentare l'Offerta;
- *Rifiutato*: il Bando non è stato approvato dal Responsabile del Procedimento,
- In Esame: è stata avviata la procedura di aggiudicazione,
- In Rettifica: il bando è in corso di rettifica;
- *Rettificato*: il bando è stato rettificato;
- *Revocato*: il bando è stato revocato.

È possibile eliminare una RdO solamente se è salvata e si trova quindi nello stato "*In Lavorazione*". Per effettuare l'eliminazione, selezionare la riga, o le righe interessate e cliccare sul comando "*Elimina*" presente in alto sulla toolbar. Un messaggio a video confermerà l'operazione. Tutti gli Utenti con "Profilo RdO" possono istituire dei bandi, inserendo tutte le informazioni e la documentazione necessaria e inviandoli in approvazione al Responsabile del bando indicato (*se diverso dall'Utente collegato*).

Creazione di una Richiesta d'Offerta

Per creare una nuova Richiesta d'Offerta, fare click sul comando "Nuova RdO"; verrà mostrata la seguente schermata:

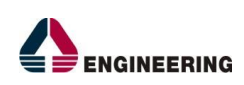

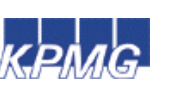

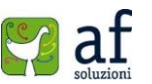

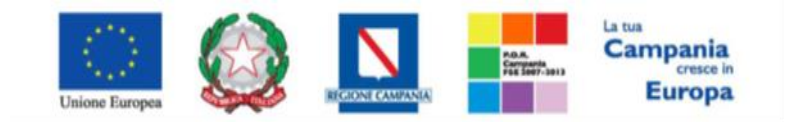

"Progettazione, realizzazione e manutenzione del Sistema Informativo Appalti Pubblici Sanità (SIAPS)"

| ONE STRATE         |                                                                                                    |                       |                       |            |  |
|--------------------|----------------------------------------------------------------------------------------------------|-----------------------|-----------------------|------------|--|
| STRONG ME          | Nuova RdO                                                                                                    |                       |                       |            |  |
| STONE NOT          |                                                                                                    |                       |                       |            |  |
| 0                  |                                                                                                    |                       |                       |            |  |
| CARLON & AMERICAN  | I caude spoldatori sous regicato e                                                                                                    | ta tabel in grassetta |                       |            |  |
| AST DA BLADRIG     |                                                                                                    |                       |                       |            |  |
| astro unideate     | Congliations                                                                                                    |                       |                       | Data       |  |
| and and            | Account                                                                                                    |                       |                       | 14.46.46.1 |  |
| Latitudese apro    | les.                                                                                                    |                       |                       |            |  |
| Anto conceptual    | Società Regionale per la Sanità S                                                                                                    |                       | Directore             |            |  |
| Dablahme arms b    | Cartro Disabarian India ET AD144 Daalot taria<br>Taribili Disabarian India ET AD144 Daalot taria                                                                                                    | out at bird. To.      |                       | 3sAuta     |  |
| 1-14-10            | C4 04798961415 P210 754798891315                                                                                                    |                       |                       |            |  |
| STICHE CONVENZIONE |                                                                                                    |                       |                       |            |  |
| CODO ELETTRONICO   |                                                                                                    | 100000 C              |                       |            |  |
| STICHE SEA         | The a Append                                                                                                    | leases *              |                       |            |  |
| NOI SOMPLEXATI     | the state of the state of the s | Televania             |                       |            |  |
| OCEDURE OF CARA    | Tips & Procedure                                                                                                    | Tegratica             | Caratheristica (Kall) |            |  |
| MINICAZONE         | Tipe Decements                                                                                                    | (mm)                  |                       |            |  |
| on Landa           | "Distaine in latti                                                                                                    |                       |                       |            |  |
|                    | Citario Appledicariane                                                                                                    | Datastoria.           | •                     |            |  |
|                    | Criterio Formulazione Offerto Economica                                                                                                    | Iniariana T           |                       |            |  |
|                    | Contracted                                                                                                    | fanareta 🔻            |                       |            |  |
|                    | Importe Appulle 4                                                                                                    |                       |                       |            |  |
|                    | Importo Base Anta 6                                                                                                    |                       |                       |            |  |
|                    | Duari 4                                                                                                    |                       |                       |            |  |

In alto vengono riportate le informazioni sul compilatore, la data di creazione della RdO, l'ente e la direzione appaltante. A seguire una serie di informazioni obbligatorie per definire la tipologia del Bando:

- "Tipo di Appalto": indicare se si tratta di Forniture o Servizi,
- "Modalità di Partecipazione": Telematica (Informazione precompilata e non editabile),
- "Tipo di Procedura": Negoziata (Informazione precompilata e non editabile),
- "Caratteristica": RdO (Informazione precompilata e non editabile),
- "Tipo Documento": Invito (Informazione precompilata e non editabile),
- "Divisione in Lotti": indicare se l'RdO è suddivisa in Lotti o meno (No/Multilotto),
- *"Criterio di Aggiudicazione"*: indicare se è al prezzo più basso oppure con Offerta economicamente più vantaggiosa,
- "Criterio Formulazione Offerta Economica": indicare se è a prezzo o in percentuale:
  - *"Prezzo"*: l'Operatore Economico esprimerà la propria Offerta Economica in euro; in tale ipotesi la graduatoria sarà organizzata in ordine crescente, dal prezzo più basso a quello più alto;
  - "*Percentuale*" l'Operatore Economico esprimerà la propria offerta economica in un ribasso percentuale; in tale ipotesi la graduatoria sarà organizzata in ordine decrescente, dalla percentuale più alta a quella più bassa.
  - Nel caso di aggiudicazione al "Prezzo più basso" e di richiesta di verifica della conformità dell'offerta, l'utente può scegliere se tale verifica debba avvenire prima o dopo dell'apertura dell'Offerta Economica; il sistema propone nel menu a tendina del campo "Conformità"
- "Conformità" indicare se è Ex-Ante, Ex-Post, No:
  - "No": per non applicare il processo di conformità;

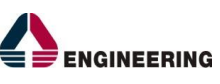

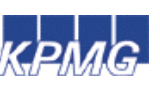

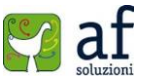

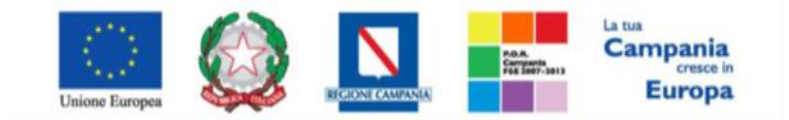

"Progettazione, realizzazione e manutenzione del Sistema Informativo Appalti Pubblici Sanità (SIAPS)"

- "*Ex-Post*": per la verifica della conformità dell'offerta riferita al solo aggiudicatario, dopo la fase di verifica economica della procedura di aggiudicazione;
- *"Ex- Ante"*: per la verifica della conformità di tutte le offerte presentate dagli operatori economici prima della fase di verifica economica della procedura di aggiudicazione.
- "Importo Appalto €": è un campo che si compila automaticamente sommando i valori inseriti sui due campi "Importo Base Asta €" e "Oneri €",
- "Importo Base Asta €": dove inserire appunto l'importo a Base Asta,
- "Oneri €": dove inserire eventuali Oneri applicabili.

Una volta inserite le informazioni richieste, facendo click sul comando "*Crea Gara*" il Sistema mostrerà un documento composto da una serie di schede definite a seconda di quando impostato sulla schermata precedente:

| Richiesta di O              | offerta                                                                                                    |                                         |                                 |                                       |                                                                                                    |
|-----------------------------|----------------------------------------------------------------------------------------------------|-----------------------------------------|---------------------------------|---------------------------------------|----------------------------------------------------------------------------------------------------|
| Salva Invio St              | ange Fanalasi -                                                                                                    | Crea Commissione Chiarimanii Espe       | eta in XML Precadente Info Mail | Chiedi                                |                                                                                                    |
| · I campi obbligate         | ni sono indicati da label in                                                                                                    | grassetto                               |                                 |                                       |                                                                                                    |
|                             |                                                                                                    |                                         |                                 |                                       |                                                                                                    |
| Compliatore                 | Titolo                                                                                                    | Fascicole di Sister                     |                                 | Registra di Sistema                   | Data invito Fate                                                                                                |
| C                           | Seras Pitalia                                                                                                    |                                         |                                 |                                       | in laveratione                                                                                                  |
| ten Besterrelle             |                                                                                                    |                                         |                                 |                                       |                                                                                                    |
| Vanciuste                   |                                                                                                    | Protocollo                              |                                 | Cara Protocol                         | 10 N                                                                                                    |
|                             | discontration inspection                                                                                                    |                                         |                                 |                                       | 10                                                                                                    |
|                             | and a second second sec | entryptic water and the second          | water printerery without the    | and a second second second second     |                                                                                                    |
| Testela Add Lies            | BUILD COLUMNITATION C                                                                                                    | Ind Life Cleve a reading a furthers     | we transpa tocanine trans       | entrette thronouter, weight entretter |                                                                                                    |
| lati Informativi            |                                                                                                    |                                         |                                 |                                       |                                                                                                    |
| Societă Recisonale a        | per la Sanità S.n.A.                                                                                                    |                                         |                                 |                                       |                                                                                                    |
| Cartin Directorale Isola CI | BETHE Mappil Salla                                                                                                    |                                         |                                 |                                       |                                                                                                    |
| Tal DELETERTR - Fax BET     | 17900012 -                                                                                                    |                                         |                                 |                                       |                                                                                                    |
| C                           |                                                                                                    |                                         | 12121                           |                                       |                                                                                                    |
| kno insizione               | UK / N. IN Care Autor                                                                                                    | a cor                                   | ×                               |                                       |                                                                                                    |
| Data Arts Indiational       |                                                                                                    |                                         |                                 |                                       |                                                                                                    |
|                             |                                                                                                    |                                         |                                 |                                       |                                                                                                    |
|                             |                                                                                                    |                                         |                                 |                                       |                                                                                                    |
| Oggetter                    |                                                                                                    |                                         |                                 |                                       |                                                                                                    |
|                             |                                                                                                    |                                         |                                 |                                       |                                                                                                    |
|                             |                                                                                                    |                                         |                                 |                                       |                                                                                                    |
| nformazioni Aggiunth        | we l                                                                                                    |                                         |                                 |                                       |                                                                                                    |
| Classi enroceologiche       |                                                                                                    |                                         |                                 | "Lista Alte                           |                                                                                                    |
| 11 Tacharamati              |                                                                                                    |                                         | 100                             | Also - Meitato Estivunito             | 1 590                                                                                                    |
| mport                       |                                                                                                    |                                         |                                 |                                       |                                                                                                    |
| importo Appelto €           |                                                                                                    | Importo Base Asta C                     | Oneri C                         | -bea                                  |                                                                                                    |
| 16.000.00                   |                                                                                                    | 15.000.00                               | 6.00                            | Seleziona ·                           |                                                                                                    |
| Termini                     | -                                                                                                    |                                         |                                 |                                       |                                                                                                    |
| Inizio Presentazioni Offert | te:                                                                                                    | Termine Richlesta Quesiti               | Termine Presentazione Offerta   |                                       |                                                                                                    |
| []]M [] m                   | -                                                                                                    | 1 1 1 1 1 1 1 1 1 1 1 1 1 1 1 1 1 1 1   | MM+=                            |                                       |                                                                                                    |
| Criteri                     | -                                                                                                    |                                         |                                 | 20000000                              |                                                                                                    |
| Tipo di Appaito             |                                                                                                    | Tipo di Procedura Caratteristica        | Tipe Documents                  | Tipolegia Lotte                       |                                                                                                    |
| Paintare                    |                                                                                                    | Neglatora 8,00                          | family.                         | Last Singala York                     |                                                                                                    |
| Criterio Appliedicazione    | Gata                                                                                                    | Collerio Formulazione Offerta Economica | *Conformità Richiesta Camp      | unatura "Calcolo Soglia Anomalia      | Offerte Anomale                                                                                                 |
| Offerta acanoneca più carte | ing provide the second second s                                                                                                    | Pressy                                  | PR                              | NO .                                  | valutazione *                                                                                                   |
| Tarametri                   |                                                                                                    |                                         |                                 |                                       |                                                                                                    |
| ar ament                    | Richiesta Garste                                                                                                    | ·Richiesta firma                        |                                 | Wanafizza Notife he                   | Nummer Decise                                                                                                   |
|                             |                                                                                                    |                                         |                                 |                                       | 2                                                                                                    |
|                             |                                                                                                    |                                         |                                 | A second second size of               | The second second second second second second second second second second second second second second second se |

In alto è presente una toolbar per la gestione del Bando:

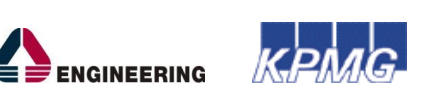

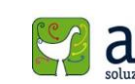

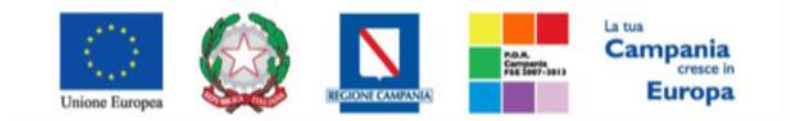

"Progettazione, realizzazione e manutenzione del Sistema Informativo Appalti Pubblici Sanità (SIAPS)"

- "*Salva*": per salvare il documento durante la fase di compilazione. Il documento può essere ripreso in un secondo momento dalla lista delle RdO sulla schermata d'accesso,
- "Invio": per pubblicare o inviare in approvazione il documento,
- "Stampa": per stampare il dettaglio della RdO visualizzata,
- *"Funzioni"*: raccoglie una serie di comandi ( Modifica Bando, Rettifica, Revoca, Proroga, Sostituzione R.U.P.) applicabili sul bando una volta pubblicato,
- "*Crea Commissione*": per creare la commissione di gara. Il comando viene attivato una volta raggiunto il termine di presentazione delle offerte,
- "*Chiarimenti*": per visualizzare i quesiti ricevuti sul bando e/o creare quesiti d'iniziativa. Il comando verrà attivato dopo la pubblicazione del Bando,
- "*Esporta in XML*": per esportare il dettaglio della RdO in formato Xml,
- "*Precedente*": per visualizzare la versione precedente del documento, se esistente.
- "Info Mail": per visualizzare tutte le e-mail collegate al bando,
- "*Chiudi*": per chiudere il dettaglio del bando e tornare sulla schermata precedente.

A seguire sono visibili le informazioni identificative del Bando quali:

- "Compilatore": chi ha creato la RdO,
- "Titolo": intestazione della RdO,
- "Fascicolo di Sistema": avvalorato automaticamente all'atto dell'invio,
- "Registro di Sistema": avvalorato automaticamente all'atto dell'invio,
- "Data invio": avvalorato automaticamente all'atto dell'invio,
- "Fase": fase del documento, che in questo caso è "In Lavorazione",

| Compilatore | Titolo       | Fascicolo di Sistema | Registro di Sistema | Data invio | Fase           |
|-------------|--------------|----------------------|---------------------|------------|----------------|
| <           | Senza Titolo |                      |                     |            | te lavorazione |

Segue la sezione "*Dati Protocollo*" in cui verranno inserite le informazioni relative alla protocollazione (*se prevista*). Nel caso in cui l'integrazione non sia prevista, l'Utente potrà comunque digitare manualmente le informazioni negli appositi campi.

| C | Dati Protocollo |                           |            |                 |
|---|-----------------|---------------------------|------------|-----------------|
|   | Fascicolo       |                           | Protocollo | Data Protocollo |
|   |                 | anno.stolario progressivo |            |                 |

Le sezioni del documento sono le seguenti: "Testata, Atti, Lotti, Busta Documentazione, Elenco Lotti, Criteri di valutazione, Riferimenti, Note, Cronologia, Documenti, Offerte ricevute, Destinatari, Allegati Rettifiche".

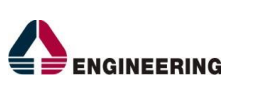

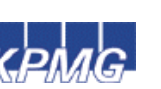

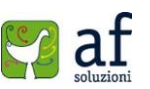

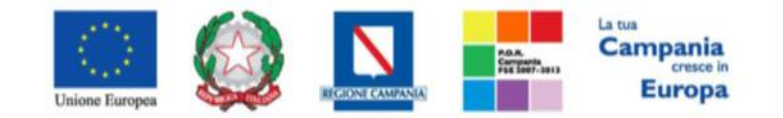

"Progettazione, realizzazione e manutenzione del Sistema Informativo Appalti Pubblici Sanità (SIAPS)"

# <u>Testata</u>

La scheda "*Testata*" è composta da più sezioni nelle quali inserire i dati obbligatori indicati da label in grassetto. In base alle impostazioni dell'RdO, alcuni parametri potrebbero essere già compilati e non modificabili.

#### Sezione dati informativi

| Dati Informativi<br>Società Regionale<br>Centro Direzionale Isola O<br>Tel 0812128174 - Fax 01<br>http://www.soresa.it/<br>C.F. 04786681215 P.IVA | per la Sanità S.p.A.<br>C1 80143 Napoli Italia<br>817500012 -<br>IT04786681215 |     |                        |
|----------------------------------------------------------------------------------------------------|--------------------------------------------------------------------------------|-----|------------------------|
| Atto indizione Data Atto Indizione                                                                                                    | °CIG / N. di Gara Autorità                                                     | CUP | *R.U.P.<br>Seleziona V |
| *Oggetto                                                                                                    |                                                                                |     |                        |

Nella sezione "Dati Informativi" andranno fornite le seguenti informazioni:

- "Atto indizione",
- "Data Atto Indizione",
- "CIG / N. di Gara Autorità" (informazione composta da 10 caratteri)
- *"CUP",*
- "R.U.P." : nel caso in cui a predisporre il bando è un PI ed è associato ad un solo responsabile il sistema mostra in automatico il riferimento dello stesso, altrimenti il PI dovrà selezionare il RUP, a cui inviare per approvazione il bando, da un menu a tendina.

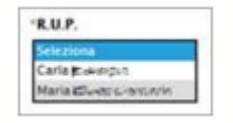

• Oggetto: descrizione breve del Bando,

#### Sezione "Informazioni Aggiuntive"

| Informazioni Aggiuntive<br>"Classi merceologiche |    | 'Lista Albi                |   |
|--------------------------------------------------|----|----------------------------|---|
| 0 Selezionati                                    | 10 | Albo - Mercato Elettronico | - |

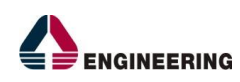

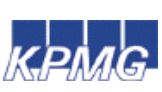

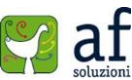

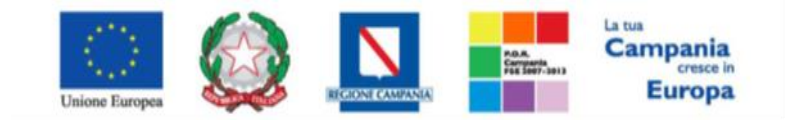

"Progettazione, realizzazione e manutenzione del Sistema Informativo Appalti Pubblici Sanità (SIAPS)"

Nella sezione "*Informazioni Aggiuntive*" andranno indicate le "*Classi Merceologiche*" alle quali l'Operatore Economico dovrà essere iscritto per poter essere invitato alla RdO. Per selezionare la/le categoria/e merceologica/e, fare clic sul comando, che consentirà di accedere all'area di ricerca e selezione. Navigando nella struttura ad albero, selezionare quella (o quelle) categoria merceologica in cui rientra il bene o servizio oggetto della RdO (*è possibile seguire le indicazioni riportate nella sezione "Suggerimenti" presente su sfondo grigio nella parte alta della schermata*) e fare clic sul comando "*Conferma*". (*Si segnala che gli operatori economici possono richiedere l'abilitazione fino al 4° livello di dettaglio e che, allo stesso modo, le Pubbliche Amministrazioni possono scegliere fino al 4° livello).* 

| Suggeramenta<br>Cilccare sul segno (+) accanto<br>scegliere.<br>È possibie selezionare più vor<br>Terminata la selezione delle vo<br>Par eliminare una voce erron<br>successivamente cliccare sul c                                                                                                    | all'elenco di inti<br>ci le voci selezio<br>ci di interesse ci<br>samente selezio<br>omando Elimina                                                                                                    | eresse per visualizzare le relativ<br>nate verranno automaticamente<br>iccare sul tasto conferma posicio<br>nata, cliccare nell'ambito dell'an                                                                                                    | s voci; successivamente cliccare sul simbolo di spunta per selezionare la voce da<br>aggiunte all'area "Elementi selezionati",<br>nato in fondo alla finestra,<br>ea "Elementi selezionati" sul simbolo di spunta relativo alla voce da eliminare e |
|----------------------------------------------------------------------------------------------------|----------------------------------------------------------------------------------------------------|----------------------------------------------------------------------------------------------------|----------------------------------------------------------------------------------------------------|
| Elenco                                                                                                    |                                                                                                    |                                                                                                    | Elementi selezionati                                                                                                    |
| Q                                                                                                    | Cerca Ind                                                                                                    | lietro                                                                                                    | Elimina Svuota                                                                                                    |
| Elenco Classi di I         03000000-1         1400000-1         1500000-8         1600000-5         18000000-9         18000000-6         22000000-0         24000000-4         30000000-6         30000000-7         3000000-0         33000000-0         33000000-1         34000000-1         33000000-0         33000000-1         33000000-1         33000000-1         33400000-7         33400000-7         35110000         9         9       3511000         9       3511000         9       3511000         9       3511000         9       3511000         9       3511000         9       3511000         9       3511000         9       3512000         9       35200000-0 | scrizione<br>Prodotti dell'ag<br>Prodotti dell'ag<br>Prodotti delle n<br>Prodotti delle n<br>Prodotti alimen<br>Stampati e pro<br>Sostanze chimi<br>Stampati e pro<br>Sostanze chimi<br>Macchine e app<br>Attrezzature p<br>Prodotti per la<br>Attrezzature di<br>Attrezzature di<br>Attrezzature di<br>Attrezzature di<br>Attrezzature di<br>Attrezzature di<br>Attrezzature di<br>Attrezzature di<br>Attrezzature di<br>- Attrezzature<br>000-9 - Attrezz<br>000-9 - Attrezzature<br>- Attrezzature | ricoltura, dell'allevamento<br>niniere, metalli di base e p<br>tari, bevande, tabacco e p<br>coli<br>rature, articoli da viaggio-<br>tessili, materiali di plastic<br>dotti affini<br>che<br>fficio ed elaboratori elettr<br>parecchi, attrezzature e ar<br>r radiodiffusione, televisic<br>cura personale (esclusi pr<br>trasporto e prodotti ausili<br>sicurezza, antincendio, pi<br>ture di emergenza e di sic<br>ure antincendio, di salvata<br>rature di salvataggio e di e<br>ature per la sicurezza<br>dispositivi di sorveglianza v<br>per polizia | <ul> <li>35111000-5 - Attrezzature di lotta antincendio</li> <li>35112000-2 - Attrezzature di salvataggio e di emergenza</li> </ul>                                                                                                    |

Analogamente per "Lista Albi", come indicato nella schermata seguente:

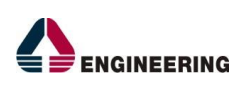

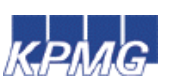

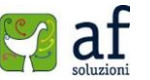

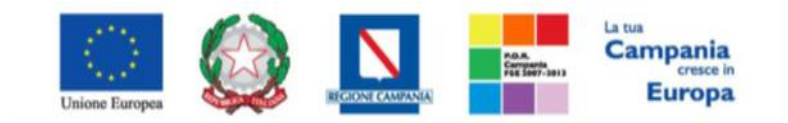

"Progettazione, realizzazione e manutenzione del Sistema Informativo Appalti Pubblici Sanità (SIAPS)"

| enco                                                                                                    | Elementi selezionati       |
|----------------------------------------------------------------------------------------------------|----------------------------|
| Canca Andrero                                                                                                    | Elimina   Bruots           |
| ALBO - BANDO ISTITUTIVO CLASSE MERC. XX     ALBO - BANDO ISTITUTIVO PER 5 CLASSI MERCEOLOG     ALBO - BANDO PER L'ISTITUZIONE DEL MERCATO ELETTRONICO D     ALBO - BANDO PER L'ISTITUZIONE DEL MERCATO ELETTRONICO D     ALBO - RONITURA PER SALA INFORMATICA     ALBO - MERCATO ELETTRONICO PER SOFTWARE     ALBO - MERCATO ELETTRONICO PER SOFTWARE     ALBO - SOFTWARE NEDICI     SOA - SISTITUZIONE DI UN SISTEMA DINANICO DI ACQUISEZIONE P     SOA - SDA PER FARMACI | ALBO - MERCATO ELETTRONICO |

Sezione "Importi"

| Importi           |                      |          |             |
|-------------------|----------------------|----------|-------------|
| Importo Appaito € | "Importo Base Asta C | "Oneri € | "bea        |
| 15.000,00         | 15.000,00            | 0,00     | Seleziona 🔻 |
|                   |                      |          |             |

Nella sezione "*Importi*" andranno indicate le informazioni:

- "Importo Appalto" (Non modificabile). Il sistema mostra l'importo complessivo dell'appalto,
- "Importo Base Asta €" corrispondente alla somma dei valori complessivi dei lotti,
- "Oneri": eventuali Oneri applicabili,
- "Iva": indicazione se l'Offerta è o meno al netto dell'IVA.

#### Sezione "Termini"

| Termini                      |                           |                               |
|------------------------------|---------------------------|-------------------------------|
| Inizio Presentazioni Offerte | Termine Richiesta Quesiti | Termine Presentazione Offerta |
| hh mm                        | bh mm                     | hh mm                         |

Nella sezione "*Termini*" andranno indicate le informazioni:

- "Inizio Presentazione Offerte": indicare la data d'inizio presentazione Offerte,
- "Termine Richiesta Quesiti": indicare la data entro la quale l'O.E. può inviare i quesiti,
- "*Termine Presentazione Offerta*": indicare la data entro la quale l'O.E. può inviare la sua Offerta.

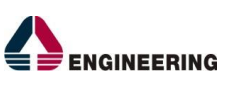

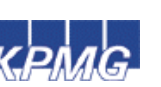

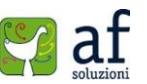

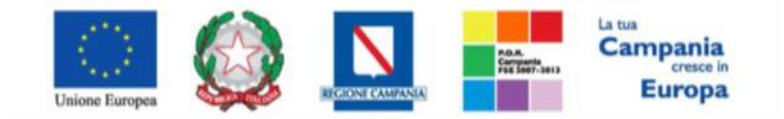

"Progettazione, realizzazione e manutenzione del Sistema Informativo Appalti Pubblici Sanità (SIAPS)"

#### Sezione "Criteri"

| Critters                          |                       |                   |               |                        |                         |                |
|-----------------------------------|-----------------------|-------------------|---------------|------------------------|-------------------------|----------------|
| Tipo di Appene                    | Tipe di Procedure     | Carenaristica     | Too Documento |                        | Terenegik Lotto         |                |
| Removal                           | Progentation          | 840               | tents:        | I                      | 24                      |                |
| Criterio Approdicazione Gara      | Criterio Formulatione | Offerta Economica | -Conformità   | Richiesta Campionatura | Calcolo Soglia Anomalia | Offens Anomale |
| Offerta economica prá varraggione | Passe                 |                   | ++            | 40 *                   | No                      | Vehilatore *   |

Nella sezione "*Criteri*" la maggior parte delle informazioni sono in sola lettura in quanto definite sullo step precedente la creazione del documento.

- "Tipo di Appalto",
- "Tipo di Procedura",
- "Caratteristica",
- "Tipo Documento",
- "Tipologia Lotto",
- "Criterio Aggiudicazione Gara",
- "Criterio Formulazione Offerta Economica",
- "Conformità",
- "Richiesta Campionatura" (si/no): selezionare se viene richiesta o meno la campionatura,
- "*Calcolo Soglia Anomalia*" (si/no) ovvero la Stazione Appaltante può scegliere se avere o meno evidenza dell'eventuale anomalia tra le offerte ricevute.
- "*Offerte anomale*", selezionabile nel caso in cui si inserisce "*si*" nel "*Calcolo Soglia Anomalia*"; indica la procedura nel caso di anomalia.

Sezione "Parametri"

| Parametri |                          |                 |                       |                 |
|-----------|--------------------------|-----------------|-----------------------|-----------------|
|           | <b>Richiesta Quesito</b> | Richiesta Firma | "Visualizza Notifiche | Numero Decimali |
|           | 46                       | *               | ai •                  | 2               |
|           |                          |                 |                       |                 |

Nella sezione "*Parametri*", verranno indicate le seguenti informazioni:

- "Richiesta Quesito" (Informazione non modificabile),
- "Richiesta Firma" (Informazione non modificabile),
- "*Visualizza Notifiche*" (si/no): quando il valore è impostato su "no", il R.U.P. non riceve le notifiche e-mail per le offerte ricevute e il numero di offerte pervenute sul riepilogo della gara verrà visualizzato solo dopo la scadenza dei termini di presentazione;
- "*Numero Decimali*": numero massimo di decimali con cui gli Operatori Economici potranno fare le loro offerte.

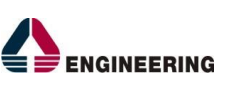

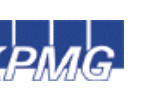

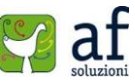

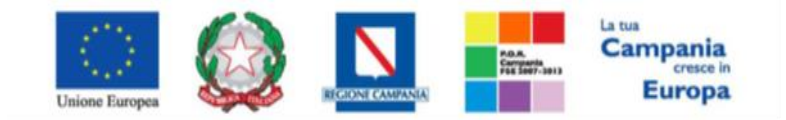

"Progettazione, realizzazione e manutenzione del Sistema Informativo Appalti Pubblici Sanità (SIAPS)"

Dopo aver compilato tutti i valori richiesti nella scheda "*Testata*", è possibile passare alla scheda "*Atti*", cliccando sulla omonima etichetta.

## <u>Atti</u>

Nella scheda "*Atti*" verrà allegata la documentazione di gara (*disciplinare, capitolato tecnico ecc.*) ed eventuali modelli per le dichiarazioni amministrative che gli Operatori Economici devono sottomettere in fase di presentazione dell'Offerta.

| Testata Atti                   | Lotti  | Busta Documentazione  | Elenco Lotti | Criteri di Valutazione | Referencesti | Note | Cronologia | Documenti |
|--------------------------------|--------|-----------------------|--------------|------------------------|--------------|------|------------|-----------|
| Inserisci Atti<br>Elenco docum | Agenti | giungi documentazione | 6            |                        |              |      |            |           |
| Descrizion                     | e      |                       |              | Allegato               |              |      |            |           |

Il comando "*Inserisci Atti*" consente di selezionare la tipologia del documento da una lista proposta (*es: disciplinare, capitolato tecnico, ecc.*) cliccando sull'icona del carrello in corrispondenza del documento da selezionare. Il sistema aggiungerà una riga nell'elenco dei documenti. Qualora si volesse inserire un documento che non rientra nella lista dei documenti proposta dal Sistema, occorre cliccare sul comando "*Aggiungi Documentazione*".

| Testata Atti Lotti Busta Documentazione | Benco Lotti | Criteri di Valutazione | Riferimenti | Note | Cronologia | Documenti | Offerte Ricevute | Allegati Rettifiche |
|-----------------------------------------|-------------|------------------------|-------------|------|------------|-----------|------------------|---------------------|
| Incerisri Atti Anniunni documentazion   |             |                        |             |      |            |           |                  |                     |
| Elenco documenti                        |             |                        |             |      |            |           |                  |                     |
| B_ Descrizione                          |             |                        |             |      |            |           | Allegato         |                     |
| 0                                       |             |                        |             |      |            |           |                  |                     |

Inserire sulla riga appena creata la *"Descrizione"* e l' *"Allegato"* e ripetere l'operazione tante volte per quanti sono i documenti di gara. I documenti inseriti possono essere sia firmati digitalmente che non firmati. Per eliminare una riga, fare click sull'icona del cestino.

# Lotti O Prodotti

Nella scheda "Lotti" o "Prodotti" (a seconda se la RdO è suddivisa in lotti o meno) verranno inseriti i beni e servizi oggetto del bando, le quantità, i lotti, le basi d'asta.

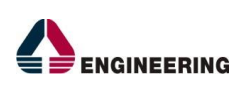

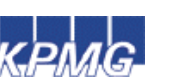

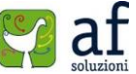

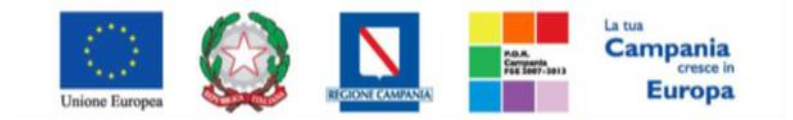

"Progettazione, realizzazione e manutenzione del Sistema Informativo Appalti Pubblici Sanità (SIAPS)"

| Leibita                     | Selatora •                           |                                         |                       |   |
|-----------------------------|--------------------------------------|-----------------------------------------|-----------------------|---|
| Adelio Offerta              | Salapona *                           |                                         | pri dettaglio modello | 1 |
| oglio prodotti da compilare | D Selecting per scancere il template | da caricara                             |                       |   |
| eleziona Prodotti           | Selectors From per effettuare il c   | vicumento del prodetti in formato escul |                       |   |
| foglio prodotti selezionato |                                      |                                         |                       |   |
| site importations           |                                      |                                         |                       |   |

- Selezionare l' "Ambito" dalla lista proposta (farmaci, dispositivi medici, altri beni, servizi),
- Selezionare il "Modello Offerta" dalla lista. (La lista varia a seconda dell'Ambito selezionato). A seconda del "Modello Offerta" prescelto, comparirà nella parte inferiore della schermata una tabella con le voci e gli attributi utili a specificare i beni/servizi oggetto della RdO.

| Elenco  | Prode         | itti  |      |    |                   |                     |                                                                                                    |      |                                              |          |
|---------|---------------|-------|------|----|-------------------|---------------------|----------------------------------------------------------------------------------------------------|------|----------------------------------------------|----------|
| Elimina | Esito<br>Riga | Lotto | Voce | ac | Descrizione Lotto | Codice<br>Regionale | Descrizione<br>Corrispondente<br>All'identificativo<br>Univoco Regionale<br>Riferito Al Singolo<br>Oggetto Dell'iniziativa | U.M. | VALORE<br>A BASE<br>D'ASTA<br>IVA<br>ESCLUSA | Quantità |

• È possibile accedere al dettaglio "*Apri dettaglio modello*" ed apportare modifiche alla struttura del file, facendo click sull'icona della matita.

• Selezionare l' "*Ambito*" e procedere con la modifica degli "*Attributi*" da usare ed il loro ordinamento:

| 1 | -  | - |                            |                                                       |          |            |         |          |       |          |           |                      |             |         |
|---|----|---|----------------------------|-------------------------------------------------------|----------|------------|---------|----------|-------|----------|-----------|----------------------|-------------|---------|
| - |    |   | with the skills gave       |                                                       |          |            |         |          |       |          |           |                      |             |         |
| B | 64 | * |                            | ALC: NOT                                              | Langtime |            |         | -        | -     |          | -         | internal<br>internal | (and a line |         |
| ł | ,  | - | her-mount +                | Deptyper (#6)                                         | 100.000  | 00mpros +  | 2018    | ins +    | 38 II | inter .  | · inter · | 500 F                | ins .       | inter + |
| 2 | +  |   | 1w-100000175               | Carlo Report                                          | 10111    | 100ypers # | 1000    | star 1.4 | 8     | pites 11 | - 100 F   | 1000.0               | 344         | una e   |
| 1 |    |   | 1we-300/0390 (2003) 400942 | Decrement programme all another to avoid reporter the | -        | 120100-0   | inter # | 100      | 18.0  | Sene     | in in t   | ine +                | ini +       | 1000    |

Per inserire un nuovo Attributo, fare click sul comando "*Aggiungi Attributo*". Il Sistema inserirà una riga che l'Utente dovrà avvalorare con le informazioni desiderate. Per eliminare una riga, fare click sull'icona del cestino. Nella parte sottostante è possibile modificare una formula, o aggiungerne una nuova cliccando sul comando "*Aggiungi Formula*"; per eliminarla fare click sull'icona del cestino. Una volta terminate le modifiche, fare click sul comando "*Conferma*" per salvare le nuove impostazioni, oppure click su "*Chiudi*" per tornare al dettaglio del bando senza salvare.

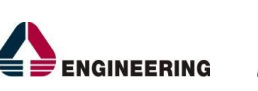

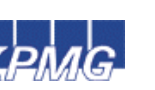

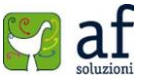

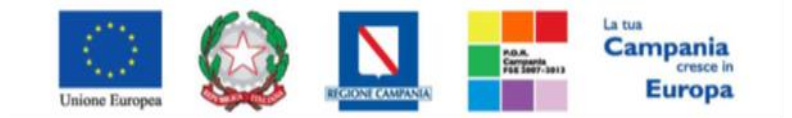

"Progettazione, realizzazione e manutenzione del Sistema Informativo Appalti Pubblici Sanità (SIAPS)"

| Appendiate of the second | ng formula<br>R                    |                |   |                             |                                 |   |
|--------------------------|------------------------------------|----------------|---|-----------------------------|---------------------------------|---|
| -                        | Cilleria<br>Secondarium<br>Officia | Value Cilinia  | 1 | Dawrii Adwae                | Talan fair Ala                  |   |
| 9                        | hm •                               | Sarbe - Inpris | ٠ | Norther - Cartyo Numerica I | UNLORE & BALE 2 WET'R HA ESCUER | • |

• Fare click sull'icona della lente Piper scaricare il "*modello .csv*" da compilare con l'elenco dei prodotti/servizi necessari.

• Dopo aver compilato la lista dei Prodotti, ricaricare il file a Sistema facendo click sull'icona , prestando attenzione all'esito dell'operazione. Nel caso in cui alcuni lotti non superino i controlli di validazione l'esito dell'operazione segnalerà l'errore per guidare l'Utente nella correzione dello stesso. In particolare il Sistema evidenzierà il messaggio *"Informazione: il foglio Prodotti presenta anomalie"*. Nell'Esito Riga di ciascun articolo da correggere apparirà l'icona e verrà indicata la correzione da apportare.

|   | Ester Repr                                                                                                    | Numero<br>Roga | Codice ATC | Principle<br>Attives | forma<br>Farmacautica | Duraggie |
|---|----------------------------------------------------------------------------------------------------|----------------|------------|----------------------|-----------------------|----------|
| 8 | ©<br>VALORE A BASE D'ASTA IVA ESCLUCA obbligatorio.<br>Il valore della VALORE A BASE D'ASTA IVA ESCLUSA non puo essere minore o uguale a seno | 1              | 10236000-3 | PA001                | Desc Forma F          | Des      |
| 8 | 0                                                                                                    | 2              | 50112000-5 | PA002                | Dest formal           | Det      |
| 8 | o<br>T codice utilizzata non è coerente con altura delle classi merceulogiche presenti sulla testata della RdO.                               | 3              | C-ACTV003  | PA003                | Dest Forme F          | Dee      |

In tal caso, l'Utente può correggere manualmente gli errori lavorando direttamente sulle righe dei prodotti o, in alternativa, correggere sul file tutti gli errori segnalati e caricarlo nuovamente a sistema fino a quando l'esito dell'operazione non sarà positivo. Una volta effettuate le correzioni, fare click sul comando "*Verifica Informazioni*" per sottomettere nuovamente la sezione lotti ai controlli di sistema ed aggiornare la colonna "*Esito Riga*".

E necessario compilare le informazioni richieste senza applicare formattazioni alle celle né aggiungere informazioni extra come titoli o colonne aggiuntive. In caso contrario l'applicazione riporterà l'errore: "Il Foglio Excel importato non coincide con il modello selezionato".

• È possibile inserire un singolo prodotto/servizio da interfaccia Utente attraverso il comando "Aggiungi"; Il Sistema creerà una riga da compilare come mostrato di seguito:

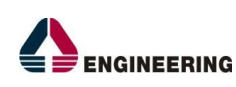

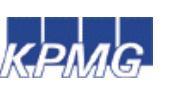

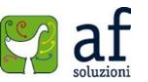

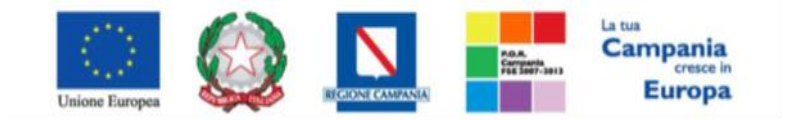

"Progettazione, realizzazione e manutenzione del Sistema Informativo Appalti Pubblici Sanità (SIAPS)"

| 1.hmma | Esito<br>Riga | Numero<br>Riga | Codece ATC | Principio<br>Attivo | Forma<br>Farmaceutica | Dosaggio | Descrizione | UM OGCETTO S | VIA DI<br>SOMMINIS |
|--------|---------------|----------------|------------|---------------------|-----------------------|----------|-------------|--------------|--------------------|
| 8      |               | 1              | 30236000-2 | PA001               | Desc Forma F          | Dos      | Descrizione | pz           |                    |
| 8      | 0             | 2              | 50312000-5 | PA002               | Desc Forma F          | Dos      | Descrizione | DZ.          |                    |
| ÷.     | 0             | . 3            | 50312000-5 | PA003               | Desc Forma F          | Dos      | Descripione | p2           |                    |
| 8      |               |                |            | 1                   | 1                     |          |             |              |                    |

# Busta Documentazione

In "*Busta Documentazione*" andranno inserite le dichiarazioni e la documentazione richiesta all'Operatore Economico per sottomettere l'Offerta (*es: dichiarazione di partecipazione, cauzione, avvalimento, eventuali atti relativi a RTI, Consorzi, ...*). La documentazione richiesta all'O.E. può essere obbligatoria o facoltativa e per ogni documento richiesto può essere indicato inoltre se il file deve essere firmato digitalmente o no.

| Testata Atti Latti Busta Do<br>Inseriszi Documento Aggi | cumentazione Elimentar<br>ungi | ti Criteri di Valutazione Ri | ferimenti Note | Cronologia Docia | nenti Offerte Ricevute | Destination | Alegati Kettifiche |
|---------------------------------------------------------|--------------------------------|------------------------------|----------------|------------------|------------------------|-------------|--------------------|
| Elenco documenti                                        |                                |                              |                |                  |                        |             |                    |
| EL. Copia Descrizione                                   |                                | Obbligati                    | nio Richiedi I | ipo file         |                        |             |                    |

Il comando "Inserisci documento" consente di selezionare la tipologia del documento da una lista proposta (es: dichiarazione di partecipazione, ecc.) e di aggiungere una riga nell'elenco dei documenti cliccando sull'icona del carrello su ciascuna riga d'interesse. Qualora si volesse inserire un documento che non rientra nella lista dei documenti proposta dal Sistema, occorre cliccare sul comando "Aggiungi". Inserire sulla riga appena creata la "Descrizione", specificare se l'allegato è obbligatorio e se è richiesta la Firma Digitale e ripetere l'operazione tante volte per quanti sono i documenti richiesti.

| Testata<br>Inserisci<br>Elenco do | kni kati flux<br>Documento<br>cumenti | ta Documentazione<br>Appiungi | Denco Lotti Criteri di Y | Vehrazione        | Riferimenti Note | Cronologia Docume |
|-----------------------------------|---------------------------------------|-------------------------------|--------------------------|-------------------|------------------|-------------------|
| I. Copie                          | Descrizione                           | 4. 2000 186                   | Obbligatorio             | Richards<br>Farma | Tipo File        |                   |
| 율 心                               |                                       |                               |                          | 8                 | 2 Selezionati    |                   |

Inoltre, è possibile copiare una riga, mediante la funzione "*Copia*", per poi modificarne successivamente la descrizione e le caratteristiche tecniche di obbligatorietà, richiedi firma e tipo file come mostrato di seguito:

| Ter<br>Inc<br>Elen | erisci D<br>co doc | ni Enti Busta Documentazione<br>Documento Aggiungi<br>sumenti | Denco Lotti - Criteri di V | Valutazione       | Riferimentif, Note | Cronologa 1 | kacuman | 6 Offerte I | licevule | Ocevute Destinatant |
|--------------------|--------------------|---------------------------------------------------------------|----------------------------|-------------------|--------------------|-------------|---------|-------------|----------|---------------------|
| 0                  | Copia              | Descrizione                                                   | Obbligatorio               | Eichiedi<br>Firma | Tipo File          |             |         |             |          |                     |
| 8                  | わ.                 | Dichlarazione di partecipazione                               | *                          |                   | 2 Selezioneti      |             | 1       |             |          |                     |
| g.                 | 10                 | Dichiarazione                                                 |                            | ×                 | 2 Selezionati      | ) (8        |         |             |          |                     |

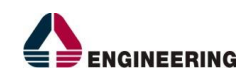

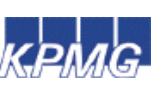

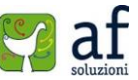

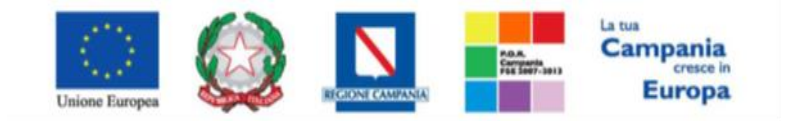

"Progettazione, realizzazione e manutenzione del Sistema Informativo Appalti Pubblici Sanità (SIAPS)"

Per specificare i tipi di file ammessi occorre fare click sull'icona e selezionare le estensioni ammesse.

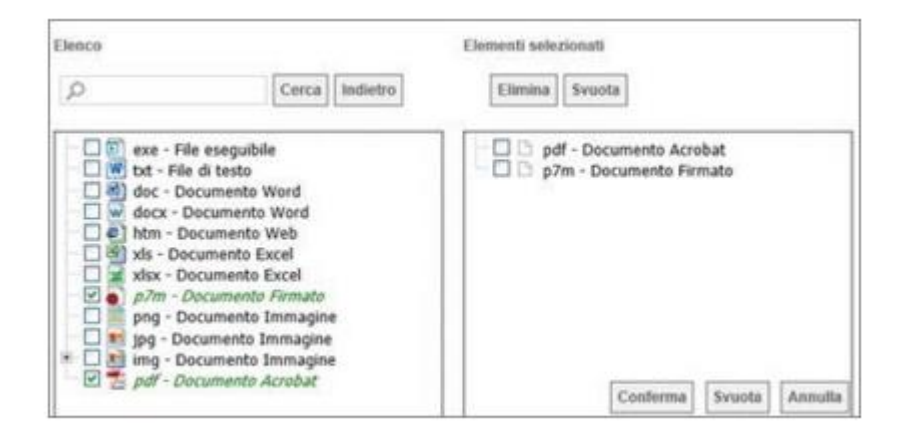

### **Economica**

La scheda "*Economica*" è presente solo nel caso di procedura aggiudicata con il criterio del "*Prezzo più Basso*" senza conformità o con *Conformità Ex-Post*; viene predisposta in automatico dal Sistema riepilogando i dati secondo il modello previsto per l'Offerta Economica (*costruito automaticamente dal Sistema sulla base del Modello Offerta e dell'Elenco prodotti definito precedentemente*).

| Tes    | tata<br>co Pr | odoti | nodotti Bu | sta Document | azione               | Economica El          | enments   | Note Crow    | ilogia Documen         | 0 Offerse Ricevane        | Destina  | tari Allegati       | Rettifiche                                                  |                                                                      |
|--------|---------------|-------|------------|--------------|----------------------|-----------------------|-----------|--------------|------------------------|---------------------------|----------|---------------------|-------------------------------------------------------------|----------------------------------------------------------------------|
| Kape . | Lame          | Veen  | <b>a</b> 6 | Codice ATC   | Prine upin<br>Active | Forma<br>Formaceutica | Owneggies | Descriptions | UM OCCETTO<br>BUDATIVA | VIA DI<br>SOMMENSTRAZIONE | Quantină | DESCRIPTIONE<br>ALC | NOME<br>COMMERCIALE<br>COMPENSIVO<br>DI FORMA E<br>DOSACCIO | TIPO IN<br>PREZZO EN<br>KUTERMENTO<br>GAL<br>PARELICO/CK<br>FACTORY) |
| 2      | 1             | . 0   | 061234567  | 03000000-1   | PA001                | Ffermaceutica 001     | des       | Prodotto 1   | appetty iniziativa     | 1000m                     | 10,000   |                     |                                                             |                                                                      |
| 0      | 2             | . 0   | 051214568  | 03000000-1   | PA002                | Ffermaceutica 002     | des       | Produtto 2   | oppetto iniziativa     | samm :                    | 20,000   |                     |                                                             |                                                                      |
| 0      | 3             |       | CIG1234569 | 03000000-1   | PA003                | Plannaceutica 003     | des       | Produma 3    | oppetto iniziativa     | 60.00M                    | 30,000   |                     |                                                             |                                                                      |

# <u>Elenco Lotti</u>

La scheda "*Elenco Lotti*" è presente nel caso di procedura aggiudicata con il criterio dell'offerta "*Economicamente più vantaggiosa*" o "*prezzo più basso e conformità Ex-Ante*"; viene predisposta in automatico dal Sistema riepilogando le informazioni riferite alla Busta Tecnica ed Economica ed i relativi criteri di valutazione.

| festata<br>sta Lo | Ani Loni Besta Dee            | umentazione | lenco Lotti Gi | teri di Valutazione | Ederiananti Note Cryna | togia Documen                     | Offerte Ricevute | Offerte Ricevute Destinutar |
|-------------------|-------------------------------|-------------|----------------|---------------------|------------------------|-----------------------------------|------------------|-----------------------------|
| Numero            | Oescrizione                   | сıс         | Busta Tecnica  | flesta Economica    | Criteri Di Valutazione | Informazioni<br>Di<br>Caricamento |                  |                             |
| 1                 | Lono 1 Paracetamolo           | MG20052015  | -              |                     | 8                      | 0                                 |                  |                             |
| 2                 | Lono 2 Acido<br>acentsalicito | MG21052015  |                |                     | đ                      | 0                                 |                  |                             |

La colonna "Informazioni Di Caricamento" evidenzia il corretto o meno caricamento della sezione Lotti. Il click sull'icona in corrispondenza della colonna "Busta Tecnica" o "Busta Economica" di ciascun lotto permette di visualizzare i rispettivi elementi caratterizzanti le singole buste in base al modello di

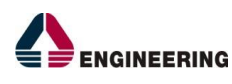

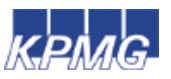

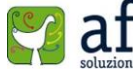

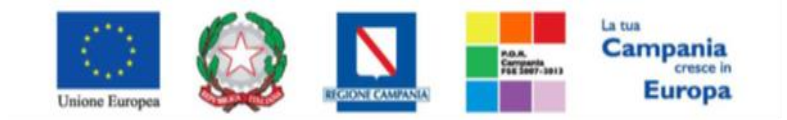

"Progettazione, realizzazione e manutenzione del Sistema Informativo Appalti Pubblici Sanità (SIAPS)"

negoziazione. Qualora si volessero specializzare i criteri di valutazione riferiti solo ad alcuni lotti, rispetto a quelli complessivi (*vedi sezione "Criteri Di Valutazione"*), occorre cliccare sull'icona di modifica <sup>III</sup>.

Per inserire un criterio sul singolo lotto, da applicare in deroga a quello "GENERALE", cliccare sul link "Aggiungi Criterio" o "Aggiungi Criteri Base".

| criteri ui va                                                        | or az rome                                            |                     |                                |
|----------------------------------------------------------------------|-------------------------------------------------------|---------------------|--------------------------------|
| Salva Stampa                                                         | Esporta in Excel Chiudi                               |                     |                                |
| Numero Lotto                                                         | Descrizione                                           |                     | os                             |
| 1                                                                    | prova1                                                |                     | 1234567890                     |
| unteggio Economico                                                   | Punteggio Tecnico                                     |                     | Soglia Minima Punteggio Tecnic |
| 40.00                                                                | 60,00                                                 |                     | \$2,00                         |
| Valore assolute<br>Coefficiente X<br>Critteri di<br>alutazione busta | Ponteggis * ( Minime Values Offerta / Value Offerta ) |                     |                                |
| Apgiungi Criterio                                                    | Aggiungi Criteri base                                 |                     |                                |
| ecnică<br>Aggiungi Criterio<br>I. Copia Criterio                     | Aggiungi Criteri base<br>Descrizione                  | Punteggio Attributo | Agent                          |
| Aggiungi Criterio<br>IL. Copia Criterio<br>B Pa Soppet               | Aggiungi Criteri base<br>Descritolore<br>Ilvo         | Pusteggio Attributo | Agert                          |

Una volta eseguito il salvataggio, nella sezione elenco lotti viene data evidenza dei lotti per i quali sono stati modificati i criteri di valutazione tecnici.

| Vestata<br>Lista Lo | Atti Lotti Busta Documenta | Bent Bent  | a Latti Criteri | di Valutazione - RA | wanest Note Cronol     | logia Daitamen                    | i Offene Ricevite Destinatari i | Alegati Rettif |
|---------------------|----------------------------|------------|-----------------|---------------------|------------------------|-----------------------------------|---------------------------------|----------------|
| Numero<br>Lotto     | Descrizione                | <b>0</b> 6 | Busta Tecnica   | Benta Economica     | Criteri Di Valatazione | leformazioni<br>Di<br>Caricamento |                                 |                |
| 3                   | proval                     | 1234567890 | 10              | <b>a</b> (          | 0                      | 3                                 |                                 |                |

# Criteri Di Valutazione

La scheda "*Criteri di Valutazione*" è presente solo nel caso di procedura aggiudicata con il criterio dell' "*Offerta Economicamente più Vantaggiosa*"; consente di definire i punteggi Tecnici e, ove previste, le formule in base alle quali verranno attribuiti i punteggi Tecnici ed Economici; ciascun punteggio può essere di tipo soggettivo (*attribuito dalla commissione*) o oggettivo (*calcolato automaticamente dal sistema in base alla regola inserita*); in caso di criteri oggettivi occorre specificare i valori e le regole ammesse per guidare l'operatore economico nella compilazione dell'offerta. Occorre inoltre specificare:

• Punteggio Tecnico (massimo)

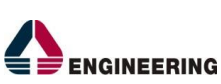

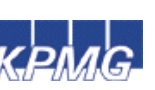

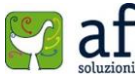

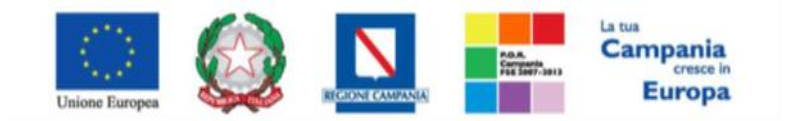

"Progettazione, realizzazione e manutenzione del Sistema Informativo Appalti Pubblici Sanità (SIAPS)"

- Soglia Minima del Punteggio Tecnico
- Punteggio Economico (massimo)
- **Riparametrazione del punteggio tecnico** (No, dopo la soglia di sbarramento, prima della soglia di sbarramento)
- **Criterio di riparametrazione** (Riparametrazione punteggio tecnico totale, riparametrazione sub criteri, riparametrazione sub criteri e totale).

Per inserire un criterio tecnico occorre cliccare sul link "*Aggiungi Criterio*". Valorizzare il tipo di criterio ("*Soggettivo*" o "*Oggettivo*"), inserire una descrizione da associare al criterio, valorizzare il punteggio e, in caso di criterio oggettivo, selezionare l'attributo sul quale applicare il criterio, tra quelli proposti dal Sistema in base al modello di negoziazione:

In caso di criterio "**Oggettivo**" cliccare sull'icona in corrispondenza della colonna "Apri" per impostare il punteggio rispetto ai valori dell'attributo; valore che può essere espresso in funzione della "**Tipologia di Criterio**", o come valore compreso in un "**Range**" o come "**Dominio**" per esprimere un valore puntuale. Occorre inserire l'intervallo di valori ammessi fissando il limite minimo e il limite massimo.

In entrambi i casi occorre confermare l'operazione attraverso il pulsante "*Conferma*" presente in basso. È possibile eliminare un criterio cliccando sull'icona del cestino.

Per l'attribuzione del punteggio economico, il Sistema mette a disposizione le seguenti formule di calcolo:

- Proporzionalità inversa (con una logica al ribasso o al rialzo) l'Offerta di ciascun O.E. viene messa in relazione inversamente proporzionale all'Offerta migliore. L'offerta migliore prende il massimo del punteggio economico previsto e a tutte le altre viene attribuito un punteggio inferiore proporzionalmente a quanto è peggiore l'offerta fatta.
- Allegato P con coefficiente attraverso la formula

| • Ci (per Ai<=                                           | • X*Ai / Asoglia                                                   |
|----------------------------------------------------------|--------------------------------------------------------------------|
| Asoglia) =                                               |                                                                    |
| <ul> <li>Ci (per Ai &gt; Asoglia</li> <li>) =</li> </ul> | <ul> <li>X+ (1,00-X)*[(Ai - Asoglia)/ (Amax - Asoglia)]</li> </ul> |

Dove

*Ci* = *coefficiente* attribuito al concorrente iesimo

Ai = valore dell'offerta (ribasso) del concorrente iesimo

Asoglia = media aritmetica dei valori delle offerte (ribasso sul prezzo) dei concorrenti

X = 0,80 oppure 0,85 oppure 0,90 (selezionare nella procedura di gara quale delle tre percentuali va applicata)

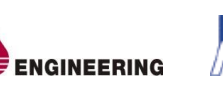

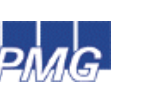

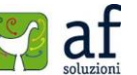

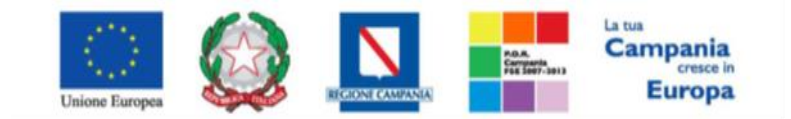

"Progettazione, realizzazione e manutenzione del Sistema Informativo Appalti Pubblici Sanità (SIAPS)"

# <u>Riferimenti</u>

Nella scheda "*Riferimenti*" verranno inseriti gli Utenti che possono gestire i quesiti sottoposti dalle imprese invitate; per ciascun Utente da inserire occorre cliccare sul comando "*Aggiungi*" e selezionare il nome dell'Utente dalla lista.

| Tes | tata Atti Lotti | Busta | Documen | azione Elenco L |
|-----|-----------------|-------|---------|-----------------|
| Ag  | giungi          |       |         |                 |
| len | co Utenti       |       |         |                 |
| 0   | Utente          |       |         | Rucio           |
| 01  | MARIO ROSSI     |       | •       | Quesiti         |

# <u>Note</u>

Sulla scheda "Note" è possibile inserire eventuali note descrittive.

| Testata Atti Lotti Busta Documentazio | ne Denco Lotti Criteri di Vali | stazione Riferimenti Note | Cronologia Documenti | Offerte Ricevute Destinatari | Allegati Kettifiche |
|---------------------------------------|--------------------------------|---------------------------|----------------------|------------------------------|---------------------|
| Note                                  |                                |                           |                      |                              |                     |
|                                       |                                |                           |                      |                              |                     |
|                                       |                                |                           |                      |                              |                     |
|                                       |                                |                           |                      |                              |                     |
|                                       |                                |                           |                      |                              |                     |
|                                       |                                |                           |                      |                              |                     |
|                                       |                                |                           |                      |                              |                     |

# **Cronologia**

Sulla scheda "*Cronologia*" è possibile visualizzare lo storico delle operazioni eseguite in ordine cronologico dagli Utenti sul bando (*es. approvazione, modifica bando, rettifiche, etc*).

| Utentie             | Rusia                           |           |              | tate         |
|---------------------|---------------------------------|-----------|--------------|--------------|
| Luigi Bianchi       | RUP RDI                         | 0         |              | Compilato    |
| Operazioni Effettua | te                              |           |              |              |
| Deta                | Ukrate                          | State     | Note Approva | ore Allegato |
| 04/09/2015 13:31:18 | E_Luigi_Bianchi - Luigi Bianchi | Compilato |              |              |
| Note approvatore    |                                 |           |              |              |
|                     |                                 |           |              |              |
| Allegato            |                                 |           |              |              |
|                     |                                 |           |              |              |

# <u>Documenti</u>

Sulla scheda "*Documenti*" verrà riportato l'elenco dei documenti legati al bando creati durante lo svolgimento della procedura.

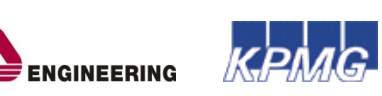

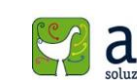

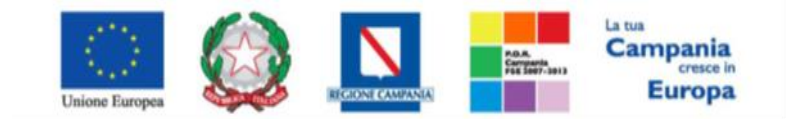

"Progettazione, realizzazione e manutenzione del Sistema Informativo Appalti Pubblici Sanità (SIAPS)"

| Testa | na Atti Lotti Busta Document | azione Denco k         | otti Criteri di Valutazione Riferimenti No | Cronologia Document | offerne Ricevute |
|-------|------------------------------|------------------------|--------------------------------------------|---------------------|------------------|
| Apri  | Documento                    | Registro Di<br>Sistema | Titolo                                     | Data                | Oata Invio       |
| 2     | Commissioni di Gara          | P1009779-15            | Commissione gars Num. Pi009762-15          | 25:05/2015 17:20:00 | 25/05/2015 17:20 |
| 2     | Procedura di Appiudicazione  |                        | PDA Semplificato Complesso con 3 Lotti     | 25/05/2015 17 21:12 |                  |

È possibile accedere al dettaglio di un documento salvato o inviato, facendo click sull'icona della lente nella colonna "Apri".

### **Offerte Ricevute**

La scheda "*Offerte ricevute*" - al momento della creazione è vuota. Successivamente, prima dell'apertura della procedura di valutazione delle Offerte, il Sistema consentirà di visualizzare le Offerte ricevute con l'indicazione della data di invio della stessa.

| Testata Atti Lotti Busta Documentazione | Elenca Lotti | Criteri di Veluna      | tore Eleriments Note | Crunslopia Documenti | Offerte Ricevote Dett | natari Aliegati Ketsituha |
|-----------------------------------------|--------------|------------------------|----------------------|----------------------|-----------------------|---------------------------|
| Ragione Sociale                         | Documento    | Registre Di<br>Sistema | Titola               | Data                 | Data Invio            | Data Scadenza             |
| MLF CAFE'S N.C. DI LUCCHINI MARCO E C.  | Offerta      | PI009776-15            | Offerta MLF          | 25/05/2015 15:09:39  | 25/05/2015 15:57:56   | 26:05/2015 18:00:00       |
| AZCOLLAUDO                              | Offerta      | Pl009777-15            | Offena, AZCOLLAUDO   | 25:05:2015 16:37:55  | 25/05/2015 16:52 15   | 26:05/2015 18:00:00       |
| MASTINU SH.                             | Offersa      | PI009778-15            | Offerta Mastinu      | 25:05:2015 16:58:08  | 25:05/2015 17:05:54   | 26:05/2015 18:00:00       |

# <u>Destinatari</u>

Sulla scheda "*Destinatari*" vanno appunto indicati gli O.E. ai quali si desidera inoltrare la Richiesta d'Offerta. Per effettuare la selezione, il Sistema mette a disposizione uno strumento per filtrare la lista degli O.E. in base ad uno o più criteri di ricerca.

| Testata: Ami Lom       | Butta Docum     | entazione | Elenco Lotte | Criteri di Valuta | some Afferin | nenti Not | n Cron | itogia Documen |
|------------------------|-----------------|-----------|--------------|-------------------|--------------|-----------|--------|----------------|
| Lista Fornitori che    | hanno pre       | sentato   | domanda o i  | manifestato       | interesse    |           |        |                |
| N. Roga Ragione Social | e Partita<br>Na | E-Mail    | Indirizzo    | Comune            | Provincia    | Stato     | C.NP   | Telefono Fax   |
| Criteri scelta fornito | ń               |           |              |                   |              |           |        |                |
| Lista Fornitori Dest   | inatari         |           |              |                   |              |           |        |                |
| N. Riga Ragione Social | e Partita<br>Na | E-Mel     | Indicizzo    | Comune            | Provincia    | 56400     | c.w    | Telefono Fax   |

Per effettuare ricercare gli O.E., fare click sul comando "**Criteri Scelta Fornitori**", apparirà la seguente schermata:

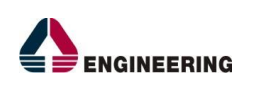

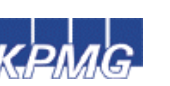

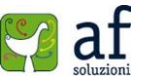

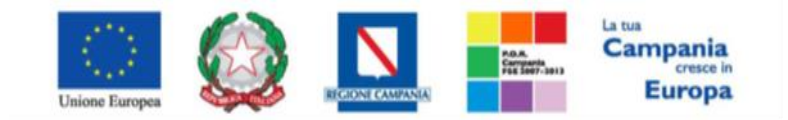

"Progettazione, realizzazione e manutenzione del Sistema Informativo Appalti Pubblici Sanità (SIAPS)"

| been consistent constants of the                                                                                                    | heads               |                              |                   |                                                     |               |
|----------------------------------------------------------------------------------------------------|---------------------|------------------------------|-------------------|-----------------------------------------------------|---------------|
| ampliators                                                                                                    | Tosis               |                              | Regione di Simena | Om                                                  | 240           |
| Large Blances                                                                                                    | Seres Them          |                              | 1                 | -                                                   | in an examine |
| randa                                                                                                    |                     |                              |                   |                                                     |               |
| Società Regionale per la Sanità S.p.A.<br>Leve transma mic el 1974 fund fan<br>anti d'artifica en derivato d'a rena anti presi la<br>contra del del 1976 e se derivato d'a rena anti presi la<br>c.f. actualitati fina machinali d'a |                     |                              |                   |                                                     |               |
| etitale di Setema                                                                                                    |                     |                              | Pressoatia        |                                                     | 06            |
|                                                                                                    |                     |                              |                   |                                                     |               |
| ala Pretavalle                                                                                                    |                     |                              |                   |                                                     |               |
| (Jean                                                                                                    |                     |                              |                   |                                                     |               |
|                                                                                                    |                     |                              |                   |                                                     |               |
| nite massime formberi della riserta                                                                                                    |                     |                              |                   |                                                     |               |
| nite massime femilieri dalla manta                                                                                                    |                     |                              |                   |                                                     |               |
| nita massimo formitori dalla riserza                                                                                                    |                     |                              |                   |                                                     |               |
| nta nacina fontari dala riarta<br>Agginegi Tiga<br>Ilari di Ricenza                                                                                                    |                     |                              |                   |                                                     |               |
| nite maximo fondari dale riserge<br>Aggenegi Kige<br>Real di Bicerca<br>Mise Statution Daniel O bostelma                                                                                                    | Ragions Socials Cod | ine Finanka 1986a 1996       | Products (Safe    | lageling Response Sociality N                       |               |
| Angeneg Tenderi dala riarta<br>Agginegi Tega<br>Rent di Elcerca<br>Tente Canadan<br>Danie Charlen<br>Danie Charlen (Danie Di bostelam                                                                                                | Regime Sociale Cal  | tes Fiscale Dina Paulita 108 | Products State    | lagalagi kagamaa baselina AV                        | LITTRONCO     |
| Angeneg Tenteri dala rianta<br>Agginegi Tega<br>Reni di Elcenca<br>Seni di Elcenca<br>Seni di Elcenca<br>Seni di Elcenca<br>Seni di Interiore<br>Seni di Interiore<br>Seni di Interiore                                              | Regime Socials Cal  | ice Fiscale Dima Puelle 198  | Provinsia Esale   | lagalagi kagamaa Sacalitaa AV<br>ALBD = 560/AGATD ( | LITTRONCO     |
| nia nazione fondari dalla riarta<br>Aggiongi Ega<br>Keri di Ecorca<br>Infei Constanto<br>Tablica Denes Claud di Indiana<br>Infeina                                                                                                   | Regime Sociale Col  | to Focula Dina Partita NA    | Persinta Esta     | Augusta Suntes M<br>AUGO - MORCATO E                | цтткочсо      |
| nia mascino fondari dalla rivera<br>Aggingo Riga<br>Reci di Ricerca<br>Intere Cassiliana Denna Cland O horisiana<br>Interes<br>Interes<br>Ricerca<br>Ricerca                                                                         | Pagina Sociale Cal  | ina Fina dia 1304            | Periods Table     | Agailed Regimes Societa M<br>ALBO - MERCATO B       | иттючко       |
| Angeneg fonderi dala rianta<br>Agginegi Taga<br>Kari di Elcerca<br>Maria Canadan<br>Na V Elener Claud di Indrian<br>Enera<br>amero Ogeratori Economici trevati<br>g. 1/1 = < 10 p. 30                                                | Regime Sociale Cal  | to Fords Dire                | Provincia Evalu   | Auguna Suntan M<br>ALEO - MORCATO E                 | цтткочсо      |

In alto è presente una toolbar per la gestione della funzione:

• Il comando "Salva" permette di salvare il documento per poi riprenderlo in un secondo momento dalla scheda "Documenti" sul dettaglio della RdO:

| Test              | ata Atti Latti Busha Documenta | ations Dence 1         | unti Criteri di Vel | station Effectment Note C | Donalingia Document |
|-------------------|--------------------------------|------------------------|---------------------|---------------------------|---------------------|
| April             | Decamento                      | Registre Di<br>Sistema | Titolo              | Data                      | Data lavia          |
| $\mathcal{R}^{-}$ | Ricerca Operatori Economiei    |                        |                     | 04/09/2015 14:32          | 29                  |

Per accedere al dettaglio, fare click sull'icona della lente nella colonna "Apri";

- Il comando "Conferma" permette l'inserimento degli O.E. sulla RdO;
- Il comando "**Precedente**" permette di accedere ad una versione precedente del documento, se esistente;
- Il comando "Esporta in xls" permette di esportare l'intero documento di ricerca in formato xls;
- Il comando "Chiudi" chiude il documento senza salvare e riporta l'Utente sul dettaglio della RdO.

Nella parte superiore del documento sono presenti una serie di informazioni per l'identificazione del Documento che si auto-compileranno all'atto della Conferma.

Nel campo "Limite massimo Fornitori dalla ricerca" va definito il numero massimo di Fornitori che potranno essere elencati nei risultati della ricerca. Nella tabella "Criteri di Ricerca" andranno definiti i filtri per la ricerca degli O.E.

I filtri messi a disposizione sono:

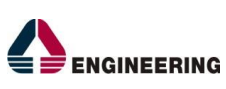

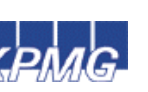

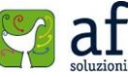

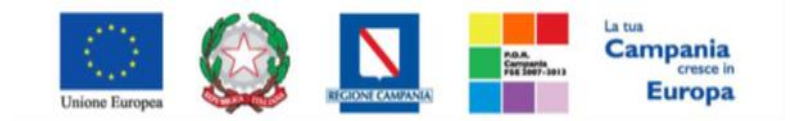

"Progettazione, realizzazione e manutenzione del Sistema Informativo Appalti Pubblici Sanità (SIAPS)"

- "Cancellato d'Ufficio": indicare quindi Si/No o Sospeso;
- "Elenco Classi di Iscrizione": per default verranno indicate tutte le classi merceologiche selezionate sulla Testata del Bando. Ciò vuol dire verranno ricercati gli O.E. che hanno ottenuto l'iscrizione a tutte le categorie indicate. È comunque possibile escludere una o più Classi Merceologiche dai criteri di ricerca cliccando sul comando = e cancellando le voci necessarie. Una volta terminato, cliccare sul comando "Conferma".

| Suggerments                                                                                                    |                                                                                                    |                                                                                                |                                                                                                    |                                                                                                 |
|----------------------------------------------------------------------------------------------------|----------------------------------------------------------------------------------------------------|------------------------------------------------------------------------------------------------|----------------------------------------------------------------------------------------------------|-------------------------------------------------------------------------------------------------|
| Cliccare sul segno<br>telezionare la voce d<br>El possibile seleziono<br>Terminata la selezion<br>Per eliminare una vo<br>eliminare e successio                                                                                                    | (*) accardo alfelenco di interes<br>la sceglore,<br>ne più voci hi voci selezionate ve<br>le delle voci di interesse ciccare si<br>sce erroreamente selezionata, ci<br>amente ciccare sui comando Eler | se per visualizzari<br>manno automatican<br>su tasto conterma p<br>ccare nell'ambito d<br>nina | In relative voci, successivamen<br>ente appunte all'area "Elementi si<br>osizionato in fondo alla finestra<br>offana "Elementi selezionati" sul<br>offana "Elementi selezionati" sul | te cliccare sul simbolo di spunta pe<br>elezionati".<br>simbolo di spunta relativo alla voce di |
| Dienco                                                                                                    | Carca Indiation                                                                                                    |                                                                                                | Elementi selezionati                                                                                                    |                                                                                                 |
| R E Elenco O<br>2 583<br>2 583<br>2 585<br>2 585 | Dassi di Iscripione<br>1000-6 - Prodotti farinacei<br>2000-9 - Macchinari a spruzzo<br>1000-4 - Mappe catastali digita                                                                                 | per orticaltura e<br>li                                                                        | 15651000-8 - Prod                                                                                                    | dotti farinacei<br>chinari a spruzzo per orticoltura o a                                        |
|                                                                                                    |                                                                                                    |                                                                                                | <                                                                                                    | ,                                                                                               |

- *"Ragione Sociale", "Codice Fiscale", "P. Iva"*: per applicare la ricerca su un determinato fornitore,
- "Provincia": per applicare la ricerca sulla base della sede legale dei fornitori,
- *"Impresa iscritta al"*: per applicare la ricerca sugli O.E. iscritti ad un determinato Mercato Elettronico.

È possibile inserire tutte le righe necessarie e combinare i criteri in modo da ottenere i filtri desiderati. Per aggiungere una riga fare click sul comando **"Aggiungi Riga"** e ripetere l'operazione tante volte quanto necessario. Per eliminare una riga, fare click sull'icona del cestino.

| -  | (COTAIN) |   | General Clarine Di Norrigianne | Kapitate Gerlate | Caller Provide Data | Parina Iva. | Provincial Credit Legales | Regental franklik All      |    |
|----|----------|---|--------------------------------|------------------|---------------------|-------------|---------------------------|----------------------------|----|
| F  |          |   | 2 Selverant [1                 | 0                |                     |             |                           | ALEO - MERCAPO ELETTRONICO | 24 |
| Ê  | -        | • | 3 Selectores                   | 8                |                     |             |                           | ALEO - MERCATO ELETTRONICO |    |
| r. | -        | • | 2 Manuar                       | 0                | 10                  | 3           | 1                         | ALEO - MERCATO ELETTRONICO |    |

Una volta inserito il "Limite Massimo Fornitori nella ricerca" ed impostati i criteri di filtro sulla griglia sottostante, fare click sul comando "Ricerca".

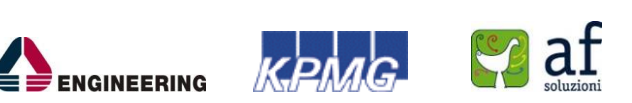

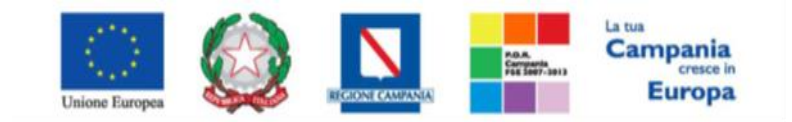

"Progettazione, realizzazione e manutenzione del Sistema Informativo Appalti Pubblici Sanità (SIAPS)"

Si precisa che l'inserimento di un "limite massimo" serve solo per fornire al sistema un'indicazione di massima delle dimensioni del risultato atteso e per consentirgli di impostare una ricerca con tempi di attesa più ridotti: qualora il numero di fornitori che rispondono ai criteri di selezione ecceda il limite massimo inserito, il sistema NON eliminerà dal risultato gli operatori in eccesso, ma chiederà all'utente di aumentare il limite massimo e di effettuare una nuova ricerca. In particolare, verrà visualizzato il seguente messaggio di errore:

"Attenzione il numero degli Operatori Economici della ricerca ha superato il limite previsto nel campo "Limite massimo fornitori dalla ricerca", è possibile aumentare il valore ma una numerosità alta dei partecipanti comporta un onere maggiore per tutto il sistema con possibili rallentamenti".

I risultati della ricerca verranno elencati sulla griglia sottostante "*Elenco Operatori Economici*" come mostrato di seguito:

| Nur | nero Ope  | eratori Econo | mici trovati: 3                             |                           |               |                                    |            |                   |        |
|-----|-----------|---------------|---------------------------------------------|---------------------------|---------------|------------------------------------|------------|-------------------|--------|
| Pes | ane       | < [1] > 39    |                                             |                           |               |                                    |            |                   |        |
| the | Nea Opera | Seleziona     | Ragione Sociale                             | Coeffice<br>Fincade Dieta | Partita IVA   | E-Mail                             | Comune     | bullicie pa       | Satu   |
| P   | 1         | Includi 👻     | MCREAT STELLA S.A.L.                        | 65166960617               | 1705166960657 | -in ter Safatasani it              | Entipaglia | VIA SERRONI 37    | Italia |
| P   | 2         | Include 🔍     | BEEDOCHNUL-UF21-2-MURTUND AMICO & CO S.A.S. | 04990900618               | 1704990900658 | - Arrent Material International In | Settipopha | VIA BUOZZI 9      | Inalia |
| P   | 3         | Includi 💌     | California de contra de contra de la        | 80017390107               | (180017390107 | < Secondatabilities in             | Avetina    | Via San Martino 1 | Italia |

Per "Escludere" una Ditta selezionare la voce "Escludi" nella colonna "Seleziona".

Una volta terminato, fare click sul comando "*Conferma*" in alto sulla toolbar, gli O.E. inclusi, verranno riportati sulla scheda "*Destinatari*" sul dettaglio della RdO.

# <u>Allegati Di Rettifiche</u>

Sulla scheda "*Allegati di Rettifiche*" verranno riportati gli allegati di eventuali rettifiche che verranno applicate sull'RdO. Inizialmente la scheda è vuota.

| Pep | nero Op        | eratori Ecor | no | mici trovati 3                                                                                                    |                         |               |                             |            |                   |        |
|-----|----------------|--------------|----|----------------------------------------------------------------------------------------------------|-------------------------|---------------|-----------------------------|------------|-------------------|--------|
|     | Numero<br>Espe | Selections   |    | Ragione Sociale                                                                                                    | Cuefice<br>Fiscale Data | Pertits IVA   | E-Mail                      | Comune     | bedirizze         | Satu   |
| P   | 1              | includi 🛛    | 2  | MODES TOTALA S.A.L.                                                                                                    | 65166960617             | 1705166960657 | -in ter Safahamain          | Entipaglia | VIA SERRONI 37    | halis  |
| P   | 2              | Includi 9    | 1  | MANDOLMOUROFALTASE AUTO AMICO & CO S.A.S.                                                                                                    | 04990900658             | 1704990900658 | - Arrent Salasharinei.it    | Sattipopha | VIA BUOZZI 9      | Italia |
| p   | 3              | Includi N    | •  | Call the second condition of the second second seco | 80017390107             | (180017390107 | - Sidentifiation between it | Avetina    | Via San Marsino 1 | Inatia |

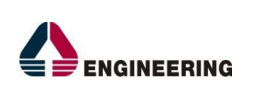

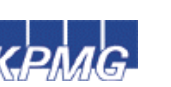

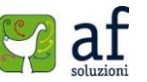

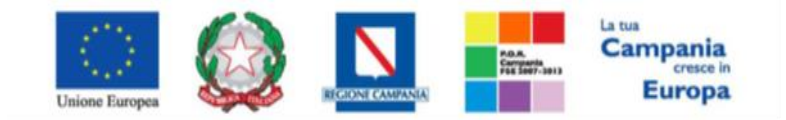

"Progettazione, realizzazione e manutenzione del Sistema Informativo Appalti Pubblici Sanità (SIAPS)"

### <u>Invio</u>

La compilazione della procedura non richiede necessariamente una sequenzialità nell'inserimento delle sezioni; in qualsiasi momento è possibile "uscire" dalla fase di inserimento mediante il link "*Chiudi*", in alto a destra, dopo aver salvato il documento. Una volta compilate tutte le informazioni richieste e la documentazione necessaria si può procedere con la pubblicazione della RdO attraverso il comando "*Invia*". All'atto dell'invio di una RdO il sistema valorizza in automatico i campi "*Registro di sistema*" e "*Fascicolo di sistema*". Qualora l'Utente che sta inviando il bando non sia il RUP, il Sistema aggiorna il campo stato da "*In lavorazione*" a "*In approvazione*" e invia una notifica email al Responsabile del Procedimento per informarlo che ha in carico una nuova RdO da approvare. Diversamente se l'utente che sta inviando il bando è il Responsabile del Procedimento allora il sistema aggiorna lo stato della RdO in "*Pubblicato*". A questo punto, tutti gli operatori economici inseriti tra i destinatari ricevono la Richiesta di Offerta.

# Documenti In Approvazione

Il "*Responsabile del Procedimento*" indicato sull'RdO, dopo aver ricevuto l'e-mail di notifica, dovrà collegarsi in area privata ed accedere alla cartella "*Gestione RdO*", "*Documenti in Approvazione*" come mostrato di seguito:

| Ø Società Regionale per la Sanită S.p.A. > SORESA |             |                                                 |             |           |                     |                    |                   |                  |  |
|---------------------------------------------------|-------------|-------------------------------------------------|-------------|-----------|---------------------|--------------------|-------------------|------------------|--|
| GESTIONE UTENTE                                   | ·           |                                                 |             |           |                     |                    |                   |                  |  |
| GESTIONE ME                                       | Gestio      | Gestione RdO   Documenti in Approvazione        |             |           |                     |                    |                   |                  |  |
| GESTIONE RDO                                      |             |                                                 |             |           |                     |                    |                   |                  |  |
| RDO                                               |             | Cerca NEL CONTENUTO DELLA GRIGLIA Cerca Pulisci |             |           |                     |                    |                   |                  |  |
| DOCUMENTI IN APPROVAZIONE                         | Registro di | Sistema                                         | Nome        |           |                     |                    |                   |                  |  |
| QUESITI DA EVADERE                                |             |                                                 |             |           |                     |                    |                   |                  |  |
| QUESITI LAVORATI                                  | N. Righe:1  | Stampa lista                                    | Esporta xls |           |                     |                    |                   |                  |  |
| QUESITI EVASI                                     | Apri        | Registro Di                                     | Nome        | Oggetto   | Rispondere Entro II | Importo<br>Annalto | Numero<br>Offerte | Utente In Carico |  |
| VALUTAZIONE RDO                                   |             | Jistema                                         |             |           |                     | reparto            | Ricevute          |                  |  |
| VERIFICA CONFORMITÀ                               |             | PI000928-15                                     | Rdo prova   | Rdo prova | 19/09/2015 00:00    | 12.000,00          |                   | с                |  |
| AGGIUDICAZIONI IN ATTESA DI<br>CONTRATTO          |             | 1                                               |             | 1         |                     | 1                  | 1                 |                  |  |
| CONTRATTO                                         |             |                                                 |             |           |                     |                    |                   |                  |  |
| GESTIONE CONVENZIONI                              |             |                                                 |             |           |                     |                    |                   |                  |  |
| NEGOZIO ELETTRONICO                               |             |                                                 |             |           |                     |                    |                   |                  |  |
| GESTIONE SDA                                      |             |                                                 |             |           |                     |                    |                   |                  |  |
| BANDI SEMPLIFICATI                                |             |                                                 |             |           |                     |                    |                   |                  |  |
| PROCEDURE DI GARA                                 |             |                                                 |             |           |                     |                    |                   |                  |  |
| COMUNICAZIONE                                     |             |                                                 |             |           |                     |                    |                   |                  |  |
| DOSSIER                                           |             |                                                 |             |           |                     |                    |                   |                  |  |

Nella parte superiore della pagina vi è un'area di filtro per agevolare l'Utente nella ricerca di un bando in base ad uno o più criteri. Nella parte inferiore vi è la lista di tutti i bandi in approvazione all'Utente

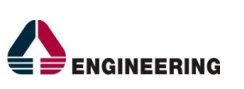

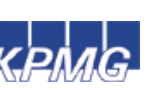

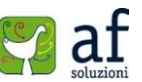

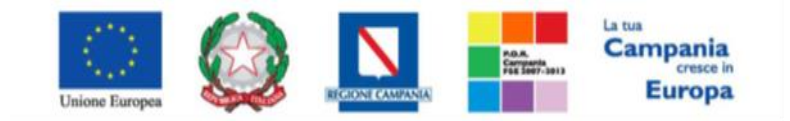

"Progettazione, realizzazione e manutenzione del Sistema Informativo Appalti Pubblici Sanità (SIAPS)"

collegato. Per accedere al dettaglio di una RdO, fare click sull'icona della lente sulla riga d'interesse, apparirà la seguente schermata:

| Richiesta di Off<br>Approva Non appro                                                       | <b>ferta</b><br>va Rifiuta e Prosegui :<br>sono indicati da label in <b>grass</b>             | Stampa Esporta in xls Chiudi<br>setto          |                            |                        |                                     |                          |                       |
|---------------------------------------------------------------------------------------------|-----------------------------------------------------------------------------------------------|------------------------------------------------|----------------------------|------------------------|-------------------------------------|--------------------------|-----------------------|
| Compilatore                                                                                 | Titolo<br>Rdo prova                                                                           | Fascicolo di Sistema<br>FE000485               |                            |                        | Registro di Sistema<br>PI000928-15  | Data invio<br>11/09/2015 | Fase                  |
| Testata Atti Lotti Bi                                                                       | usta Documentazione Elenco L                                                                  | otti Criteri di Valutazione Riferimenti Note C | ronologia Documenti        |                        |                                     | 14:85:20                 |                       |
| Dati Informativi                                                                            |                                                                                               |                                                |                            |                        |                                     |                          |                       |
| Centro Direzionale Isola C1 80<br>Tel 0812128174 - Fax 08175<br>C.F. 04786681215 P.IVA IT04 | r la Sanita S.p.A.<br>0143 Napoli Italia<br>00012 - <u>http://www.sorasa.it/</u><br>786681215 |                                                |                            |                        |                                     |                          |                       |
| Atto indizione                                                                              | °CIG / N. di Gara Autorità                                                                    | CUP                                            | *R.U.P.                    |                        |                                     |                          |                       |
| Data Atto Indizione                                                                         | 0123456789                                                                                    |                                                | C                          |                        |                                     |                          |                       |
|                                                                                             |                                                                                               |                                                |                            |                        |                                     |                          |                       |
| *Oggetto                                                                                    |                                                                                               |                                                |                            |                        |                                     |                          |                       |
| Rdo prova                                                                                   |                                                                                               |                                                |                            |                        |                                     |                          |                       |
| Informazioni Aggiuntive                                                                     |                                                                                               |                                                |                            |                        | VI AR-1                             |                          |                       |
| 2 Selezionati                                                                               |                                                                                               |                                                |                            |                        | 8 Selezionati                       |                          |                       |
|                                                                                             |                                                                                               |                                                |                            |                        |                                     |                          |                       |
| Importi                                                                                     |                                                                                               |                                                |                            |                        | M.                                  |                          |                       |
| Importo Appalto €<br>12.000,00                                                              |                                                                                               | 12.000,00                                      |                            | *Oneri€<br>0,00        | "Iva Esclusa                        |                          |                       |
|                                                                                             |                                                                                               |                                                |                            |                        |                                     |                          |                       |
| I ermini<br>Inizio Presentazioni Offerte                                                    |                                                                                               | Termine Richiesta Quesiti                      | Termine Presentazione Offe | rta                    |                                     |                          |                       |
| 15/09/2015 00:00                                                                            |                                                                                               | 17/09/2015 17:00                               | 19/09/2015 00:00           |                        |                                     |                          |                       |
| Criteri                                                                                     |                                                                                               |                                                |                            |                        |                                     |                          |                       |
| Tipo di Appalto                                                                             |                                                                                               | Tipo di Procedura Caratteristica               | Tipo Documento             |                        | Tipologia Lotto                     |                          |                       |
| Servizi                                                                                     |                                                                                               | Negoziata RdO                                  | Invito                     |                        | Lotti Singola Voce                  |                          |                       |
| *Criterio Aggiudicazione Ga                                                                 | ara                                                                                           | *Criterio Formulazione Offerta Economica       | *Conformità                | Richiesta Campionatura | *Calcolo Soglia Anomalia            |                          | Offerte Anomale       |
| onerta economica più vantag                                                                 | A.c.**                                                                                        | FIVER                                          |                            | 19                     | 10                                  |                          | valutazione           |
| Parametri                                                                                   | * <b>Richiesta Quesito</b><br>si                                                              | ° <b>Richiesta Firma</b><br>si                 |                            |                        | * <b>Visualizza Notifiche</b><br>si |                          | *Numero Decimali<br>2 |

Verificate tutte le informazioni inserite dal compilatore è possibile valutare il documento e quindi:

- Fare click sul comando "Approva" per confermare l'RdO e inoltrare gli inviti ai fornitori indicati sul bando. Lo stato dell' RdO diventerà "Pubblicato" e il Compilatore riceverà un'email di notifica per informarlo dell'avvenuta approvazione.
- Fare click sul comando "Non Approva" per rifiutare l'RdO. Il documento tornerà nello stato "In Lavorazione" e il compilatore riceverà un'e-mail di notifica per informarlo della "Non Approvazione" con evidenza delle eventuali note inserite dal Responsabile. Quest'ultimo potrà comunque apportare correzioni al documento e sottoporlo ad una nuova approvazione. Nella scheda "Cronologia" è possibile visualizzare il "Ciclo di Approvazione" e lo storico delle "Operazioni Effettuate". Nel caso in cui il "Responsabile del Procedimento" coincide con il "Compilatore" della RdO, l'approvazione della stessa avverrà in modo implicito. L'Operazione di "Approvazione" verrà comunque storicizzata nella sezione "Cronologia".

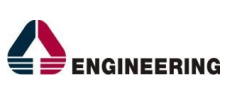

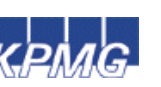

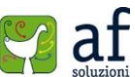

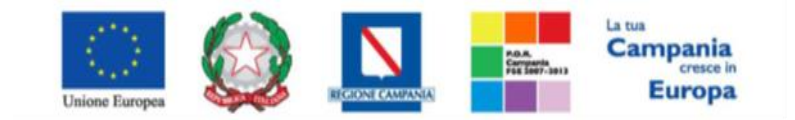

"Progettazione, realizzazione e manutenzione del Sistema Informativo Appalti Pubblici Sanità (SIAPS)"

| Richiesta di Offerta                                                                                                    |                     |              |                         |                                      |          |  |  |                                    |                                      |                        |
|----------------------------------------------------------------------------------------------------|---------------------|--------------|-------------------------|--------------------------------------|----------|--|--|------------------------------------|--------------------------------------|------------------------|
| Rifiuta e Prosegui                                                                                                    | Stampa Esporta      | in xls Ch    | iudi                    |                                      |          |  |  |                                    |                                      |                        |
| Compilatore<br>Pl                                                                                                    | Titolo<br>Rdo prova |              |                         | Fascicolo di Sistem<br>FE000485      | a        |  |  | Registro di Sistema<br>PIO00928-15 | Data invio<br>11/09/2015<br>14:85:20 | Fase<br>In lavorazione |
| Testata Atti Lotti Busta Documentazione Elenco Lotti Criteri di Valutazione Riferimenti Note Cronologia Documenti<br>Ciclo di approvazione |                     |              |                         |                                      |          |  |  |                                    |                                      |                        |
| Utente                                                                                                    |                     | Ruolo        |                         | Stato                                |          |  |  |                                    |                                      |                        |
| ¢                                                                                                    |                     | Punto Ordina | nte                     | Non Approva                          | ito      |  |  |                                    |                                      |                        |
| Operazioni Effettu                                                                                                    | ate                 |              |                         |                                      |          |  |  |                                    |                                      |                        |
| Data                                                                                                    | Utente              |              | Stato                   | Note Approvatore                     | Allegato |  |  |                                    |                                      |                        |
| 11/09/2015 14:27:30                                                                                                    | E_PI PI 1           |              | Compilato               |                                      |          |  |  |                                    |                                      |                        |
| 11/09/2015 14:35:20                                                                                                    | E_PI PI             |              | Inviato In Approvazione | Documento inviato<br>in approvazione |          |  |  |                                    |                                      |                        |
| 11/09/2015 15:06:37                                                                                                    | E_1 - C             |              | Non Approvato           |                                      |          |  |  |                                    |                                      |                        |

• Fare click sul comando "*Rifiuta e Prosegui*" per Rifiutare la RdO verso il Compilatore e creare una copia del documento lavorabile direttamente dal R.U.P. come mostrato di seguito:

| 🗧   Società Regionale per la Sanità S.p.A. > SORESA > Gestione RdO   Documenti in Approvazione > Lista |                                                                                                    |  |  |  |  |  |  |
|----------------------------------------------------------------------------------------------------|----------------------------------------------------------------------------------------------------|--|--|--|--|--|--|
| GESTIONE UTENTE<br>GESTIONE ME                                                                         | Richiesta di Offerta                                                                                                    |  |  |  |  |  |  |
| GESTIONE RDO<br>RDO                                                                                    | Salva Invio Stampa Funzioni 🖤 Crea Commissione Chiarimenti Esporta in XML Precedente Info Mail Chiudi                                                                                    |  |  |  |  |  |  |
| DOCUMENTI IN APPROVAZIONE                                                                              | * I campi obbligatori sono indicati da label in grassetto                                                                                                    |  |  |  |  |  |  |
| QUESITI DA EVADERE                                                                                     |                                                                                                    |  |  |  |  |  |  |
| QUESITI LAVORATI                                                                                       | Compliatore Titolo Fascicolo di Sistema Registro di Sistema Data invio Fase                                                                                                    |  |  |  |  |  |  |
| QUESITI EVASI                                                                                          | Copia di Rob prova                                                                                                    |  |  |  |  |  |  |
| VALUTAZIONE RDO                                                                                        |                                                                                                    |  |  |  |  |  |  |
| VERIFICA CONFORMITÀ                                                                                    | Dati Protocollo                                                                                                    |  |  |  |  |  |  |
| AGGIUDICAZIONI IN ATTESA DI<br>CONTRATTO                                                               | Fascicolo Protocollo Data Protocollo                                                                                                    |  |  |  |  |  |  |
| CONTRATTO                                                                                              |                                                                                                    |  |  |  |  |  |  |
| GESTIONE CONVENZIONI                                                                                   | Testata Atti Lotti Busta Documentazione Elenco Lotti Criteri di Valutazione Riferimenti Note Cronologia Documenti Offerte Ricevute Destinatari Allegati Retrifiche                       |  |  |  |  |  |  |
| NEGOZIO ELETTRONICO                                                                                    |                                                                                                    |  |  |  |  |  |  |
| GESTIONE SDA                                                                                           | Dati Informativi                                                                                                    |  |  |  |  |  |  |
| BANDI SEMPLIFICATI PROCEDURE DI GARA COMUNICAZIONE                                                     | Società Regionale per la Sanità S.p.A.<br>Cerror Divarionale Inole (1.8014) Augusti Inula<br>Tal 081/18374 - Fax 081750012 - http://www.sousa.it/<br>C.F. 04756681215 SYVAI T07476681215 |  |  |  |  |  |  |
| DOSSIER                                                                                                | Atto indizione *CKG / N. di Gara Autorità CUP *R.U.P.                                                                                                    |  |  |  |  |  |  |
|                                                                                                    | Data Atto Indizione                                                                                                    |  |  |  |  |  |  |
|                                                                                                    | *Oggetto                                                                                                    |  |  |  |  |  |  |
|                                                                                                    | Rdo preva                                                                                                    |  |  |  |  |  |  |

È possibile salvare il documento per poi riprenderlo in un secondo momento dalla cartella "RdO". Dopo aver modificato quanto necessario, fare click sul comando "*Invio*" per inoltrare l'invito ai Fornitori.

# Funzioni applicabili su una Rdo

Dal dettaglio della RdO, l'Utente definito come "**R.U.P.**" può accedere ad una serie di "**Funzioni**" che permettono la modifica del documento a seconda della fase in cui si trova. Nel gruppo "**Funzioni**" sono presenti i comandi:

- *"Modifica Bando"* per modificare le informazioni relative alla sezione "*Riferimenti"* della *RdO*,
- *"Rettifica"* per apportare rettifiche e/o integrazioni ai documenti allegati ed eventualmente modificare le date originali.

![](_page_23_Picture_11.jpeg)

![](_page_23_Picture_12.jpeg)

![](_page_23_Picture_13.jpeg)

![](_page_24_Picture_0.jpeg)

"Progettazione, realizzazione e manutenzione del Sistema Informativo Appalti Pubblici Sanità (SIAPS)"

- "Revoca" per revocare la RdO,
- "Proroga" per prolungare le date definite sulla RdO,
- *"Sostituzione R.U.P."* per sostituire il Responsabile del Procedimento. La funzione è attiva solo per il R.U.P. indicato sulla RdO.

Per accedervi, l'Utente deve collegarsi alla cartella *"Gestione RdO"*, *"RdO"* e selezionare il bando d'interesse dalla lista. Dalla toolbar presente sul dettaglio del bando, fare click sul comando *"Funzioni"* per accedere alla lista dei comandi applicabili sul documento.

| GESTIONE UTENTE                          | and the second second                                                  |                                       |                                   |                                          |                           |                                   |
|------------------------------------------|------------------------------------------------------------------------|---------------------------------------|-----------------------------------|------------------------------------------|---------------------------|-----------------------------------|
| GESTIONE ME                              | Richiesta di Offerta                                                   | a                                     |                                   |                                          |                           |                                   |
| GESTIONE RDO                             |                                                                        |                                       |                                   |                                          |                           |                                   |
| RDO                                      | Salva Invio Stampa                                                     | Funzioni Crea Commissione             | Chiarimenti Esporta in XML        | Precedente Criteri scelta fornitori      | Into Mail Chiudi          |                                   |
| DOCUMENTI IN APPROVAZIONE                | Compilatore                                                            | Rettifica                             | Fascicolo di Sistema              |                                          | Registro di Sistema       | Data invio Fase                   |
| QUESITI DA EVADERE                       | C                                                                      | Revoca                                | FE000488                          |                                          | PI000988-15               | 11/09/2015<br>16:11:87 Pubblicato |
| QUESITI LAVORATI                         |                                                                        | Proroga<br>Sostituzione P.U.P.        |                                   |                                          |                           |                                   |
| QUESITI EVASI                            | Dati Protocollo                                                        | Sosutuzione R.o.r.                    |                                   |                                          |                           |                                   |
| VALUTAZIONE RDO                          | Fascicolo                                                              | Protocollo                            |                                   |                                          | Data Protoc               | ollo                              |
| VERIFICA CONFORMITÀ                      | anno.titol                                                             | lario.progressivo                     |                                   |                                          |                           | A                                 |
| AGGIUDICAZIONI IN ATTESA DI<br>CONTRATTO | Testata Atti Lotti Busta Do                                            | ocumentazione Elenco Lotti Criteri di | Valutazione Riferimenti Note Cron | ologia Documenti Offerte Ricevute Destin | atari Allegati Rettifiche |                                   |
| CONTRATTO                                |                                                                        |                                       |                                   |                                          |                           |                                   |
| GESTIONE CONVENZIONI                     | Dati Informativi                                                       |                                       |                                   |                                          |                           |                                   |
| NEGOZIO ELETTRONICO                      | Conins) Paningala per la C                                             | ania) C a A                           |                                   |                                          |                           |                                   |
| GESTIONE SDA                             | Centro Direzionale Isola C1 80148 Na                                   | annta S.P.A.<br>apoli Italia          |                                   |                                          |                           |                                   |
| BANDI SEMPLIFICATI                       | Tel 0812128174 - Fax 0817500012 -<br>C.F. 04786681215 P.IVA IT04786681 | - http://www.soresa.it/<br>215        |                                   |                                          |                           |                                   |
| PROCEDURE DI GARA                        | Atto indizione *CIG                                                    | / N di Gara Autorità CUP              |                                   | *R U P                                   |                           |                                   |
| COMUNICAZIONE                            | 1234                                                                   | 1567891                               |                                   | c                                        |                           |                                   |
| DOSSIER                                  | Data Atto Indizione                                                    |                                       |                                   |                                          |                           |                                   |
|                                          |                                                                        |                                       |                                   |                                          |                           |                                   |
|                                          |                                                                        |                                       |                                   |                                          |                           |                                   |
|                                          | Gggetto                                                                |                                       |                                   |                                          |                           |                                   |
|                                          | Informazioni Aggiuntive                                                |                                       |                                   |                                          |                           |                                   |
|                                          | *Classi merceologiche                                                  |                                       |                                   |                                          | ×Lista Albi               |                                   |
|                                          | 6 Selezionati                                                          |                                       |                                   |                                          | 8 Selezionati             |                                   |
|                                          |                                                                        |                                       |                                   |                                          |                           |                                   |

# Modifica Bando

La funzione "Modifica Bando", permette di modificare gli Utenti indicati sulla scheda "Riferimenti" per la gestione dei Quesiti.

| GESTIONE UTENTE                                  | nulli i li offici                                                                                      |                                                                                                    |
|--------------------------------------------------|----------------------------------------------------------------------------------------------------|----------------------------------------------------------------------------------------------------|
| GESTIONE ME                                      | Richiesta di Offerta                                                                                   |                                                                                                    |
| GESTIONE RDO<br>RDO<br>DOCUMENTI IN APPROVAZIONE | Salva Invio Stampa Funzioni T Crea Commissione Chiarimenti<br>Modifica Bando Fa                        | Esporta in XML Precedente <mark>Criteri scelta fornitori Info Mail Chiudi</mark><br>sciolo di Sistema Data Invio Fase |
| QUESITI DA EVADERE<br>QUESITI LAVORATI           | C Revoca Fa                                                                                            | 7000922-15 11 (09.2015 Pubblicato<br>16:11:27 Pubblicato                                                              |
| QUESITI EVASI                                    | Dati Protocollo                                                                                        |                                                                                                    |
| VALUTAZIONE RDO                                  | Fascicolo Protocollo                                                                                   | Data Protocollo                                                                                                    |
| VERIFICA CONFORMITÀ                              | anno.titolario.progressivo                                                                             |                                                                                                    |
| AGGIUDICAZIONI IN ATTESA DI<br>CONTRATTO         | Testata Atti Lotti Busta Documentazione Elenco Lotti Criteri di Valutazione Riferi                     | imenti Note Cronologia Documenti Offerte Ricevute Destinatari Allegati Rettifiche                                     |
| CONTRATTO                                        |                                                                                                    |                                                                                                    |
| GESTIONE CONVENZIONI                             | Dati Informativi                                                                                       |                                                                                                    |
| NEGOZIO ELETTRONICO                              | Società Regionale per la Sanità S n A                                                                  |                                                                                                    |
| GESTIONE SDA                                     | Centro Direzionale Isola C1 80143 Napoli Italia                                                        |                                                                                                    |
| BANDI SEMPLIFICATI                               | Tel 0812128174 - Fax 0817500012 - <u>http://www.soresa.it/</u><br>C.F. 04786681215 P.IVA IT04786681215 |                                                                                                    |
| PROCEDURE DI GARA                                | Atto indizione "CIG / N. di Gara Autorità CUP                                                          | "R.U.P.                                                                                                    |
| COMUNICAZIONE                                    | 1234567891                                                                                             | C                                                                                                    |
| DOSSIER                                          | Data Atto Indizione                                                                                    |                                                                                                    |
|                                                  |                                                                                                    |                                                                                                    |
|                                                  | *Oggetto                                                                                               |                                                                                                    |
|                                                  | Farmaci                                                                                                |                                                                                                    |
|                                                  | Informazioni Aggiuntive                                                                                |                                                                                                    |
|                                                  | *Classi merceologiche                                                                                  | "Lista Albi                                                                                                    |
|                                                  | 6 Selezionati                                                                                          | 8 Selezionati                                                                                                    |
|                                                  |                                                                                                    |                                                                                                    |

![](_page_24_Picture_11.jpeg)

![](_page_24_Picture_12.jpeg)

![](_page_24_Picture_13.jpeg)

![](_page_25_Picture_0.jpeg)

"Progettazione, realizzazione e manutenzione del Sistema Informativo Appalti Pubblici Sanità (SIAPS)"

| GESTIONE UTENTE                          |                                                                   |  |  |  |  |  |  |
|------------------------------------------|-------------------------------------------------------------------|--|--|--|--|--|--|
| GESTIONE ME                              | Modifica Bando                                                    |  |  |  |  |  |  |
| GESTIONE RDO                             | Salva Conferma Prendi In Carico Rilascia Assegna a Chiudi         |  |  |  |  |  |  |
| RDO                                      |                                                                   |  |  |  |  |  |  |
| DOCUMENTI IN APPROVAZIONE                | Utente in Carico Compilatore Registro di Sistema Data Invio Stato |  |  |  |  |  |  |
| QUESITI DA EVADERE                       | C In avoration4                                                   |  |  |  |  |  |  |
| QUESITI LAVORATI                         | agistro di Sistema Riferimento                                    |  |  |  |  |  |  |
| QUESITI EVASI                            | A000693-15                                                        |  |  |  |  |  |  |
| VALUTAZIONE RDO                          | Oggetto Sando                                                     |  |  |  |  |  |  |
| VERIFICA CONFORMITÀ                      | rdə1 fəmiture                                                     |  |  |  |  |  |  |
| AGGIUDICAZIONI IN ATTESA DI<br>CONTRATTO | Riferimenti Cronologia Note                                       |  |  |  |  |  |  |
| CONTRATTO                                | Aggiungi                                                          |  |  |  |  |  |  |
| GESTIONE CONVENZIONI                     | Elenco Utenti                                                     |  |  |  |  |  |  |
| NEGOZIO ELETTRONICO                      | EL. Utente Ruolo                                                  |  |  |  |  |  |  |
| GESTIONE SDA                             | Cueiti T Queiti T                                                 |  |  |  |  |  |  |
| BANDI SEMPLIFICATI                       |                                                                   |  |  |  |  |  |  |
| PROCEDURE DI GARA                        |                                                                   |  |  |  |  |  |  |
| COMUNICAZIONE                            |                                                                   |  |  |  |  |  |  |
| DOSSIER                                  |                                                                   |  |  |  |  |  |  |

Sul Documento è possibile:

- Fare click sul comando "Salva" per salvare il documento,
- Fare click sul comando "**Conferma**" per aggiornare la relativa sezione sulla RdO con le modifiche apportate;
- Fare click sul comando "Chiudi" per tornare alla schermata precedente.

Tale funzione crea un documento strutturato che viene tracciato all'interno della sezione "**Documenti**" del bando semplificato; fino a quando tale documento è nello stato "**In lavorazione**" è possibile apportare modifiche alle diverse sezioni. Per accedere al dettaglio, fare click sull'icona della lente.

| Test | ata Atti Lotti Busta Docum | entazione Ele          | nco Lotti Criteri di Valuta | zione Riferimenti Note | e Cronologia Docume | ti Offerte Ricevute | Destinatari | Allegati Rettifiche |
|------|----------------------------|------------------------|-----------------------------|------------------------|---------------------|---------------------|-------------|---------------------|
| Apri | Documento                  | Registro Di<br>Sistema | Titolo                      | Data                   | Data Invio          |                     |             |                     |
| P    | R                          | PI000927-15            |                             | 11/09/2015 14:30:58    | 11/09/2015 14:34:56 |                     |             |                     |
| \$   | Modifica Bando             |                        | Modifica Bando              | 11/09/2015 15:49:26    |                     |                     |             |                     |

### **Proroga**

La funzione *"Proroga"*, permette l'estensione temporale della RDO mediante l'inserimento delle nuove date di scadenza ed una motivazione che le giustifichi.

La RdO può essere prorogata in qualsiasi momento fino alla data di scadenza della stessa. Superato tale termine, il Sistema inibirà l'invio del documento esponendo il seguente messaggio: "*Errore: Operazione non consentita se la data scadenza del Bando è stata superata*". Non è possibile applicare una "*Proroga*" se è in corso una "*Rettifica*" o una "*Revoca*" della RdO in oggetto (*In questo caso i comandi verranno disabilitati fino a conferma/annullamento della modifica in corso*). Per accedere alla funzione, fare click sul comando "*Funzioni*" presente sul dettaglio della RdO e selezionare la voce "*Proroga*".

![](_page_25_Picture_13.jpeg)

![](_page_25_Picture_14.jpeg)

![](_page_25_Picture_15.jpeg)

![](_page_26_Picture_0.jpeg)

"Progettazione, realizzazione e manutenzione del Sistema Informativo Appalti Pubblici Sanità (SIAPS)"

| GESTIONE UTENTE<br>GESTIONE ME<br>GESTIONE RDO | Richiesta di Offerta                                                                                                    |
|------------------------------------------------|----------------------------------------------------------------------------------------------------|
| RDO                                            | Salva Invio Stampa F <u>unzioni 🖤 Crea Commission</u> e Chiarimenti Esporta in XML Precedente Criteri scelta fornitori Info Mail Chiudi                            |
| DOCUMENTI IN APPROVAZIONE                      | Compilatore Registro di Sistema Fascicolo di Sistema Registro di Sistema Data invio Fase                                                                           |
| QUESITI DA EVADERE                             | C Revoca FE000488 P000922-15 11 (09/2015 Pubblicato                                                                                                    |
| QUESITI LAVORATI                               | Pronga                                                                                                    |
| QUESITI EVASI                                  | Dati Protocollo                                                                                                    |
| VALUTAZIONE RDO                                | Fascicolo Protocollo Data Protocollo                                                                                                    |
| VERIFICA CONFORMITÀ                            | anno.blolario.prograssivo                                                                                                    |
| AGGIUDICAZIONI IN ATTESA DI<br>CONTRATTO       | Testern Atti Lotti Busta Documentazione Bienco Lotti Oriteri di Valutazione Riferimenti Note Cronologia Documenti Offerte Ricevute Destinatari Allegati Rettifiche |
| CONTRATTO                                      |                                                                                                    |
| GESTIONE CONVENZIONI                           | Dati Informativi                                                                                                    |
| NEGOZIO ELETTRONICO                            | Società Regionale per la Sanità Sin A                                                                                                    |
| GESTIONE SDA                                   | Centro Dinacionale Isolo CI. 80142 Napoli Italia                                                                                                    |
| BANDI SEMPLIFICATI                             |                                                                                                    |
| PROCEDURE DI GARA                              | Atto indizione CIG / N. di Gara Autorità CUP 'R.U.P.                                                                                                    |
| DOSSIER                                        | 1224367891 C                                                                                                    |
| DUSSIER                                        | Data Atto Indizione                                                                                                    |
|                                                |                                                                                                    |
|                                                | °Oggetto                                                                                                    |
|                                                | Farmaci                                                                                                    |
|                                                | Informazioni Aggiuntive                                                                                                    |
|                                                | Luss merceoigicne "Lista Albi                                                                                                    |
|                                                | s setsonati                                                                                                    |

Verrà mostrata la seguente schermata, dove è possibile compilare i campi contrassegnati con l'asterisco:

| GESTIONE UTENTE                          |                                                                                         |
|------------------------------------------|-----------------------------------------------------------------------------------------|
| GESTIONE ME                              | Proroga RDO                                                                             |
| GESTIONE RDO                             | Salva Invia Annulla Info Mail Precedente Procedura di Gara Stampa Esporta in xls Chiudi |
| RDO                                      |                                                                                         |
| DOCUMENTI IN APPROVAZIONE                | 😻 * I campi obbligatori sono indicati da label in grassetto                             |
| QUESITI DA EVADERE                       |                                                                                         |
| QUESITI LAVORATI                         | Compliatore Titolo Registro di Sistema Data invio Stato                                 |
| QUESITI EVASI                            | C Workga gara Numi, KOUOVar-15 In Iakofrazione                                          |
| VALUTAZIONE RDO                          |                                                                                         |
| VERIFICA CONFORMITÀ                      | cig                                                                                     |
| AGGIUDICAZIONI IN ATTESA DI<br>CONTRATTO | 12.44567891                                                                             |
| CONTRATTO                                | Descrizione                                                                             |
| GESTIONE CONVENZIONI                     | Farmaci                                                                                 |
| NEGOZIO ELETTRONICO                      |                                                                                         |
| GESTIONE SDA                             | Nuova Data Termine Quesiti Data Termine Quesiti                                         |
| BANDI SEMPLIFICATI                       | hh mm 24/09/2015 00:00                                                                  |
| PROCEDURE DI GARA                        | Nuova Data Presentazione Risposte Data Presentazione Risposte Corrente                  |
| COMUNICAZIONE                            |                                                                                         |
| DOSSIER                                  | "Motivazione                                                                            |
|                                          |                                                                                         |
|                                          |                                                                                         |
|                                          |                                                                                         |
|                                          | Aggiungi Allegato                                                                       |
|                                          | Avvisi di Rettifica                                                                     |
|                                          | CL Descriptions Allocate                                                                |

In alto è presente una toolbar per la gestione della funzione:

• "*Salva*" per salvare il documento e renderlo disponibile in futuro per il completamento. Il Documento potrà essere ripreso dalla lista "*Documenti*" sul dettaglio della RdO.

| GESTIONE UTENTE                          |                                                                                                    |
|------------------------------------------|----------------------------------------------------------------------------------------------------|
| GESTIONE ME                              | Richiesta di Offerta                                                                                                    |
| GESTIONE RDO                             |                                                                                                    |
| RDO                                      | Salva Invio Stampa Funzioni * Crea Commissione Chiarimenti Esporta in XML Preceente Criteri sceita fornitori into Mali Chiudi                                      |
| DOCUMENTI IN APPROVAZIONE                | Compilatore Titolo Fascicolo di Sistema Registro di Sistema Data invio Fase                                                                                        |
| QUESITI DA EVADERE                       | C R4O prova farmaci PE000488 PI000933-15 11:00:2015 Pubblicato                                                                                                    |
| QUESITI LAVORATI                         |                                                                                                    |
| QUESITI EVASI                            | Dati Protocollo                                                                                                    |
| VALUTAZIONE RDO                          | Fascicolo Protocollo Data Protocollo                                                                                                    |
| VERIFICA CONFORMITÀ                      | anno.titolario prograzzivo                                                                                                    |
| AGGIUDICAZIONI IN ATTESA DI<br>CONTRATTO | Testata Atti Lotti Busta Documentazione Elenco Lotti Criteri di Valutazione Riferimenti Note Cronologia Documenti Offerte Ricevute Destinatari Allegati Rettifiche |
| CONTRATTO                                | Apri Documento Registro Di Trtolo Data Data Invio                                                                                                    |
| GESTIONE CONVENZIONI                     | Personal 11/09/2015 16:06:12                                                                                                    |
| NEGOZIO ELETTRONICO                      |                                                                                                    |
| GESTIONE SDA                             | Proroga Gara Proroga gara Num. P1000933-15 11/09/2015 16:12:28                                                                                                    |
| BANDI SEMPLIFICATI                       |                                                                                                    |
| PROCEDURE DI GARA                        |                                                                                                    |
| COMUNICAZIONE                            |                                                                                                    |
| DOSSIER                                  |                                                                                                    |

• "Invia" per confermare le nuove date inserite sul documento,

![](_page_26_Picture_10.jpeg)

![](_page_26_Picture_11.jpeg)

![](_page_26_Picture_12.jpeg)

![](_page_27_Picture_0.jpeg)

"Progettazione, realizzazione e manutenzione del Sistema Informativo Appalti Pubblici Sanità (SIAPS)"

- "Annulla" per annullare il documento e disabilitare i campi predisposti per la proroga,
- "Info Mail" per visualizzare la lista delle email collegate alla funzione
- "Precedente" per visualizzare la versione precedente dello stesso documento, se esistente,
- "Procedura di Gara" per visualizzare il dettaglio della RdO collegata al documento di Proroga,
- "Stampa" per stampare il dettaglio del documento di Proroga,
- "Esporta in xls" per esportare il documento in formato Excel,
- "Chiudi" per tornare alla schermata precedente.

Nella sezione superiore del documento vengono riportate informazioni identificative sulla RdO a cui fa riferimento il documento di Proroga e il Compilatore del documento. Lo Stato del documento "*Proroga RDO*" salvato è "*In Lavorazione*".

| Proroga RDO                            |                                     |                       |                     |            |                |  |  |  |  |  |  |
|----------------------------------------|-------------------------------------|-----------------------|---------------------|------------|----------------|--|--|--|--|--|--|
| Salva Invia Annulla Info Mail          | Precedente Procedura di Gara Stampa | Esporta in xls Chiudi |                     |            |                |  |  |  |  |  |  |
| * I campi obbligatori sono indicati da | label in grassetto                  | Esporta in xls        |                     |            |                |  |  |  |  |  |  |
| Compilatore                            | Titolo                              |                       | Registro di Sistema | Data invio | Stato          |  |  |  |  |  |  |
| C                                      | Proroga gara Num. PI000933-15       |                       |                     |            | In lavorazione |  |  |  |  |  |  |

Le informazioni *"Registro di Sistema"* e *"Data invio"* fanno riferimento ad documento di Proroga pertanto verranno avvalorati automaticamente all'atto dell'invio. Nella parte centrale, verranno imputate le nuove date *"superiori"* ai termini precedenti e maggiori della data corrente.

- "Nuova Data Termine Quesiti",
- "Nuova Data Presentazione Risposte",

| GESTIONE UTENTE                          |                                           |                                                                                                    |                             |                     |            |                |  |
|------------------------------------------|-------------------------------------------|----------------------------------------------------------------------------------------------------|-----------------------------|---------------------|------------|----------------|--|
| GESTIONE ME                              | Proroga RDO                               |                                                                                                    |                             |                     |            |                |  |
| GESTIONE RDO                             | Salva Invia Annulla Info Mail             | Precedente Procedura di Gara Stampa Esporta in xls                                                                                      | Chiudi                      |                     |            |                |  |
| RDO                                      |                                           |                                                                                                    |                             |                     |            |                |  |
| DOCUMENTI IN APPROVAZIONE                | * I campi obbligatori sono indicati da la | abel in <b>grassetto</b>                                                                                                    |                             |                     |            |                |  |
| QUESITI DA EVADERE                       |                                           |                                                                                                    |                             |                     |            |                |  |
| QUESITI LAVORATI                         | Compilatore                               | Titolo                                                                                                    |                             | Registro di Sistema | Data invio | Stato          |  |
| QUESITI EVASI                            | S                                         | Proroga gara Num. Procosos-13                                                                                                    |                             |                     |            | in lavorazione |  |
| VALUTAZIONE RDO                          |                                           |                                                                                                    |                             |                     |            |                |  |
| VERIFICA CONFORMITÀ                      | CIG                                       | Calendar - Google Chrome                                                                                                    |                             |                     |            |                |  |
| AGGIUDICAZIONI IN ATTESA DI<br>CONTRATTO | 1234567891                                | 🗋 soresa.afsoluzioni.com/applica Q. 🌆                                                                                                   |                             |                     |            |                |  |
| CONTRATTO                                | Descrizione                               | September V 2015 >>                                                                                                    |                             |                     |            |                |  |
| GESTIONE CONVENZIONI                     | -                                         | Sun Mon Tue Wed Thu Fri Sat                                                                                                    |                             |                     |            |                |  |
| NEGOZIO ELETTRONICO                      |                                           |                                                                                                    |                             |                     |            |                |  |
| GESTIONE SDA                             | Nuova Data Termine Quesiti                | <u>13</u> <u>14</u> <u>15</u> <u>10</u> <u>17</u> <u>18</u> <u>19</u><br>20 <u>21</u> <u>22</u> <u>23</u> <u>24</u> <u>25</u> <u>28</u> | Data Termine Quesiti Correi | nte                 |            |                |  |
| BANDI SEMPLIFICATI                       | New Date Basedanian Biseaste              | 27 28 29 30                                                                                                    | 24/09/2015/00:00            |                     |            |                |  |
| PROCEDURE DI GARA                        | hb 00 mm 00                               | 11/09/2015                                                                                                    | 17/10/2015 00:00            | corrente            |            |                |  |
| COMUNICAZIONE                            |                                           | RIPULISCI ANNULLA CONFERMA                                                                                                    |                             |                     |            |                |  |
| DOSSIER                                  | *Motivazione                              |                                                                                                    |                             |                     |            |                |  |
|                                          | Prova                                     | 1                                                                                                    |                             |                     |            |                |  |
|                                          |                                           |                                                                                                    |                             |                     |            |                |  |
|                                          |                                           | 1 1                                                                                                    |                             |                     |            |                |  |
|                                          | Aggiungi Allegato                         |                                                                                                    |                             |                     |            |                |  |
|                                          | Avvisi di Rettifica                       |                                                                                                    |                             |                     |            |                |  |

Per indicare una nuova data, fare click sul comando e selezionare dal calendario la data desiderata; fare click su **"Conferma"** per salvare l'informazione. Inserire quindi delle note per motivare la Proroga ed <u>almeno</u> un allegato nella griglia sottostante (Informazioni obbligatorie).

Per inserire un allegato, fare click sul comando "Inserisci allegato", il Sistema creerà una riga che l'Utente dovrà compilare con "Descrizione" e caricamento del file facendo click sul comando ... nella

![](_page_27_Picture_18.jpeg)

![](_page_27_Picture_19.jpeg)

![](_page_27_Picture_20.jpeg)

![](_page_28_Picture_0.jpeg)

"Progettazione, realizzazione e manutenzione del Sistema Informativo Appalti Pubblici Sanità (SIAPS)"

colonna *"Allegato"*. (Nell'allegato andranno indicate le motivazioni che giustificheranno la Proroga della RdO e saranno visibili agli O.E.).

| Ag   | igiungi Allegato |             |
|------|------------------|-------------|
| Avvi | isi di Rettifica |             |
| El   | Descrizione      | Allegato    |
|      | Allegato prova   | 🔀 prova.pdf |

Per eliminare un allegato, fare click sull'icona del cestino. Una volta completata la scheda, fare click sul comando *"Invia"*, un messaggio a video confermerà l'operazione e renderà effettiva la Proroga applicata. Lo stato del documento cambierà in *"Rettificato"* e nell'area privata dell'O.E. verrà data opportuna evidenza dei nuovi termini e della motivazione della proroga.

# <u>Rettifica</u>

La Funzione permette di apportare eventuali **rettifiche** e/o **integrazioni** che si dovessero rendere necessarie ai documenti messi a disposizione sulla RdO anche dopo la pubblicazione. Per accedere alla funzione, fare click sul comando *"Funzioni"* presente sul dettaglio della RdO e selezionare la voce *"Rettifica"*. Non è possibile applicare una *"Rettifica"* se è in corso una *"Proroga"* o una *"Revoca"* della RdO in oggetto (*In questo caso i comandi verranno disabilitati fino a conferma/annullamento della modifica in corso*).

| GESTIONE UTENTE             |                                                       |                                       |                             |                           |                      |                |                             |                |                     |                        |            |
|-----------------------------|-------------------------------------------------------|---------------------------------------|-----------------------------|---------------------------|----------------------|----------------|-----------------------------|----------------|---------------------|------------------------|------------|
| GESTIONE ME                 | Richiesta di O                                        | Offerta                               |                             |                           |                      |                |                             |                |                     |                        |            |
| GESTIONE RDO                |                                                       |                                       |                             |                           |                      |                |                             |                | -                   |                        |            |
| RDO                         | Salva Invio Sta                                       | ampa Fu                               | Inzioni Crea Comn           | issione Chiarimenti       | Esporta in XML       | Precedente     | Criteri scelta fornitori    | Into Mail      | Chiudi              |                        |            |
| DOCUMENTI IN APPROVAZIONE   | Compilatore                                           |                                       | Rettifica                   |                           | Fascicolo di Sistema |                |                             |                | Registro di Sistema | Data invio             | Fase       |
| QUESITI DA EVADERE          | C                                                     |                                       | Revoca                      |                           | FE000488             |                |                             |                | P1000933-15         | 11/09/2015<br>16:11:37 | Pubblicato |
| QUESITI LAVORATI            |                                                       |                                       | Proroga                     |                           |                      |                |                             |                |                     |                        |            |
| QUESITI EVASI               | Dati Protocollo                                       |                                       | Sostituzione R.U.P.         |                           |                      |                |                             |                |                     |                        |            |
| VALUTAZIONE RDO             | Fascicolo                                             |                                       | Protocollo                  |                           |                      |                |                             |                | Data Protoco        | llo                    |            |
| VERIFICA CONFORMITÀ         |                                                       | anno.titolario.                       | .progressivo                |                           |                      |                |                             |                |                     |                        |            |
| AGGIUDICAZIONI IN ATTESA DI |                                                       | _                                     |                             |                           |                      |                |                             |                |                     |                        |            |
| CONTRATTO                   | Testata Atti Lotti                                    | Busta Docum                           | nentazione Elenco Lotti     | Criteri di Valutazione Ri | ferimenti Note Cron  | ologia Documer | nti Offerte Ricevute Destin | atari Allegati | Rettifiche          |                        |            |
| CONTRATTO                   |                                                       | _                                     |                             |                           |                      |                |                             |                |                     |                        |            |
| GESTIONE CONVENZIONI        | Dati Informativi                                      |                                       |                             |                           |                      |                |                             |                |                     |                        |            |
| NEGOZIO ELETTRONICO         | Società Regionale                                     | ner la Sani                           | ità Sn A                    |                           |                      |                |                             |                |                     |                        |            |
| GESTIONE SDA                | Centro Direzionale Isola C1                           | 1 80143 Napoli                        | i Italia                    |                           |                      |                |                             |                |                     |                        |            |
| BANDI SEMPLIFICATI          | Tel 0812128174 - Fax 081<br>C.F. 04786681215 P.IVA IT | 17500012 - <u>htt</u><br>T04786681215 | t <u>p://www.soresa.it/</u> |                           |                      |                |                             |                |                     |                        |            |
| PROCEDURE DI GARA           | Atto indizione                                        | CIC / N                               | di Cara Autorità            | IIP                       |                      | *R II P        |                             |                |                     |                        |            |
| COMUNICAZIONE               |                                                       | 1234567                               | 891                         | 01                        |                      | c              |                             |                |                     |                        |            |
| DOSSIER                     | Data Atto Indizione                                   |                                       |                             |                           |                      |                |                             |                |                     |                        |            |
|                             |                                                       |                                       |                             |                           |                      |                |                             |                |                     |                        |            |
|                             |                                                       |                                       |                             |                           |                      |                |                             |                |                     |                        |            |
|                             | *Oggetto                                              |                                       |                             |                           |                      |                |                             |                |                     |                        |            |
|                             | Farmaci                                               |                                       |                             |                           |                      |                |                             |                |                     |                        |            |
|                             | Informazioni Aggiunti                                 | ive                                   |                             |                           |                      |                |                             |                |                     |                        |            |
|                             | *Classi merceologiche                                 |                                       |                             |                           |                      |                |                             |                | *Lista Albi         |                        |            |
|                             | 6 Selezionati                                         |                                       |                             |                           |                      |                |                             |                | 8 Selezionati       |                        |            |

Il Sistema informerà l'Utente che durante tutto il processo di rettifica l'RdO verrà sospesa temporaneamente dall'area Privata pertanto gli Operatori Economici non potranno presentare Offerte fino a rettifica ultimata. Fare quindi click su *"OK"* per proseguire, altrimenti *"Annulla"*. Nel momento in cui verrà creato il documento di *"Rettifica"*, lo stato della RdO cambierà in *"Bando in Rettifica"*.

![](_page_28_Picture_10.jpeg)

![](_page_28_Picture_11.jpeg)

![](_page_28_Picture_12.jpeg)

![](_page_29_Picture_0.jpeg)

"Progettazione, realizzazione e manutenzione del Sistema Informativo Appalti Pubblici Sanità (SIAPS)"

| Rettifica RDO                           |                                     |                    |            |                             |                              |            |                |
|-----------------------------------------|-------------------------------------|--------------------|------------|-----------------------------|------------------------------|------------|----------------|
| Salva Invia Annulla                     | Info Mail Precedente                | Procedura di Gara  | Stampa     | Esporta in xls              | Chiudi                       |            |                |
| * I campi obbligatori sono in           | dicati da label in <b>grassetto</b> |                    |            |                             |                              |            |                |
| Compilatore                             | Titolo                              |                    |            |                             | Registro di Sistema          | Data invio | Stato          |
| C                                       | Rettifica gara Num. PI000933        | -15                |            |                             |                              |            | In lavorazione |
|                                         |                                     |                    |            |                             |                              |            |                |
| CIG                                     |                                     |                    |            |                             |                              |            |                |
| 1234567891                              |                                     |                    |            |                             |                              |            |                |
| Descrizione                             |                                     |                    |            |                             |                              |            |                |
| Farmaci                                 |                                     |                    |            |                             |                              |            |                |
|                                         |                                     |                    |            |                             |                              |            |                |
| *Nuova Data Inizio Presentazioni O      | fferte                              |                    |            | Data Inizio Pre             | esentazioni Offerte corrente |            |                |
| *Nuova Data Termine Quesiti             |                                     |                    |            | Data Termine                | Quesiti Corrente             |            |                |
| 25/09/2015 hh 00 mm 00                  |                                     |                    |            | 25/09/2015 0                | 0:00                         |            |                |
| *Nuova Data Presentazione Rispost       | e                                   |                    |            | Data Presenta               | zione Risposte Corrente      |            |                |
| 20/10/2015 hh 00 mm 00                  |                                     |                    |            | 20/10/2015 0                | 0:00                         |            |                |
|                                         |                                     |                    |            |                             |                              |            |                |
| Aggiungi Allegato                       |                                     |                    |            |                             |                              |            |                |
| Atti di Gara                            |                                     |                    |            |                             |                              |            |                |
| El Eliminato Descrizione                | Allegato Nuova Descrizio            | ne                 |            |                             | Nuovo<br>Allegato            |            |                |
| Seleziona 🔻 Disciplinare                |                                     |                    |            |                             |                              |            |                |
| Seleziona V Capitolato                  |                                     |                    |            |                             |                              |            |                |
|                                         |                                     |                    |            |                             |                              |            |                |
|                                         |                                     |                    |            |                             |                              |            |                |
| *Motivazione                            |                                     |                    |            |                             |                              |            |                |
| Con riferimento alla procedura telemati | casi comunica che con d             | terminazione n del | si procede | alla rettifica degli atti ( | di gara.                     |            |                |
|                                         |                                     |                    |            |                             |                              |            |                |
| Aggiungi Allegato                       |                                     |                    |            |                             |                              |            |                |
| Avvisi di Rettifica                     |                                     |                    |            |                             |                              |            |                |
| Avrisi di Rettinea                      |                                     |                    |            |                             |                              |            |                |

In alto è presente una toolbar per la gestione della funzione:

• *"Salva"* per salvare il documento e renderlo disponibile in futuro per il completamento. Il Documento potrà essere ripreso dalla lista *"Documenti"* sul dettaglio della RdO.

| Tes           | tata Atti Lotti Busta Docun | nentazione E           | ilenco Lotti Criteri di Valutazione | Riferimenti Note Cr | onologia Documenti  | Offerte Ricevute | Destinatari | Allegati Rettifiche |
|---------------|-----------------------------|------------------------|-------------------------------------|---------------------|---------------------|------------------|-------------|---------------------|
| Apri          | Documento                   | Registro Di<br>Sistema | Titolo                              | Data                | Data Invio          |                  |             |                     |
| P             | R                           | PI000932-15            |                                     | 11/09/2015 16:06:16 | 11/09/2015 16:09:13 |                  |             |                     |
| P             | Proroga Gara                | PI000934-15            | Proroga gara Num. PI000933-15       | 11/09/2015 16:12:28 | 11/09/2015 16:39:52 |                  |             |                     |
| $\mathcal{Q}$ | Rettifica Gara              |                        | Rettifica gara Num. PI000933-15     | 11/09/2015 16:42:17 |                     |                  |             |                     |

- "Invia" per confermare le modifiche apportate al documento,
- "Annulla" per annullare il documento e disabilitare i campi predisposti per la rettifica. Effettuando l'annullamento della "*Rettifica*", sulla RdO verrà ripristinato lo stato "*Pubblicato*" e sarà di nuovo disponibile in area privata per gli O.E.
- "Info Mail" per visualizzare la lista delle email collegate alla funzione,
- "Precedente" per visualizzare la versione precedente dello stesso documento, se esistente,

![](_page_29_Picture_11.jpeg)

![](_page_29_Picture_12.jpeg)

![](_page_29_Picture_13.jpeg)

![](_page_30_Picture_0.jpeg)

"Progettazione, realizzazione e manutenzione del Sistema Informativo Appalti Pubblici Sanità (SIAPS)"

- "Stampa" per stampare il dettaglio del documento di Rettifica,
- "Esporta in xls" per esportare il documento in formato Excel,
- "Chiudi" per tornare alla schermata precedente.

Nella sezione superiore del documento vengono riportate informazioni identificative sulla RdO a cui fa riferimento il documento di Rettifica e l'Utente che ha creato e sta elaborando il documento. Lo Stato del documento "*Rettifica Gara*" salvato è "*In Lavorazione*".

| Rettifi    | ca RD     | 0           |                 |                         |                   |        |                |                     |            |                |
|------------|-----------|-------------|-----------------|-------------------------|-------------------|--------|----------------|---------------------|------------|----------------|
| Salva      | Invia     | Annulla     | Info Mail       | Precedente              | Procedura di Gara | Stampa | Esporta in xIs | Chiudi              |            |                |
| I can      | npi obbli | gatori sono | indicati da Ial | bel in <b>grassetto</b> |                   |        |                |                     |            |                |
| Compilator | e         |             | Titolo          |                         |                   |        |                | Registro di Sistema | Data invio | Stato          |
| С          |           |             | Rettifica ga    | ara Num. Pl000933       | -15               |        |                |                     |            | In lavorazione |

Le informazioni *"Registro di Sistema"* e *"Data invio"* fanno riferimento al documento di Rettifica pertanto verranno avvalorati automaticamente all'atto dell'invio. Nella parte centrale, verranno imputate le nuove informazioni:

- *"Nuova Data Inizio Presentazioni Offerte"* se la data originale non è stata ancora superata. In caso contrario il campo verrà disabilitato.
- "Nuova Data Termine Quesiti" per indicare una nuova data "superiore" a quella originale,
- "Nuova Data Presentazione Risposte" per indicare una nuova data entro la quale inviare le offerte,

Per indicare una nuova data, fare click sul comando .... e selezionare dal calendario la data desiderata; fare click su *"Conferma"* per salvare l'informazione.

![](_page_30_Picture_13.jpeg)

A seguire è possibile modificare quanto inserito negli "Atti di Gara" della RdO a cui fa riferimento la Rettifica. Indicare quindi con "SI", "NO" se il documento esistente deve essere "Eliminato", inserire

![](_page_30_Picture_15.jpeg)

![](_page_30_Picture_16.jpeg)

![](_page_30_Picture_17.jpeg)

![](_page_31_Picture_0.jpeg)

"Progettazione, realizzazione e manutenzione del Sistema Informativo Appalti Pubblici Sanità (SIAPS)"

| Atti di | Gara      |              |          |                   |                |
|---------|-----------|--------------|----------|-------------------|----------------|
| El      | Eliminato | Descrizione  | Allegato | Nuova Descrizione | Nuovo Allegato |
|         | no 🔻      | Disciplinare |          |                   | 🔀 prova.pdf 🛄  |
|         | si 🔻      | Capitolato   |          |                   |                |
|         |           |              |          |                   |                |

Inserire quindi delle note per motivare la Rettifica ed <u>almeno</u> un allegato nella griglia sottostante *"Documenti Allegati" (Informazioni obbligatorie)* per consentire agli Operatori Economici di avere la completa consapevolezza di tutto ciò che è stato modificato. Per inserire un allegato, fare click sul comando *"Aggiungi Allegato"*, il Sistema creerà una riga che l'Utente dovrà compilare con *"Descrizione"* e caricamento del file facendo click sul comando — nella colonna *"Allegato"*.

| Ag                  | giungi Allegato |          |
|---------------------|-----------------|----------|
| Avvisi di Rettifica |                 |          |
| El                  | Descrizione     | Allegato |
|                     |                 |          |

Per eliminare un allegato, fare click sull'icona del cestino. Una volta completata la scheda, fare click sul comando *"Invia"*, un messaggio a video confermerà l'operazione. Non è possibile eseguire una nuova *"Rettifica"* se quella precedente è ancora *"In Approvazione"*. All'atto dell'*"Invio"* il bando sarà *"Rettificato"* e verrà ripristinato in area pubblica.

### <u>Revoca</u>

Aggiungi Allegato

Il Sistema consente di revocare una RdO in qualsiasi momento e fino all'aggiudicazione definitiva compresa:

- 1. I termini di presentazione delle offerte non sono scaduti,
- 2. I termini di presentazione delle offerte sono scaduti, ma non è stata ancora effettuata alcuna seduta pubblica,
- 3. I termini di presentazione delle offerte sono scaduti, ed è stata effettuata una seduta pubblica,
- 4. È possibile revocare fino all'aggiudicazione definitiva compresa.

Non è possibile applicare una "*Revoca*" se è in corso una "*Rettifica*" o una "*Proroga*" del bando in oggetto (*In questo caso i comandi verranno disabilitati fino a conferma/annullamento della modifica in corso*).

Per accedere alla funzione, fare click sul comando "Funzioni" presente sul dettaglio del bando e selezionare la voce "Revoca".

![](_page_31_Picture_16.jpeg)

![](_page_31_Picture_17.jpeg)

![](_page_31_Picture_18.jpeg)

![](_page_32_Picture_0.jpeg)

"Progettazione, realizzazione e manutenzione del Sistema Informativo Appalti Pubblici Sanità (SIAPS)"

| GESTIONE UTENTE<br>GESTIONE ME                                                                                                    | Richiesta di Offerta                                                                                                    |
|----------------------------------------------------------------------------------------------------|----------------------------------------------------------------------------------------------------|
| KESTIDATE KOO<br>RDO<br>DOCUMENTI IN APPROVAZIONE<br>QUESITI DA EVADERE<br>QUESITI LAVIDATI<br>QUESITI EVASI<br>VALUTAZIONE RDO<br>VERIFICA CONFORMITÀ | Salva Invio Stampa Funzioni Crea Commissione Chiarimenti Esporta in XML Precedente Criteri scelta fornitori Info Mail Chiudi Compilatore Compilatore Compilatore Compilatore Fascicolo di Sistema Fascicolo di Sistema Fascicolo di Fascicolo di Sistema Fascicolo di Fascicolo di Fascicolo |
| AGGIUDICAZIONI IN ATTESA DI<br>CONTRATTO<br>CONTRATTO<br>GESTIONE CONVENZIONI                                                                          | Testatz Atti Lotti Busta Documentazione Elenco Lotti Criteri di Valutazione Riferimenti Note Cronologia Documenti Offerte Ricevute Destinatari Allegasi Rettifiche                                                                                                    |
| NEGOZIO ELETTRONICO<br>GESTIONE SDA<br>BANDI SEMPLIFICATI<br>PROCEDURE DI GARA                                                                         | Società Regionale per la Sanità S. p.A.           Carteo Direcolte Iola (1 80148) Nupoli Italia           Tati 012128/174 - Exvol 15720012 - http://www.storea.n//           C.F. 04756581215 P/IVA IT047785651215           Atto Indizione 'OG (N. di Gara Autorità CUP 'R.U.P.)                                                                                                    |
|                                                                                                    | 1224567891 C                                                                                                    |
|                                                                                                    | Uggetto<br>Farmati<br>Informazioni Aggiuntive<br>"Ossi mercelogiche Ista Albi                                                                                                    |

Verrà visualizzata la seguente schermata:

| Revoca                                                                      |                                                     |                                        |                    |                        |  |  |
|-----------------------------------------------------------------------------|-----------------------------------------------------|----------------------------------------|--------------------|------------------------|--|--|
| Salva Invio Annulla Esporta in xls Stampa Info Mail Chiudi                  |                                                     |                                        |                    |                        |  |  |
| * I campi obbligatori sono indicati da label in grassetto                   |                                                     |                                        |                    |                        |  |  |
| Operatore<br>C                                                              | Titolo<br>Ravoca                                    | Registro di Sistema<br>Data Protocollo | Data<br>Protocollo | Fase<br>In Izvorazione |  |  |
| Registro Bando<br>Picoosaa-15<br>Oggetto<br>Farmaci                         | CIG/N. di Gara Autorità<br>1224567891               | CUP                                    |                    |                        |  |  |
| Data Seduta<br>mm ss<br>"Testo della Comunicazione<br>Bioc style T C S m im |                                                     |                                        | Canale Notifica    |                        |  |  |
|                                                                             |                                                     |                                        |                    |                        |  |  |
| Aggiungi Allegato Lista Allegati E. Descrizione Allegato                    |                                                     |                                        |                    |                        |  |  |
| Ragione Sociale                                                             | Registro Di Regi<br>Sistema Di<br>Riferimento Siste | stro<br>Dettaglio                      |                    |                        |  |  |

In alto è presente una toolbar per la gestione della funzione:

"*Salva*" per salvare il documento e renderlo disponibile in futuro per il completamento. Il Documento potrà essere ripreso dalla lista "**Documenti**" sul dettaglio della RdO.

| Т  | estata Atti Lotti Busta Do | ocumentazione E        | lenco Lotti Criteri di Valutazione | Riferimenti Note C  | ronologia Documenti O |
|----|----------------------------|------------------------|------------------------------------|---------------------|-----------------------|
| Ap | ri Documento               | Registro Di<br>Sistema | Titolo                             | Data                | Data Invio            |
| ρ  | R                          | PI000932-15            |                                    | 11/09/2015 16:06:16 | 11/09/2015 16:09:13   |
| P  | Proroga Gara               | PI000934-15            | Proroga gara Num. PI000933-15      | 11/09/2015 16:12:28 | 11/09/2015 16:39:52   |
| ρ  | Rettifica Gara             | PI000936-15            | Rettifica gara Num. PI000933-15    | 11/09/2015 16:42:17 | 11/09/2015 17:17:32   |
| P  | Rettifica Gara             | PI000941-15            | Rettifica gara Num. PI000933-15    | 13/09/2015 10:08:32 | 13/09/2015 10:17:19   |
| ρ  | Comunicazione              |                        | Revoca                             | 13/09/2015 10:18:04 |                       |

- "Invia" per confermare le modifiche apportate al documento,
- "Annulla" per annullare il documento e disabilitare i campi predisposti per la revoca.
- "Esporta in xls" per esportare il documento in formato Excel,

![](_page_32_Picture_12.jpeg)

![](_page_32_Picture_13.jpeg)

![](_page_32_Picture_14.jpeg)

![](_page_33_Picture_0.jpeg)

"Progettazione, realizzazione e manutenzione del Sistema Informativo Appalti Pubblici Sanità (SIAPS)"

- "Info Mail" per visualizzare la lista delle email collegate alla funzione,
- "Stampa" per stampare il dettaglio del documento di Revoca,
- "*Chiudi*" per tornare alla schermata precedente.

Nella sezione superiore del documento vengono riportate informazioni identificative sulla RdO a cui fa riferimento il documento di Revoca e l'Utente che ha creato e sta elaborando il documento. Lo Stato del documento "*Revoca*" salvato è "*In Lavorazione*".

| Operatore | Titolo | Registro di Sistema | Data       | Fase           |
|-----------|--------|---------------------|------------|----------------|
| C         | Revoca |                     |            | In lavorazione |
|           |        | Data Protocollo     | Protocollo |                |
|           |        |                     |            |                |

Le informazioni *"Registro di Sistema"* e *"Data"* fanno riferimento al documento di Revoca pertanto verranno avvalorati automaticamente all'atto dell'invio, mentre la *"Data Protocollo"* e il *"Protocollo"* verranno indicati dall'Utente.

Nella parte centrale andranno indicate le seguenti informazioni:

- "Data Seduta" per comunicare la data in cui è stata concordata la revoca del bando,
- "Canale Notifica", lo strumento attraverso il quale comunicare la revoca del bando
- all'O.E. (Mail, Fax)
- "Testo della Comunicazione" dove inserire un breve commento di revoca,
- "Allegato" dove inserire l'atto amministrativo di revoca.

| Registro Bando             | CIG/N. di Gara Autorità | CUP                                                           |                         |  |  |
|----------------------------|-------------------------|---------------------------------------------------------------|-------------------------|--|--|
| PI000933-15                | 1234567891              |                                                               |                         |  |  |
| Oggetto                    |                         |                                                               |                         |  |  |
| Farmaci                    |                         |                                                               |                         |  |  |
| Data Seduta hh mm ss       |                         |                                                               | Canale Notifica<br>Mail |  |  |
| *Testo della Comunicazione |                         |                                                               |                         |  |  |
| Bloc style V G C S = =     |                         |                                                               |                         |  |  |
|                            |                         |                                                               |                         |  |  |
| Aggiungi Allegato          |                         |                                                               |                         |  |  |
| Lista Allegati             |                         |                                                               |                         |  |  |
| El Descrizione             | Allegato                |                                                               |                         |  |  |
|                            |                         |                                                               |                         |  |  |
| Ragione Sociale            |                         | Registro Di Registro<br>Sistema Di Det<br>Riferimento Sistema | ettaglio                |  |  |

Una volta inserite tutte le informazioni richieste, fare click sul comando "*Invia*", un messaggio a video confermerà l'operazione ed il bando verrà "*Revocato*". Nel caso venga Revocata una RdO dove:

 I termini di presentazione delle Offerte non sono scaduti, il bando verrà posto nello stato *"Revocato"* e tale azione verrà notificata a tutti gli Operatori Economici invitati ad esso. Non sarà consentita la sottomissione di Offerte da parte degli Operatori Economici. Le Offerte

![](_page_33_Picture_18.jpeg)

![](_page_33_Picture_19.jpeg)

![](_page_33_Picture_20.jpeg)

![](_page_34_Picture_0.jpeg)

"Progettazione, realizzazione e manutenzione del Sistema Informativo Appalti Pubblici Sanità (SIAPS)"

eventualmente inviate verranno poste nello stato *"Invalidate"*. Gli Operatori Economici che non avevano ancora presentato Offerta ma la stavano compilando, al momento dell'invio *(successivo alla revoca)* riceveranno un messaggio di errore che li informerà della Revoca della RdO e la loro Offerta verrà posta nello stato *"invalidata"*.

1) I termini di presentazione delle Offerte sono scaduti, ma non è stata ancora effettuata alcuna seduta pubblica.
 2) I termini di presentazione delle offerte sono scaduti, ed è stata effettuata una seduta pubblica.
 3) È possibile revocare fino all'aggiudicazione definitiva compresa.

Nei tre casi l'RdO verrà posta nello stato *"Revocato"* e tale azione verrà notificata a tutti i Soggetti Economici che hanno inviato un'Offerta ad esso.

### Sostituzione R.U.P.

La funzione, disponibile solo per il Responsabile del Procedimento, permette di "Sostituire il R.U.P." indicato sulla R.d.O. Per accedere alla funzione, fare click sul gruppo "Funzioni" e selezionare la voce "Sostituzione R.U.P.":

| GESTIONE UTENTE                          |                                                                                                    |
|------------------------------------------|----------------------------------------------------------------------------------------------------|
| GESTIONE ME                              | Richiesta di Offerta                                                                                                    |
| GESTIONE RDO                             |                                                                                                    |
| RDO                                      | Salva Invio Stampa Fuzzioni Crea Commissione Chiarimenti Esporta in XML Precedente Criteri scelta fornitori Info Mail Chiudi                                                                                                    |
| DOCUMENTI IN APPROVAZIONE                | Compliatore Restifica Sando Fascicolo di Sistema Registro di Sistema Data invio Fase                                                                                                    |
| QUESITI DA EVADERE                       | C Revoca FE000488 P000928-15 11/09/2015 Pubblicato                                                                                                    |
| QUESITI LAVORATI                         | Proroga                                                                                                    |
| QUESITI EVASI                            | Dati Protocollo                                                                                                    |
| VALUTAZIONE RDO                          | Fascicolo Protocollo Data Protocollo                                                                                                    |
| VERIFICA CONFORMITÀ                      | anno.ditolaria.prograssivo                                                                                                    |
| AGGIUDICAZIONI IN ATTESA DI<br>CONTRATTO | Testata Atti Lotti Busta Documentazione Elenco Lotti Criteri di Valutazione Riferimenti Note Cronologia Documenti Offerte Ricevute Destinatari Allegati Rettifiche                                                                                                    |
| CONTRATTO                                |                                                                                                    |
| GESTIONE CONVENZIONI                     | Dati Informativi                                                                                                    |
| NEGOZIO ELETTRONICO                      | Control Burding to La Control Control Control                                                                                                    |
| GESTIONE SDA                             | Societa Acgiornate per la Janita 3.p.A.<br>Centro Directionalistical : Global Phapolitalia                                                                                                    |
| BANDI SEMPLIFICATI                       | Tai 0812182174 - Fax 081750012 - http://www.torvisa.it/<br>C.F. 04786805128 F/URI / Toffson 215 F/URI / Toffson 215 |
| PROCEDURE DI GARA                        | Atto indizione CIC/ N. di Gara Autorità CUP 'R.U.P.                                                                                                    |
| COMUNICAZIONE                            | 1234567891 C                                                                                                    |
| DOSSIER                                  | Data Atto Indizione                                                                                                    |
|                                          |                                                                                                    |
|                                          | -Decetta                                                                                                    |
|                                          | ugunu<br>Famai                                                                                                    |
|                                          | Informazioni Aggiuntive                                                                                                    |
|                                          | 'Classi merceologiche 'Lista Albi                                                                                                    |
|                                          | 6 Selezionati                                                                                                    |
|                                          |                                                                                                    |

Verrà mostrata la seguente schermata:

![](_page_34_Picture_10.jpeg)

![](_page_34_Picture_11.jpeg)

![](_page_34_Picture_12.jpeg)

![](_page_35_Picture_0.jpeg)

"Progettazione, realizzazione e manutenzione del Sistema Informativo Appalti Pubblici Sanità (SIAPS)"

| Sostituzione R.U.P.                                                                                                    |                                   |         |                                                |                                  |  |  |
|----------------------------------------------------------------------------------------------------|-----------------------------------|---------|------------------------------------------------|----------------------------------|--|--|
| Salva Conferma Stampa                                                                                                    | Chiudi                            |         |                                                |                                  |  |  |
| * I campi obbligatori sono indic                                                                                                    | cati da label in <b>grassetto</b> |         |                                                |                                  |  |  |
| Compilatore                                                                                                    | Registro di Sistema               | Data    | Stato<br>In lavorazione                        |                                  |  |  |
| Società Regionale per la Sanità S.p.A.<br>Centro Direzionale Isola C1 80143 Napoli Italia<br>Tel 0812128174 - Fax 0817500012 - <u>http://www.soresa.it/</u><br>C.F. 04786681215 F.IVA IT04786681215 |                                   |         | Registro di Sistema Riferimento<br>Pi000949-15 | Fascicolo di Sistema<br>FE000489 |  |  |
| Oggetto Bando                                                                                                    |                                   |         |                                                |                                  |  |  |
| prova Rdo                                                                                                    |                                   |         |                                                |                                  |  |  |
| Precedente R.U.P.                                                                                                    |                                   | °N<br>S | luovo R.U.P.                                   |                                  |  |  |
| *Numero Atto                                                                                                    |                                   |         | Data Atto                                      |                                  |  |  |
| Allegato                                                                                                    |                                   |         |                                                |                                  |  |  |
|                                                                                                    |                                   |         |                                                |                                  |  |  |
| *Note                                                                                                    |                                   |         |                                                |                                  |  |  |
|                                                                                                    |                                   |         |                                                |                                  |  |  |

In alto è presente una toolbar per la gestione del documento:

• "*Salva*" per salvare il documento per poi riprenderlo in un secondo momento dalla lista dei Documenti del Semplificato facendo click sull'icona della lente nella colonna "Apri":

| Tes  | tata Atti Prodotti Busta Docu | imentazione E          | conomica Riferimenti | Note Cronologia Doo | umenti Offerte Ricevut |
|------|-------------------------------|------------------------|----------------------|---------------------|------------------------|
| Apri | Documento                     | Registro Di<br>Sistema | Titolo               | Data                | Data Invio             |
| P    | R                             | PI000948-15            |                      | 13/09/2015 10:50:12 | 13/09/2015 10:50:56    |
| P    | Sostituzione R.U.P.           |                        | Sostituzione R.U.P.  | 13/09/2015 10:51:29 |                        |

- "Conferma" per confermare la sostituzione del R.U.P.,
- "Stampa" per stampare la pagina di dettaglio "Sostituzione R.U.P.",
- "Chiudi" per tornare sulla schermata precedente.

le informazioni "Compilatore" lo "Stato" del А seguire sul е Documento. I campi "Registro di Sistema" e "Data" sono legati al documento in oggetto e pertanto verranno avvalorati automaticamente all'atto dell'invio. Il "Registro di Sistema di Riferimento" e l'"Oggetto Bando" sono riferiti alla RdO. In basso viene riportato il riferimento "Precedente R.U.P." ed il campo "Nuovo R.U.P." dove indicare il nuovo Responsabile. Indicare il "N° Atto" e "Data Atto" selezionando il comando \_\_\_\_ per accedere al calendario.

| Precedente R.U.P. | °Nuovo R.U.P.<br>Carla Lavorgna ▼ |
|-------------------|-----------------------------------|
| *Numero Atto      | *Data Atto                        |
| Allegato          |                                   |
| *Note             |                                   |
| prova             |                                   |

Inserire un'eventuale allegato e le "**Note**" dove va indicata un'eventuale giustificazione relativamente alla sostituzione. Una volta terminato, per rendere effettiva la sostituzione del Riferimento, fare click

![](_page_35_Picture_13.jpeg)

![](_page_35_Picture_14.jpeg)

![](_page_35_Picture_15.jpeg)

36
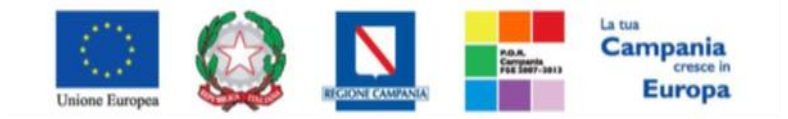

"Progettazione, realizzazione e manutenzione del Sistema Informativo Appalti Pubblici Sanità (SIAPS)"

sul comando "*Conferma*" in alto sulla toolbar. Un messaggio a video confermerà l'operazione. Fare click su "*Chiudi*" per tornare sul dettaglio della RdO.

## Quesiti

## Quesiti Da Evadere

La formulazione del Quesito da parte dell'O.E. può avvenire subito dopo la pubblicazione della RdO e rimarrà attiva fino al raggiungimento della data stabilita sul bando. Nel momento in cui un Operatore Economico invierà un quesito, verranno automaticamente generate una serie di e-mail per avvisare gli Utenti del Sistema collegati alla RdO in oggetto:

- Un'e-mail verrà inviata al back-office come notifica,
- Una a ciascun Utente indicato nella scheda "Riferimenti" come gestore dei Quesiti,
- Ed una all'Operatore Economico con il riepilogo della richiesta.

L'Utente/Utenti di Riferimento per la gestione dei Quesiti che avranno ricevuto la notifica, o il Responsabile del Procedimento, dovranno collegarsi in area privata ed accedere alla cartella *"Gestione RdO, "Quesiti da Evadere"*.

| GESTIONE UTENTE                          |                                                                                                    |
|------------------------------------------|----------------------------------------------------------------------------------------------------|
| GESTIONE RDO                             | Gestione RdO   Quesiti da Evadere                                                                                                    |
| RDO                                      |                                                                                                    |
| DOCUMENTI IN APPROVAZIONE                | Cerca NEL CONTENUTO DELLA GRIGLIA Cerca Pulisci                                                                                        |
| QUESITI DA EVADERE                       | Utente In Carico Seleziona T                                                                                                    |
| QUESITI LAVORATI                         | Registro di Sistema di riferimento CIG                                                                                                 |
| QUESITI EVASI                            | Registro di Sistema Quesito                                                                                                    |
| VALUTAZIONE RDO                          | Titolo Operatore Economico                                                                                                    |
| VERIFICA CONFORMITÀ                      | Ouerito                                                                                                    |
| AGGIUDICAZIONI IN ATTESA DI<br>CONTRATTO |                                                                                                    |
| CONTRATTO                                | De Data in A Data in                                                                                                    |
| NEGOZIO ELETTRONICO                      | N. Righe: 1 Stampa lista Esporta xls                                                                                                   |
| BANDI SEMPLIFICATI                       | Utente Registro Di<br>In Sistema D CKG Titolo Pubblicato Evaso <u>Operatore</u> <u>Registro Di</u><br>Satema D Ouesito <u>* Data</u>   |
| PROCEDURE DI GARA                        | <u>Carico Riferimento</u> <u>Cuesito</u> <u>Kicezione</u>                                                                              |
| COMUNICAZIONE                            | P         PI000958-15         0123456789         Rdo prova         A         PI000959-15         guestio<br>i prova         14/09/2015 |
| DOSSIER                                  |                                                                                                    |

In alto è presente un'area di filtro per ricercare un determinato quesito in base ad uno o più criteri di ricerca. In basso vi è la lista dei quesiti per i quali è richiesta l'evasione. In questa cartella verranno visualizzati solo i quesiti che l'utente collegato può prendere in carico, ovvero tutti i quesiti inviati sulle diverse RdO dove l'Utente collegato è profilato come *"Riferimento per i Quesiti"* o trattasi del Responsabile del Procedimento. Nella griglia saranno disponibili alcune informazioni di riepilogo. Nella colonna *"Utente in Carico"* sarà visibile il nome dell'Utente nel caso in cui il documento è stato già preso in gestione. Fare click sull'icona  $\rho$  per accedere al dettaglio del quesito. Lo stato del quesito, in questa fase, è *"In lavorazione"*. Fare click sul comando *"Prendi in Carico"* per procedere all'evasione. (Il comando *"Prendi in Carico" blocca la lavorazione dello stesso documento ad eventuali altri Utenti altrettanto profilati per la gestione dei quesiti).* 

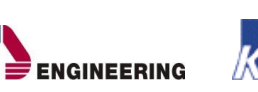

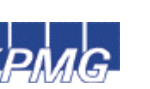

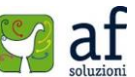

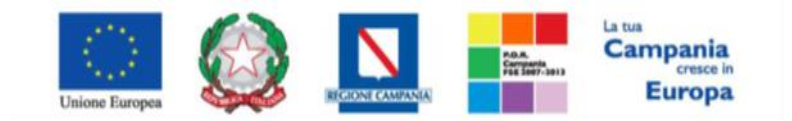

"Progettazione, realizzazione e manutenzione del Sistema Informativo Appalti Pubblici Sanità (SIAPS)"

| Dettaglio Ques               | ito               |                                    |                |           |        |        |                                  |                         |
|------------------------------|-------------------|------------------------------------|----------------|-----------|--------|--------|----------------------------------|-------------------------|
| Salva Consolida              | Pubblica Nascondi | Prendi In Carico Rila              | scia Assegna a | Info Mail | Stampa | Chiudi |                                  |                         |
| Utente In Carico             |                   | Registro di Sistema<br>PI000959-15 |                |           |        |        | Data invio quesito<br>14/09/2015 | Stato<br>In lavorazione |
| RdO                          |                   |                                    |                |           |        |        |                                  |                         |
| Scadenza                     |                   |                                    |                |           |        |        |                                  |                         |
| Oggetto                      |                   |                                    |                |           |        |        |                                  |                         |
| prova                        |                   |                                    |                |           |        |        |                                  |                         |
| Richiedente                  |                   |                                    |                |           |        |        |                                  |                         |
| Società                      |                   |                                    |                |           |        |        |                                  |                         |
| A                            |                   |                                    |                |           |        |        |                                  |                         |
| Telefono                     | Fax               | E-Mail                             |                |           |        |        |                                  |                         |
| 089200612                    | 089200612         | <u>cit</u>                         |                |           |        |        |                                  |                         |
| Domanda Originale            |                   |                                    |                |           |        |        |                                  |                         |
| quesito di prova             |                   |                                    |                |           |        |        |                                  |                         |
| Quesito                      |                   |                                    |                |           |        |        |                                  |                         |
| quesito di prova             |                   |                                    |                |           |        |        |                                  |                         |
| Risposta                     |                   |                                    |                |           |        |        |                                  |                         |
| Registro di Sistema risposta | Data Risposta     | Protocollo                         |                |           |        |        | Data Protocollo                  |                         |
| Risposta                     |                   |                                    |                |           |        |        |                                  |                         |
| Allegato                     |                   |                                    |                |           |        |        |                                  |                         |
| Evaso per il richiedente     |                   |                                    |                |           |        |        |                                  |                         |

Esistono due modalità per l'evasione dei quesiti a seconda del ruolo che l'Utente incaricato dispone.

## Lavorazione Del Quesito Da Parte Di Un Punto Istruttore

L'Utente con ruolo "Punto Istruttore", può solo predisporre la risposta al quesito e quindi:

Modificare le informazioni relative al "Richiedente", ovvero può eliminare i dati sensibili nel campo "Quesito" formulato dall'O.E. nel caso in cui si voglia rendere pubblico il quesito con la relativa risposta. (La "Domanda Originale" resta comunque storicizzata nel documento e non verrà resa visibile agli altri O.E. dopo la pubblicazione).

| Richiedente       |           |        |    |
|-------------------|-----------|--------|----|
| Società           |           |        |    |
| A                 |           |        |    |
| Telefono          | Fax       | E-Mail |    |
| 089200612         | 089200612 | c Ø;   | it |
| Domanda Originale |           |        |    |
| prova quesito     |           |        |    |
| Quesito           |           |        |    |
| prova quesito     |           |        |    |
|                   |           |        |    |
|                   |           |        |    |

Inserire la "Risposta" al quesito nell'apposita text area ed eventualmente un allegato. Non è possibile inserire il check relativo all'evasione. Fare click sul comando "Consolidato", un messaggio a video confermerà l'operazione, mentre il Sistema invierà un'e-mail di notifica agli Utenti abilitati per l'evasione.

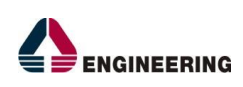

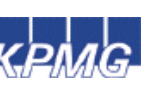

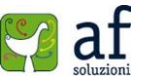

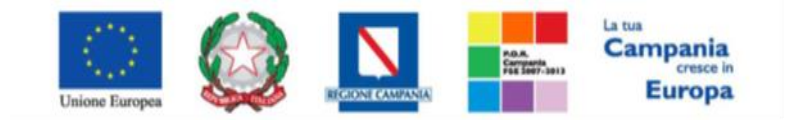

"Progettazione, realizzazione e manutenzione del Sistema Informativo Appalti Pubblici Sanità (SIAPS)"

| Risposta                     |               |            |                 |
|------------------------------|---------------|------------|-----------------|
| Registro di Sistema risposta | Data Risposta | Protocollo | Data Protocollo |
|                              |               |            |                 |
| Risposta                     |               |            |                 |
|                              |               |            |                 |
|                              |               |            |                 |
|                              |               |            |                 |
| Allegato                     |               |            |                 |
|                              |               |            |                 |
| Evaso per il richiedente     |               |            |                 |
|                              |               |            |                 |

Non è più possibile prendere in carico il quesito da parte del Punto Istruttore poiché in carico al Punto Ordinante definito nel bando. Nel caso in cui l'Utente *"Punto Istruttore"* tentasse di riprendere in carico il quesito lavorato, il Sistema segnalerà: *"Errore: Operazione non possibile, il documento può essere preso in carico solo da un PO"*.

Nel caso in cui, nei riferimenti della RdO sia stato inserito uno o più Utenti per la lavorazione dei Quesiti, ma tutti con ruolo *"Punto Istruttore"*, l'evasione dello stesso verrà eseguito dall'Utente indicato nella scheda *"Testata"* nel campo *"R.U.P."*.

Nel caso in cui, nei riferimenti del bando siano stati indicati due Utenti per la lavorazione dei quesiti, uno con ruolo *"Punto Ordinante"* ed uno con ruolo *"Punto Istruttore"* e il quesito sia stato preso in carico dal Punto Istruttore, sia il secondo riferimento *(il Punto Ordinante)*, sia il Responsabile del Procedimento potranno procedere con l'evasione/pubblicazione della risposta.

## Lavorazione/Pubblicazione Del Quesito Da Parte Di Un Punto Ordinante

L'Utente con ruolo *"Punto Ordinante"*, non solo può *"Consolidare"* un quesito allo stesso modo del Punto Istruttore, ma può procedere all'evasione in modo indipendente. Dopo l'inserimento della risposta l'Utente avrà la facoltà di evadere il quesito per il richiedente e potrà riprenderlo in carico per effettuare la Pubblicazione senza ulteriore lavorazione da parte di terzi.

# Accedere Ai Quesiti Dal Dettaglio Della Rdo

È possibile visualizzare/evadere i quesiti anche dal dettaglio della RdO, facendo click sul comando "Chiarimenti".

| Richiesta di   | Offert | a          |                  |             |                    |            |                          |           |                     |                        |            |
|----------------|--------|------------|------------------|-------------|--------------------|------------|--------------------------|-----------|---------------------|------------------------|------------|
| Salva Invio    | Stampa | Funzioni 💌 | Crea Commissione | Chiarimenti | Esporta in XML     | Precedente | Criteri scelta fornitori | Info Mail | Chiudi              |                        |            |
| Compilatore    |        | Titolo     |                  | Fa          | scicolo di Sistema |            |                          |           | Registro di Sistema | Data invio             | Fase       |
| Eleonora Rossi |        | rdo prova  |                  | F           | 000491             |            |                          |           | PI000962-15         | 14/09/2015<br>17:89:89 | Pubblicato |

Verrà mostrata la seguente schermata:

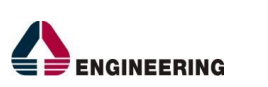

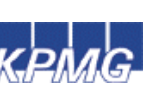

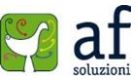

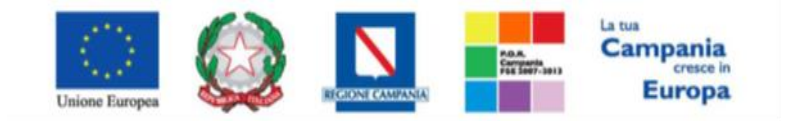

"Progettazione, realizzazione e manutenzione del Sistema Informativo Appalti Pubblici Sanità (SIAPS)"

| Chiar    | imenti    |         |                                   |                  |                                       |          |          |                        |           |          |           |
|----------|-----------|---------|-----------------------------------|------------------|---------------------------------------|----------|----------|------------------------|-----------|----------|-----------|
| Salva    | Aggiung   | i Quesi | to Stampa                         | Chiu             | di                                    |          |          |                        |           |          |           |
| Scadenza |           |         |                                   |                  |                                       |          |          |                        |           |          |           |
| Oggetto  | prova     |         |                                   |                  |                                       |          |          |                        |           |          |           |
| Quesiti  |           |         |                                   |                  |                                       |          |          |                        |           |          |           |
| Pubblica | Dettaglio | Evaso   | Registro Di<br>Sistema<br>Quesito | Quesito          | Registro<br>Di<br>Sistema<br>Risposta | Risposta | Allegato | Operatore<br>Economico | Telefono  | E-Mail   | Fax       |
|          | P         |         | PI000963-15                       | prova<br>quesito |                                       | prova    |          | Al                     | 089200612 | <u>c</u> | 089200612 |

È possibile visualizzare il dettaglio dei quesiti ricevuti cliccando sull'icona 🔎

Se un Utente diverso dai riferimenti/Responsabile *(Es. il Compilatore se diverso dal RUP o dal gestore dei Quesiti)* tentasse di prendere in carico il quesito, il Sistema bloccherebbe l'operazione e mostrerebbe a video il seguente messaggio: "*Errore: Operazione non possibile, la sua utenza non risulta fra i riferimenti per la* 

## Inserimento Di Un Quesito D'iniziativa

Per aggiungere un quesito d'iniziativa, il R.U.P. indicato sulla RdO dovrà accedere al dettaglio del Documento, e quindi sui "*Chiarimenti*" e fare click sull'apposito comando "*Aggiungi Quesito*". Il Sistema predisporrà una riga per la lavorazione nella lista dei quesiti sottostanti. Nel campo "*Operatore Economico*" il Sistema imposterà "*Portale*" per default.

Quesiti

| Pubblica | Dettaglio | Evaso | Registro Di<br>Sistema<br>Quesito | Quesito | Registro<br>Di<br>Sistema<br>Risposta | Risposta | Allegato | Operatore<br>Economico | Telefono | E-Mail | Fax |
|----------|-----------|-------|-----------------------------------|---------|---------------------------------------|----------|----------|------------------------|----------|--------|-----|
|          | P         |       | PI000964-15                       |         |                                       |          |          | Portale                |          |        |     |

Accedere al dettaglio facendo click sull'icona P e successivamente su "**Prendi in Carico**" per procedere con la lavorazione del quesito come descritto precedentemente. Il quesito d'iniziativa verrà reso visibile agli Operatori Economici solamente in seguito alla "**Pubblicazione**". Sulle colonne "**Pubblica**" ed "**Evaso**" è possibile individuare i quesiti che sono stati solo evasi oppure anche pubblicati, nonché quelli che sono ancora in attesa di essere consolidati.

#### QUESITI LAVORATI

La funzione permette di visualizzare tutti i quesiti lavorati dai referenti delle diverse RdO e che l'Utente collegato può prendere in carico come Punto Ordinante/Responsabile del Procedimento al fine di procedere all'evasione/pubblicazione. Il *"Punto Ordinante"* previsto come gestore dei quesiti, dovrà accedere alla cartella *"Gestione RdO"*, *"Quesiti Lavorati"* come mostrato di seguito:

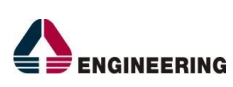

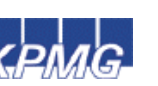

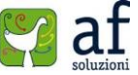

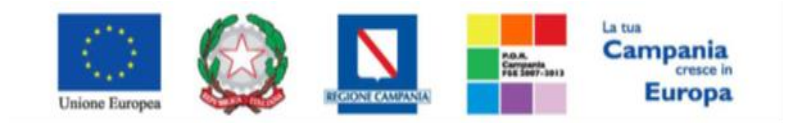

"Progettazione, realizzazione e manutenzione del Sistema Informativo Appalti Pubblici Sanità (SIAPS)"

| GESTIONE UTENTE                          |            |                         |                           |            |               |                   |              |                        |                        |         |                            |
|------------------------------------------|------------|-------------------------|---------------------------|------------|---------------|-------------------|--------------|------------------------|------------------------|---------|----------------------------|
| GESTIONE RDO                             | Gesti      | one RdO   (             | Quesiti L                 | avorati    |               |                   |              |                        |                        |         |                            |
| RDO                                      |            |                         |                           |            |               |                   |              |                        |                        |         |                            |
| DOCUMENTI IN APPROVAZIONE                | P CER      | CA NEL CONTENUT         | TO DELLA GRIG             | LIA Ce     | rca           | Pulisci           |              |                        |                        |         |                            |
| QUESITI DA EVADERE                       | Utente Ir  | n Carico                | Seleziona                 | •          |               |                   |              |                        |                        |         |                            |
| QUESITI LAVORATI                         | Registro   | di Sistema di riferin   | nento                     |            |               | CIG               |              |                        |                        |         |                            |
| QUESITI EVASI                            | Registro   | di Sistema Quesito      |                           | _          |               |                   |              |                        |                        |         |                            |
| VALUTAZIONE RDO                          | Titolo     |                         |                           |            |               | Operatore E       | conomic      | 0                      |                        |         |                            |
| VERIFICA CONFORMITÀ                      | Quesito    |                         |                           |            |               |                   |              |                        |                        |         |                            |
| AGGIUDICAZIONI IN ATTESA DI<br>CONTRATTO | Da Data    |                         |                           | •••        |               | A Data            |              |                        |                        | ~       |                            |
| CONTRATTO                                |            |                         |                           |            |               |                   |              |                        |                        |         |                            |
| NEGOZIO ELETTRONICO                      | N. Righe:1 | Stampa lista            | Esporta xls               |            |               |                   |              |                        |                        |         |                            |
| COMUNICAZIONE                            | Dettaglio  | <u>Utente In Carico</u> | Registro Di<br>Sistema Di | <u>CIG</u> | <u>Titolo</u> | <u>Pubblicato</u> | <u>Evaso</u> | Operatore<br>Economico | Registro Di<br>Sistema | Quesito | ▼ <u>Data</u><br>Ricezione |
| DOSSIER                                  |            | Runte Ordinante         |                           | 0102456780 |               |                   |              |                        | BIOGODOC2 15           | prova   | 14/00/2015                 |
|                                          | ~          | Punto Ordinante         | 1000962-15                | 0123456/89 | roo prova     |                   |              | A                      | PI000963-15            | quesito | 14/09/2015                 |

Nella parte superiore della pagina è predisposta un'area per filtrare i quesiti in base ad uno o più criteri di ricerca. In basso la lista dei quesiti da evadere. Per accedere al dettaglio del quesito, fare click sull'icona P, verrà mostrata la seguente schermata: Dettaglio Quesito

| Salva Consolida              | Pubblica Nascondi | Prandi In Carico   | Rilarcia | Arrogna a | Info Mail | Stampa | Chiudi |                                  |                   |
|------------------------------|-------------------|--------------------|----------|-----------|-----------|--------|--------|----------------------------------|-------------------|
| Utente In Carico             | abbita Nasconar   | Registro di Sistem | a        | Assegna a | ino man   | Stampa | Ciliuu | Data invio quesito<br>14/09/2015 | Stato<br>Lavorato |
| R4O                          |                   |                    |          |           |           |        |        |                                  |                   |
| Scadenza                     |                   |                    |          |           |           |        |        |                                  |                   |
|                              |                   |                    |          |           |           |        |        |                                  |                   |
| Oggetto                      |                   |                    |          |           |           |        |        |                                  |                   |
| prova                        |                   |                    |          |           |           |        |        |                                  |                   |
| Richiedente                  |                   |                    |          |           |           |        |        |                                  |                   |
| Società                      |                   |                    |          |           |           |        |        |                                  |                   |
| A                            |                   |                    |          |           |           |        |        |                                  |                   |
| Telefono                     | Fax               | E-Mail             |          |           |           |        |        |                                  |                   |
| 089200512                    | 089200612         | <u>c.  \$</u>      | it       |           |           |        |        |                                  |                   |
| Domanda Originale            |                   |                    |          |           |           |        |        |                                  |                   |
| prova quesito                |                   |                    |          |           |           |        |        |                                  |                   |
| Quesito                      |                   |                    |          |           |           |        |        |                                  |                   |
| prova quesito                |                   |                    |          |           |           |        |        |                                  |                   |
| Risposta                     |                   |                    |          |           |           |        |        |                                  |                   |
| Registro di Sistema risposta | Data Risposta     | Protocollo         |          |           |           |        |        | Data Protocollo                  |                   |
|                              |                   |                    |          |           |           |        |        |                                  |                   |
| Risposta                     |                   |                    |          |           |           |        |        |                                  |                   |
| prova                        |                   |                    |          |           |           |        |        |                                  |                   |
| Allegato                     |                   |                    |          |           |           |        |        |                                  |                   |
|                              |                   |                    |          |           |           |        |        |                                  |                   |
| Evaso per il richiedente     |                   |                    |          |           |           |        |        |                                  |                   |

## Evasione/Pubblicazione Del Quesito

Fare click sul comando *"Prendi in carico"* per procedere all'evasione del Quesito. I campi verranno resi editabili per permettere all'Utente di apportare eventuali modifiche su quanto predisposto dal Punto Istruttore.

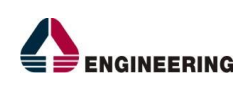

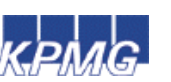

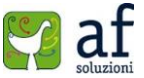

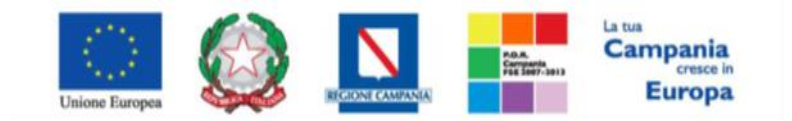

"Progettazione, realizzazione e manutenzione del Sistema Informativo Appalti Pubblici Sanità (SIAPS)"

| Dettaglio Ques               | ito               |                   |          |           |           |        |        |                    |          |
|------------------------------|-------------------|-------------------|----------|-----------|-----------|--------|--------|--------------------|----------|
| Salva Consolida              | Pubblica Nascondi | Prendi In Carico  | Rilascia | Assegna a | Info Mail | Stampa | Chiudi |                    |          |
| Utente In Carico             |                   | Registro di Siste | ma       |           |           |        |        | Data invio quesito | Stato    |
| Punto Ordinante              |                   | PI000968-15       |          |           |           |        |        | 14/09/2015         | Lavorato |
| RdO                          |                   |                   |          |           |           |        |        |                    |          |
| Scadenza                     |                   |                   |          |           |           |        |        |                    |          |
|                              |                   |                   |          |           |           |        |        |                    |          |
| Oggetto                      |                   |                   |          |           |           |        |        |                    |          |
| prova                        |                   |                   |          |           |           |        |        |                    |          |
| Richiedente                  |                   |                   |          |           |           |        |        |                    |          |
| Società                      |                   |                   |          |           |           |        |        |                    |          |
| A                            |                   |                   |          |           |           |        |        |                    |          |
| Telefono                     | Fax               | E-Mail            |          |           |           |        |        |                    |          |
| 089200612                    | 089200612         | c.t               |          |           |           |        |        |                    |          |
| Domanda Originale            |                   |                   |          |           |           |        |        |                    |          |
| prova quesito                |                   |                   |          |           |           |        |        |                    |          |
| Quesito                      |                   |                   |          |           |           |        |        |                    |          |
| prova quesito                |                   |                   |          |           |           |        |        |                    |          |
| Risposta                     |                   |                   |          |           |           |        |        |                    |          |
| Registro di Sistema risposta | Data Risposta     | Protocollo        |          |           |           |        |        | Data Protocollo    |          |
|                              |                   |                   |          |           |           |        |        |                    |          |
| Risposta                     |                   |                   |          |           |           |        |        |                    |          |
| prova                        |                   |                   |          |           |           |        |        |                    |          |
|                              |                   |                   |          |           |           |        |        |                    |          |
| Allegato                     |                   |                   |          |           |           |        |        |                    |          |
| importi.png 💽 🚃              |                   |                   |          |           |           |        |        |                    |          |

Evaso per il richiedente

Una volta verificato il tutto, selezionare il check *"Evaso per il richiedente"* e fare click sul comando *"Salva"* in alto nella pagina. Un messaggio a video confermerà l'operazione e lo stato del quesito cambierà da *"Lavorato"* ad *"Evaso"*. Il Sistema disabiliterà il documento per impedire la modifica del quesito evaso ed invierà un'e-mail al richiedente per notificarne appunto l'evasione.

Il Quesito verrà spostato nella cartella "Quesiti Evasi". Allo stesso tempo verrà abilitato il comando "Pubblica" sulla toolbar presente nel documento di dettaglio del quesito evaso:

| Detta | glio Que  | sito     |          |                  |          |           |           |        |        |
|-------|-----------|----------|----------|------------------|----------|-----------|-----------|--------|--------|
| Salva | Consolida | Pubblica | Nascondi | Prendi In Carico | Rilascia | Assegna a | Info Mail | Stampa | Chiudi |

Sul dettaglio del quesito evaso è possibile:

- Fare click sul comando "*Pubblica*" qualora si volesse rendere visibile la risposta a tutti gli Operatori Economici. Un messaggio a video confermerà l'operazione eseguita.
- Fare click sul comando "*Rilascia*" per sganciare il documento e renderlo disponibile ad altri utenti abilitati.
- Accedere alla funzione "Info Mail" per visualizzare la lista delle conversazioni inviate per e-mail all'Operatore Economico e il relativo stato del messaggio.

Il Punto Ordinante può "*Pubblicare*" il quesito anche in un secondo momento. Nella cartella "*Gestione RdO*", "*Quesiti Evasi*" sono elencati tutti i quesiti "*Evasi*". Per verificare se un quesito è stato anche pubblicato, verificare la presenza del check nella colonna "*Pubblicato*". Qualora non sia stato pubblicato, è possibile accedere al dettaglio del quesito facendo click sull'icona *P*e successivamente su "*Pubblica*".

## <u>Quesiti Evasi</u>

La funzione permette di visualizzare tutti i quesiti evasi/pubblicati dove l'Utente collegato è l'Owner del documento oppure è profilato come gestore dei quesiti/R.U.P. sulla RdO alla quale è collegato il

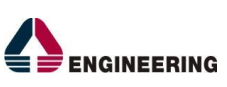

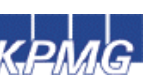

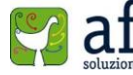

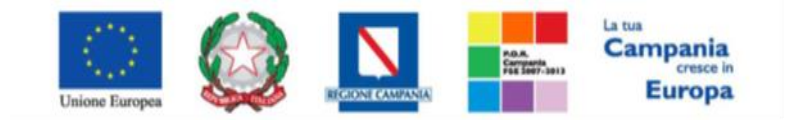

"Progettazione, realizzazione e manutenzione del Sistema Informativo Appalti Pubblici Sanità (SIAPS)"

quesito. Per accedere alla funzione, selezionare la cartella "*Gestione RdO*" e quindi "*Quesiti Evasi*". In alto è predisposta un'area per filtrare il contenuto della griglia in base ad uno o più criteri di ricerca. In basso la lista completa dei quesiti Evasi con l'evidenza di alcune informazioni quali: "*Utente in carico, Registro di Sistema di Riferimento, CIG, Titolo, Pubblicato, Evaso, Operatore Economico, Registro di Sistema Quesito, Data Ricezione*".

| GESTIONE UTENTE<br>GESTIONE RDO          | Gestione RdO   Quesiti Evasi                                                                                                    |
|------------------------------------------|----------------------------------------------------------------------------------------------------|
| RDO                                      |                                                                                                    |
| DOCUMENTI IN APPROVAZIONE                | Cerca NEL CONTENUTO DELLA GRIGLIA Cerca Pulisci                                                                                                    |
| QUESITI DA EVADERE                       | Utente In Carico Seleziona 🔻                                                                                                    |
| QUESITI LAVORATI                         | Registro di Sistema di riferimento CIG                                                                                                    |
| QUESITI EVASI                            | Registro di Sistema Quesito                                                                                                    |
| VALUTAZIONE RDO                          | Titolo Operatore Economico                                                                                                    |
| VERIFICA CONFORMITÀ                      | Quesito                                                                                                    |
| AGGIUDICAZIONI IN ATTESA DI<br>CONTRATTO | Da Data A Data                                                                                                    |
| CONTRATTO                                | N. Righe: 1 Stampa lista Esporta xls                                                                                                    |
| NEGOZIO ELETTRONICO                      | n a la la construcción de la construcción de la construcción de la construcción de la construcción de la constru                                            |
| COMUNICAZIONE                            | Dettaglio <u>Utente in Canco</u> <u>Sistema Di</u> <u>CIG</u> <u>Intolo</u> <u>Pubblicato</u> <u>Evaso</u> <u>Economico</u> <u>Quesito</u> <u>Ricazione</u> |
| DOSSIER                                  | Punto Ordinante         PI000962-15         0123456789         rdo prova         Ø         A         PI000963-15         prova quesito         14/09/2015   |

Per accedere al dettaglio, fare click sull'icona della lente. Solo per i quesiti "*Pubblicati*" è disponibile, sul dettaglio del quesito, la funzione "*Nascondi*" per inibire la visione della risposta ad Operatori Economici diversi dal richiedente.

# Creazione Della Commissione

Alla scadenza dei termini per l'apertura delle Offerte la Stazione Appaltante può procedere all'esame delle offerte che gli Operatori Economici hanno presentato. La valutazione delle Offerte e le relative comunicazioni vengono gestite dalla Stazione Appaltante telematicamente. Alla chiusura della valutazione, il Sistema predisporrà la graduatoria automatica delle Offerte ritenute valide. Successivamente alla predisposizione della graduatoria, si procederà all'aggiudicazione definitiva condizionata/definitiva. Prima dell'apertura delle buste, la Stazione Appaltante può monitorare le Offerte ricevute accedendo dall'omonima sezione *"Offerte Ricevute"* sul dettaglio della RdO. Verrà visualizzato l'elenco delle imprese che hanno presentato l'Offerta.

| Testata Atti Lotti Busta Documentazione | Elenco Lotti | Criteri di Valutaz     | tione Riferimenti Note | Cronologia Documenti | Offerte Ricevute Dest | natari Allegati Rettifiche |
|-----------------------------------------|--------------|------------------------|------------------------|----------------------|-----------------------|----------------------------|
| Ragione Sociale                         | Documento    | Registro Di<br>Sistema | Titolo                 | Data                 | Data Invio            | Data Scadenza              |
| MLF CAFE' S.N.C. DI LUCCHINI MARCO E C. | Offerta      | P1009776-15            | Offerta MLF            | 25/05/2015 15:09:39  | 25/05/2015 15:57:56   | 26/05/2015 18:00:00        |
| AZCOLLAUDO                              | Offerta      | P1009777~15            | Offerta_AZCOLLAUDO     | 25/05/2015 16:37:55  | 25/05/2015 16:52:15   | 26/05/2015 18:00:00        |
| MASTINU SrL                             | Offerta      | PI009778-15            | Offerta Mastinu        | 25/05/2015 16:58:08  | 25/05/2015 17:05:54   | 26/05/2015 18:00:00        |

Per procedere all'apertura della documentazione di gara, il Responsabile del Procedimento dovrà costituire la *"Commissione"* ed inserire a Sistema il Presidente del seggio di gara designato a svolgere le operazioni di valutazione delle Offerte. Il comando di creazione della Commissione si attiverà sulla RdO alla scadenza dei termini di presentazione dell'offerta.

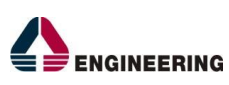

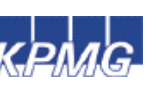

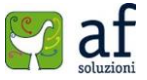

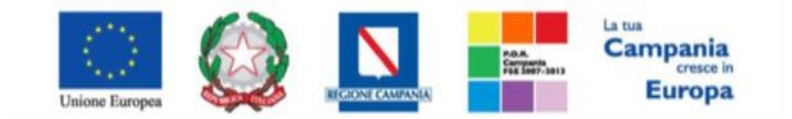

"Progettazione, realizzazione e manutenzione del Sistema Informativo Appalti Pubblici Sanità (SIAPS)"

| Richie      | sta d | i Offert | a               |                  |             |                    |            |                          |           |                     |                        |          |
|-------------|-------|----------|-----------------|------------------|-------------|--------------------|------------|--------------------------|-----------|---------------------|------------------------|----------|
| Salva       | Invio | Stampa   | Funzioni 💌      | Crea Commissione | Chiarimenti | Esporta in XML     | Precedente | Criteri scelta fornitori | Info Mail | Chiudi              |                        |          |
| Compilatore | 2     |          | Titolo          |                  | Fa          | scicolo di Sistema |            |                          |           | Registro di Sistema | Data invio             | Fase     |
| C           |       |          | Prova Video RDO |                  | FE000482    |                    |            |                          |           | PI000850-15         | 01/09/2015<br>11:49:07 | In Esame |

Il Presidente e i membri di commissione devono necessariamente essere già registrati a Sistema, anche se i membri della commissione non possono svolgere attività sulla piattaforma. Il Presidente del Seggio di gara potrà:

- Aprire e valutare la documentazione amministrativa ed economica;
- Escludere i concorrenti;
- Inviare comunicazioni agli Operatori Economici;
- Procedere all'aggiudicazione;
- Richiedere Offerte Migliorative per i lotti pari merito e/o sorteggiare;

Il Presidente della Commissione giudicatrice (nel caso di aggiudicazione secondo il criterio dell'Offerta Economicamente più vantaggiosa) potrà:

- Aprire e valutare la documentazione tecnica;
- Escludere i concorrenti;
- Inviare comunicazioni agli Operatori Economici;

Il soggetto incaricato della verifica della conformità potrà valutare la conformità della documentazione Tecnica.

Una volta cliccato sul comando "Crea Commissione" si apre un documento strutturato come segue:

- In "Testata" sono presenti una serie di informazioni per l'identificazione del bando di provenienza (Cig, Descrizione), informazioni sul compilatore della scheda di Commissione, stato funzionale, titolo del documento Commissione (per default viene proposto "Commissione gara Num." seguito dal Registro di sistema del Bando). I campi "Registro di sistema" e "Data Invio" vengono alimentati automaticamente dal Sistema una volta confermate tutte le informazioni inserite.
- Nella sezione "Seggio di Gara", va inserito l'atto di nomina e la lista dei membri della commissione. Prima di tutto, è necessario cliccare su "Inserisci Atto" (1) dal menu a tendina scegliere una delle seguenti voci (Delibera, Determina dirigenziale, Provvedimento, Note, Variazione Commissione) (2), inserire il "Numero Atto" (3), la "Data Atto" che è possibile inserire manualmente oppure tramite apposito calendario (4) ed infine caricare "Allegato Atto" tramite il bottone (5).

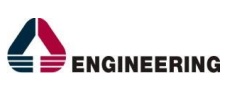

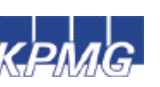

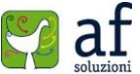

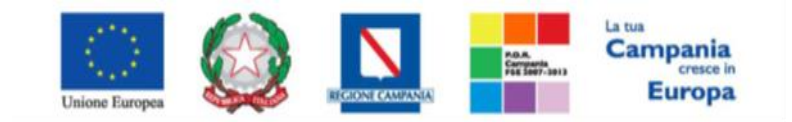

"Progettazione, realizzazione e manutenzione del Sistema Informativo Appalti Pubblici Sanità (SIAPS)"

| Commission                | i di Gara | a     |             |                       |            |             |         |   |                     |            |                |
|---------------------------|-----------|-------|-------------|-----------------------|------------|-------------|---------|---|---------------------|------------|----------------|
| Salva Conferma            | Modifica  | Pred  | edente      | Procedura di Gara     | Stampa Esp | orta in xls | Chiudi  |   |                     |            |                |
| Compilatore               |           |       | Titolo      |                       |            |             |         |   | Registro di Sistema | Data invio | Stato          |
| c .                       |           |       | Commissione | gara Num. P1000850-15 |            |             |         |   |                     |            | In lavorazione |
| -                         |           |       |             |                       |            |             |         |   |                     |            |                |
| CIG                       |           |       |             |                       |            |             |         |   |                     |            |                |
| 1224567891                |           |       |             |                       |            |             |         |   |                     |            |                |
| Descrizione               |           |       |             |                       |            |             |         |   |                     |            |                |
| Prova video RDO forniture |           |       |             |                       |            |             |         |   |                     |            |                |
| Seggio di Gara            |           |       |             |                       |            |             |         |   |                     |            |                |
|                           |           |       |             |                       |            |             |         |   |                     |            |                |
| EL., Tipo Atto            |           | Numer | o Atto      |                       | Data Atto  | Allegato    | Atto    |   |                     |            |                |
| 2 Delibera                | •         | 654   |             |                       | 09/09/2015 | . d Delik   | era.pdf | 1 |                     |            |                |
| Seleziona                 |           |       | 2           |                       | 4          | ·   <b></b> |         |   |                     |            |                |
| Agg Delibera              | nziale    | 2     | 3           |                       |            |             |         |   |                     |            |                |
| Lista Provvedimento       |           |       |             |                       |            |             |         |   |                     |            |                |
| EL Note                   |           |       |             | Ruolo                 |            |             |         |   |                     |            |                |
| C C                       | Issione   |       |             | Presidente            | •          |             |         |   |                     |            |                |
|                           |           |       |             |                       |            |             |         |   |                     |            |                |
| EUIGI BIANCHI             |           |       |             | Componente            | ٣          |             |         |   |                     |            |                |

Quest'operazione va ripetuta per tutti gli altri Atti che si intendono aggiungere. Una volta terminato con gli Atti, si passa all'inserimento degli Utenti, quindi cliccare sul comando "Aggiungi" (1), apparirà una riga sottostante, quindi premere il bottone in corrispondenza della voce "Utente Commissione", si aprirà una finestra (2) dove sarà possibile scegliere un componente. Per scegliere l'Utente selezionato, fare doppio click sul nome oppure cliccare una sola volta sul nome e poi in basso a destra "Conferma".

| CIG<br>1234567891                                                                                                    | 🕒 soresa.afsoluzioni.com/application/CTL_LIBRA 🗖 🔲 💌                                                                                                    |
|----------------------------------------------------------------------------------------------------|----------------------------------------------------------------------------------------------------|
| Descrizione<br>Prova video RDO forniture                                                                                                    | Soresa.afsoluzioni.com/application/CTL_LIBRAI Q                                                                                                    |
| Seggio di Cara                                                                                                    | Suggerimenti  Selezionare l'elemento di interesse e terminata la scelta cliccare sul tasto conferma posizionato in fondo alla finestra. Oppure fare doppio click sull'elemento scelto Per eliminare una voce erroneamente selezionata, cliccare sul comando Svuota. |
| EL Tipo Atto<br>Delibera  Control Control Con | Elenco Cerca Indietro                                                                                                    |
| EL Utente Commissione                                                                                                    | Presidente                                                                                                    |
| LUIGI BIANCHI                                                                                                    | Componente                                                                                                    |
| •                                                                                                    | Seleziona T                                                                                                    |

Selezionare poi il Ruolo da assegnare all'Utente scelto tra quelli disponibili nel menu a tendina (3) del campo Ruolo (Componente, Dirigente, Funzionario, Presidente, Responsabile del Procedimento, Segretario Verbalizzante, Testimone). Occorre tener presente che solo il Ruolo di Presidente della Commissione ha la possibilità di aprire le buste di Offerta ed aggiudicare la gara. Per eliminare una riga, fare click sull'icona del cestino. Nella sezione "Commissione/Soggetto incaricato verifica conformità" (Presente nel caso di gara Economicamente più vantaggiosa), va inserito l'atto di nomina e la lista dei membri della commissione Tecnica seguendo le stesse procedure illustrate per

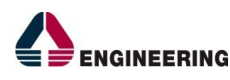

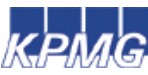

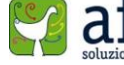

45

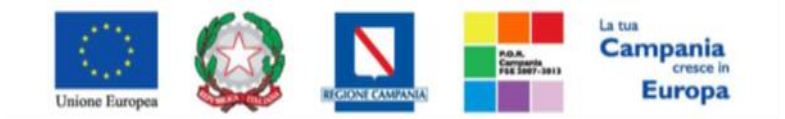

"Progettazione, realizzazione e manutenzione del Sistema Informativo Appalti Pubblici Sanità (SIAPS)"

il Seggio di Gara. Il comando aggiuntivo "Copia Seggio di Gara" nella sezione della Commissione Giudicatrice e i comandi di "Copia Seggio di Gara" e "Copia Commissione Giudicatrice" nella sezione del Soggetto Valutazione Economica sono stati predisposti per evitare di dover inserire nuovamente i membri nel caso in cui la stessa commissione agisce in più di una fase. La copia vale anche per la selezione atti.

- La sezione *"Soggetto Valutazione Economica"*, va compilata solo se, per la fase di Valutazione Economica, la Commissione è diversa dal *"Seggio di Gara"*.
- La sezione *"Storico Commissioni"*, mostra tutte le variazioni che sono state effettuate sulla commissione nel tempo attraverso il comando *"Modifica"*.

È possibile cliccare sul comando *"Salva"*, qualora si volessero confermare tali operazioni in un secondo momento. Infatti, dopo aver salvato, è possibile chiudere la schermata, e riprendere il documento in seguito dalla sezione *"Documenti"* sul dettaglio della RdO.

| Tes  | tata Atti Lotti Busta Docum | entazione El           | enco Lotti Criteri di Valutazione Riferi | menti Note Cronolog | ia Documenti Offer  | te Ricevute Destinatari | Allegati Rettifiche |
|------|-----------------------------|------------------------|------------------------------------------|---------------------|---------------------|-------------------------|---------------------|
| Apri | Documento                   | Registro Di<br>Sistema | Titolo                                   | Data                | Data Invio          |                         |                     |
| P    | R                           | PI000849-15            |                                          | 01/09/2015 11:42:25 | 01/09/2015 11:44:52 |                         |                     |
| ф,   | Commissioni di Gara         | PI000894-15            | Commissione gara Num. PI000850-15        | 09/09/2015 11:14:09 | 09/09/2015 11:16:16 |                         |                     |

Una volta avvalorate tutte le informazioni richieste nel documento, fare click sul comando "Conferma" posto in alto nella pagina, verrà creata la prima riga nella sezione "Storico Commissioni", con l'evidenza del "Registro di sistema", la "Data" di esecuzione ed il nominativo dell'Utente che ha effettuato le operazioni.

| Storico commissioni |            |        |
|---------------------|------------|--------|
| Registro Di Sistema | Data       | Utente |
| PI000894-15         | 09/09/2015 | E,     |

È possibile variare la Commissione in qualsiasi momento della Procedura di Aggiudicazione, attraverso il comando "*Modifica*". Il comando "*Precedente*" consente di riaprire l'ultima Commissione inserita.

## Valutazione

Per accedere alla procedura di Valutazione delle Offerte, il Presidente del Seggio di Gara seleziona la cartella "Valutazione RdO" presente nel menu di sinistra.

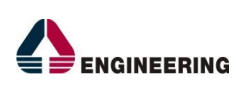

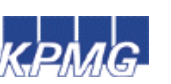

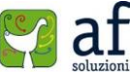

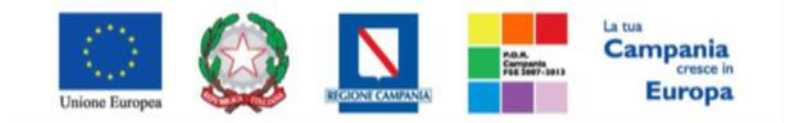

"Progettazione, realizzazione e manutenzione del Sistema Informativo Appalti Pubblici Sanità (SIAPS)"

| GESTIONE UTENTE                          | <b>C</b> |                                |                 |                              | ndo                 |            |                   |                   |                  |  |
|------------------------------------------|----------|--------------------------------|-----------------|------------------------------|---------------------|------------|-------------------|-------------------|------------------|--|
| GESTIONE ME                              | Ges      | Gestione RdO   Valutazione RdO |                 |                              |                     |            |                   |                   |                  |  |
| GESTIONE RDO                             |          |                                |                 |                              |                     |            |                   |                   |                  |  |
| RDO                                      | Q        | CERC/                          | A NEL CONTENUTO | DELLA GRIGLIA                | Cerca               | Pulisci    |                   |                   |                  |  |
| DOCUMENTI IN APPROVAZIONE                | Nom      | ne                             |                 |                              |                     |            |                   |                   |                  |  |
| QUESITI DA EVADERE                       |          |                                |                 |                              |                     |            |                   |                   |                  |  |
| QUESITI LAVORATI                         | N. Rigł  | he: <b>2</b>                   | Stampa Espor    | ta in xls                    |                     |            |                   |                   |                  |  |
| QUESITI EVASI                            | A        | pri                            | Nome            | Oggetto                      | Rispondere Entro II | Importo    | Numero<br>Offerte | Numero<br>Quesiti | Utente In Carico |  |
| VALUTAZIONE RDO                          |          |                                |                 |                              |                     | Аррано     | Ricevute          | Ricevuti          |                  |  |
| VERIFICA CONFORMITÀ                      |          | P                              | Prova Video RDO | Prova video RDO<br>forniture | 04/09/2015 09:00    | 100.000,00 | 2                 | 0                 | с                |  |
| AGGIUDICAZIONI IN ATTESA DI<br>CONTRATTO | ο.       | p.                             | RDO Software    | Richiesta<br>d'offerta per   | 24/06/2015 16:30    | 4.100,00   | 2                 | 1                 | с                |  |
| CONTRATTO                                |          |                                |                 | Software                     |                     |            |                   |                   | _                |  |
| GESTIONE CONVENZIONI                     |          |                                |                 |                              |                     |            |                   |                   |                  |  |
| NEGOZIO ELETTRONICO                      |          |                                |                 |                              |                     |            |                   |                   |                  |  |
| GESTIONE SDA                             |          |                                |                 |                              |                     |            |                   |                   |                  |  |
| BANDI SEMPLIFICATI                       |          |                                |                 |                              |                     |            |                   |                   |                  |  |
| PROCEDURE DI GARA                        |          |                                |                 |                              |                     |            |                   |                   |                  |  |
| COMUNICAZIONE                            |          |                                |                 |                              |                     |            |                   |                   |                  |  |
| DOSSIER                                  |          |                                |                 |                              |                     |            |                   |                   |                  |  |

Questa cartella consente di visualizzare l'elenco di tutti i documenti di *"Procedura di Aggiudicazione"* attraverso un riepilogo in forma tabellare. È possibile ricercare la procedura per *"Nome"* e ordinare la lista per ogni attributo presente nelle colonne risultato della ricerca. Quando la data di Prima Seduta è stata raggiunta il Sistema permette di accedere alle operazioni di valutazione cliccando sull'icona della lente nella colonna *"Apri"*.

| Procedura di Aggiudicazione                                                 |                                                                         |                                                                          |                                                                 |                                                          |  |  |  |  |  |  |
|-----------------------------------------------------------------------------|-------------------------------------------------------------------------|--------------------------------------------------------------------------|-----------------------------------------------------------------|----------------------------------------------------------|--|--|--|--|--|--|
| Salva Chiudi Seduta Comunicazioni                                           | " Stampa Esporta in xls Risultato di Gara C                             | hiudi                                                                    |                                                                 |                                                          |  |  |  |  |  |  |
| Compilatore                                                                 | Titolo<br>PDA per PI000850-15                                           | Registro di Sistema<br>Protocollo                                        | Data Invio<br>Data Protocollo                                   | Stato<br>Valutazione Lotti                               |  |  |  |  |  |  |
| Registro Bando<br>Plodo850-15<br>Importo Appalto €<br>100.000,00            | Fascicolo di Sistema<br>FE000482<br>Importo a Base d'Asta<br>100.000,00 |                                                                          |                                                                 |                                                          |  |  |  |  |  |  |
| Criterio di Aggiudicazione Gara<br>Offerta economica più vantaggiosa<br>CIG | Conformità<br>no<br>CUP                                                 | Criterio Formulazione Offerta Economica<br>Percentuale<br>Atto indizione | Modalità di partecipazione<br>Telematica<br>Data Atto Indizione | Offerte Anomale<br>Valutazione<br>Richiesta Campionatura |  |  |  |  |  |  |
| Oggetto<br>Prova video RDO forniture                                        |                                                                         | test PM New Provide Presson                                              |                                                                 |                                                          |  |  |  |  |  |  |
| Testata commissioni scotte o gais valutaz<br>Data i Seduta<br>04/09/2015    | NONE ANNUMUSUSIST VERUSZOWE TECHNOR I OCĘDIOGO I MIRIE AN               | Data II                                                                  | I Seduta                                                        |                                                          |  |  |  |  |  |  |
| Determina di aggiudicazione<br>Descrizione breve                            |                                                                         | Del                                                                      | -                                                               |                                                          |  |  |  |  |  |  |
| Prova rDD                                                                   |                                                                         |                                                                          |                                                                 |                                                          |  |  |  |  |  |  |

Il documento si articola in 9 sezioni (nel caso di RdO al prezzo più basso) 10 sezioni (nel caso di RdO economicamente più vantaggiosa) e può essere completato in sessioni successive e salvato come bozza.

In alto è presente una toolbar per la gestione della PDA:

- "Salva"
- "Chiudi Seduta"

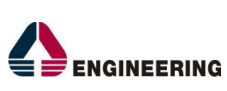

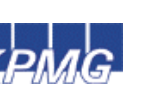

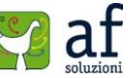

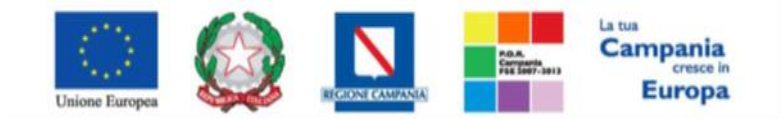

"Progettazione, realizzazione e manutenzione del Sistema Informativo Appalti Pubblici Sanità (SIAPS)"

- *"Fase"*
- "Sorteggio Ex-equo"
- "Conformità Offerta"
- "Comunicazioni"
- "Integrativa"
- "Di Esclusione"
- "Verifica Amministrativa"
- "Prossima Seduta"
- "Offerta Migliorativa"
- "Agg. Def. Partecipanti"
- "Agg. Def. Invitati"
- "Stampa"
- "Esporta in xls"
- "Risultato di Gara"
- "Chiudi"

Nella schermata di dettaglio verranno visualizzate tutte le informazioni di carattere generale per l'identificazione della RdO e lo stato in cui si trova il documento, ovvero:

- Verifica Amministrativa
- Valutazione Lotti
- Valutazione ex-aequo
- Verifica conformità
- Aggiudicazione (provvisoria / Condizionata / Definitiva)

La PDA è strutturata nelle seguenti schede:

- Testata,
- Commissioni,
- Sedute di gara,
- Valutazione Amministrativa,
- Valutazione Tecnica (Nel caso di RdO economicamente più vantaggiosa),
- Riepilogo Finale,
- Allegati PDA,
- Note,
- Cronologia,
- Documenti.

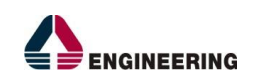

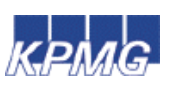

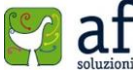

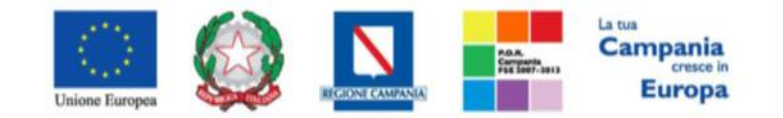

"Progettazione, realizzazione e manutenzione del Sistema Informativo Appalti Pubblici Sanità (SIAPS)"

# <u>Testata</u>

In Testata verrà visualizzata la data I Seduta, ed andranno inserite le informazioni:

- "Descrizione Breve" della procedura,
- "Determina di Aggiudicazione" e "Data".

## **Commissioni**

In questa sezione vengono riepilogati i membri delle Commissioni definiti al passo precedente.

| Commission             | Seduce of gara | valutazione Amm | innstrativa | valutazione rechica | Kiepilogo Finale | Allegati FDA | Note | Cronologia |
|------------------------|----------------|-----------------|-------------|---------------------|------------------|--------------|------|------------|
| Seggio di Gara         |                |                 |             |                     |                  |              |      |            |
| Tipo Atto              | Numero Atto    | Data Atto       | Alle        | egato Atto          |                  |              |      |            |
| Delibera               | 654            | 09/09/2015      | 1           | Delibera.pdf        |                  |              |      |            |
| Lista Utenti coinvolti |                |                 |             |                     |                  |              |      |            |
| Nominativo             |                | R               | uolo        |                     |                  |              |      |            |
| с                      |                | F               | residente   |                     | ]                |              |      |            |
| Luigi Bianchi          |                | 0               | Component   | e                   |                  |              |      |            |

## Sedute Di Gara

La sezione **"Sedute di Gara**" verrà alimentata automaticamente dal Sistema durante le fasi che caratterizzano l'intero processo della Procedura di Aggiudicazione.

| Test | ata Commissioni | Sedute di gara | Valutazione Amministrativa | Riepilogo Finale | Allegati PDA | Note   | Cronologia | Documenti |  |
|------|-----------------|----------------|----------------------------|------------------|--------------|--------|------------|-----------|--|
| Apri | Numero Seduta   | Tipo<br>Seduta | Descrizione                | Data Iniz        | cio Data     | ı Fine | Verbale    |           |  |

Per accedere al dettaglio di una determinata seduta, fare click sul comando "**Dettaglio**" nella colonna "**Apri**".

## Valutazione Amministrativa

Sulla scheda *"Valutazione Amministrativa"* viene visualizzato l'elenco, in forma tabellare, degli Operatori Economici che hanno partecipato alla gara con l'evidenza una serie di informazioni di sintesi quali:

- *"Busta Documentazione"* permette di accedere alla Busta Documentazione dell'Offerta corrispondente e da l'evidenza, attraverso l'icona, sullo stato di apertura.
- "Busta Economica",
- "N. Riga",
- "Verifica Campionatura": da evidenza sull'esito della verifica campionatura, se prevista,
- "*Esclusione Lotti*": da evidenza sull'eventuale esclusione di lotti dall'Offerta (Nel caso di RdO a Lotti)

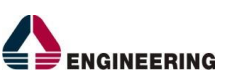

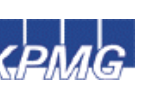

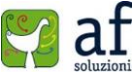

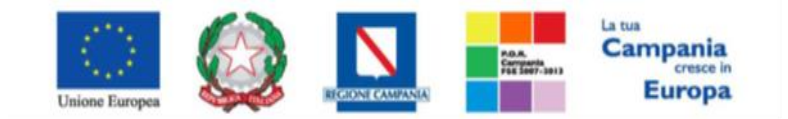

"Progettazione, realizzazione e manutenzione del Sistema Informativo Appalti Pubblici Sanità (SIAPS)"

"Warning": per segnalare le Imprese a cui è stata "Revocata" l'abilitazione allo specifico M.E. successivamente all'invio dell'invito, al fine di consentire alla Commissione di valutarne una possibile esclusione dalla procedura di gara.

|   | Festata | Com | nissioni | Sed    | ute di g | gara Vali | utazione Amministrativa | Riepilogo Finale A | llegati PDA | Note Cr | onologia | Documenti                                   |                     |                                   |
|---|---------|-----|----------|--------|----------|-----------|-------------------------|--------------------|-------------|---------|----------|---------------------------------------------|---------------------|-----------------------------------|
|   | Esito 🔻 | Т   | ermina   | Valuta | azione   | Amminis   | trativa Partecipanti    | Verifica Offerte M | Iultiple    |         |          |                                             |                     |                                   |
|   | Bu      | Bu  | Riga     | Ve     | Es       | Warning   | Fornitore               |                    | Po          | Stato   | De       | Motivazione                                 | Data Ricezione      | Registro Di<br>Sistema<br>Offerta |
| 0 | 2       |     | 1        |        |          | -         | A                       |                    | я           | ammessa | Q.       | Esclusa La presente offerta non viene presa | 24/06/2015 16:00:28 | PI000456-15                       |
| 0 |         |     | 2        |        |          | -         | A                       |                    | ж           | ammessa | Q.       | Ammessa                                     | 24/06/2015 16:04:27 | PI000457-15                       |

• Cliccando sull'icona del warning apparirà il dettaglio dell'anomalia riscontrata:

| Dettaglio Anomalie               |                             |                            |                                         |
|----------------------------------|-----------------------------|----------------------------|-----------------------------------------|
| Chiudi                           |                             |                            |                                         |
| Estremi della Gara               |                             |                            |                                         |
| Registro Bando                   | Fascicolo di Sistema        | U. O. Proponente           |                                         |
| PI000454-15                      | FE000452                    | SoReSa                     |                                         |
| Importo Appalto €                | Importo a Base d'Asta       |                            |                                         |
| 4.100,00                         | 4.100,00                    |                            |                                         |
| Criterio di Aggiudicazione Gara  | Offerte Anomale             | Modalità di partecipazione | Criterio Formulazione Offerta Economica |
| Prezzo più basso                 |                             | Telematica                 | Prezzo                                  |
| CIG                              | CUP                         | Atto indizione             | Data Atto Indizione                     |
| 987654321A                       |                             |                            |                                         |
| Oggetto                          |                             |                            |                                         |
| Richiesta d'offerta per Software |                             |                            |                                         |
|                                  |                             |                            |                                         |
| Estremi Offerta                  |                             |                            |                                         |
| Fornitore                        | Registro di Sistema Offerta |                            |                                         |
| A                                | PI000457-15                 |                            |                                         |
|                                  |                             |                            |                                         |
| Lista Anomalie                   |                             |                            |                                         |
| Fornitore                        | Descrizione                 | e Data                     |                                         |

- "Fornitore": Ragione Sociale dell'Operatore Economico,
- "Posizionamento Offerta": per visualizzare la graduatoria della singola offerta,
- "Stato": indica se l'Offerta è Ammessa, Ammessa con Riserva, In Verifica o Esclusa,
- "*Dettaglio Motivazioni*": il comando permette di accedere al dettaglio del documento di motivazione esito,
- "Motivazione": rende evidente le motivazioni sugli esiti assegnati,
- "Data Ricezione": consiste nella data di ricezione dell'Offerta,
- "Registro di Sistema Offerta": consiste nel nº di registro assegnato all'Offerta,

In alto è presente una toolbar per la gestione della Valutazione Amministrativa:

• "Esito" per assegnare/annullare l'esito su ciascuna offerta.

Le possibili azioni sono:

- "Ammessa"
- "Ammessa con Riserva"
- "In Verifica"

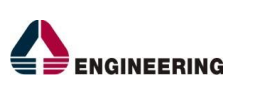

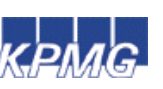

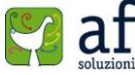

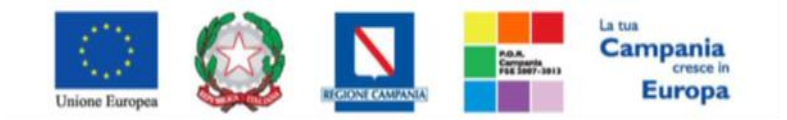

"Progettazione, realizzazione e manutenzione del Sistema Informativo Appalti Pubblici Sanità (SIAPS)"

- "Esclusa"
- "Annulla Esito"
- *"Lotti"* (Presente nel caso di RdO a Lotti) per gestire l'eventuale Campionatura ricevuta e i Lotti presenti su ciascun'Offerta.

Le possibili azioni sono:

- "Inserimento Ricezione Campioni" (Dettagli)
- "Annulla Ricezione Campioni" (Dettaqli)
- "Escludi Lotti" (Dettaqli)
- "Annulla Esclusione Lotti" (Dettagli)
- "Termina Valutazione Amministrativa"
- "Partecipanti"
- "Verifica Offerte Multiple"

## Apertura Busta Documentazione

L'esame delle Offerte si svolge attraverso un percorso obbligato, basato su passaggi sequenziali di apertura delle buste. Durante l'apertura delle buste, queste vengono aperte secondo l'ordine di arrivo. La prima colonna della griglia presente nella sezione Valutazione Amministrativa identifica lo stato della *"Busta Documentazione" ( chiusa / aperta*). Per procedere con la fase di *"Valutazione Amministrativa"* di ciascuna Offerta, occorre aprire la busta cliccando sull'icona in corrispondenza della Ragione Sociale di ciascun Operatore Economico e accedendo alla sezione *"Busta Documentazione"* il Sistema presenta la Documentazione Amministrativa inviata dai concorrenti in fase di partecipazione alla RdO; tra la documentazione di gara è possibile visualizzare eventuali atti Relativi a RTI e Consorzi. In particolare nella busta viene visualizzata la forma di partecipazione *(RTI)*, eventuali esecutrici dei lavori ed il ricorso all'avvalimento.

| Offerta                                                                                           | Offerta                           |                                                    |                                 |                                                  |                                                |                  |  |  |  |  |  |  |  |  |  |
|---------------------------------------------------------------------------------------------------|-----------------------------------|----------------------------------------------------|---------------------------------|--------------------------------------------------|------------------------------------------------|------------------|--|--|--|--|--|--|--|--|--|
| Assegna a Sca                                                                                     | Assegna a Scarica Allegati Chiudi |                                                    |                                 |                                                  |                                                |                  |  |  |  |  |  |  |  |  |  |
| Operatore<br>Mario Rossi<br>Utente In Carico                                                      | "Titolo<br>Offerta di Prova re    | ic                                                 |                                 | Registro di Sistema<br>11000854-15<br>Protocollo | Data<br>01/09/2015 12:26:21<br>Data Protocollo | Stato<br>Inviato |  |  |  |  |  |  |  |  |  |
| Testata Busta Do                                                                                  | cumentazione Elenco Lotti         |                                                    |                                 |                                                  |                                                |                  |  |  |  |  |  |  |  |  |  |
| ENCINEERING -<br>Denominazione RTI/Consorzio Ordinario/Reti di Impresa<br>NeGenzaliza<br>- 5.9.4. |                                   |                                                    |                                 |                                                  |                                                |                  |  |  |  |  |  |  |  |  |  |
| Partecipa in forma di                                                                             | RTI no                            |                                                    |                                 |                                                  |                                                |                  |  |  |  |  |  |  |  |  |  |
| Ricorri All'Avvaliment                                                                            | Ricorri All'Avvalimento no        |                                                    |                                 |                                                  |                                                |                  |  |  |  |  |  |  |  |  |  |
| Lista Allegati                                                                                    |                                   |                                                    |                                 |                                                  |                                                |                  |  |  |  |  |  |  |  |  |  |
| Descrizione                                                                                       | Allegato                          | Tipo File                                          | Obbligatorio Richiesta<br>Firma |                                                  |                                                |                  |  |  |  |  |  |  |  |  |  |
| Dichiarazione A                                                                                   | Dichiarazione-signed.pdf          | pdf – Documento Acrobat<br>p7m – Documento Firmato |                                 |                                                  |                                                |                  |  |  |  |  |  |  |  |  |  |

Su tutti i documenti la Commissione avrà evidenza dell'esito delle verifiche della firma digitale fatte dal sistema in fase di upload dei file da parte del fornitore. Accanto al singolo documento caricato

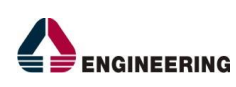

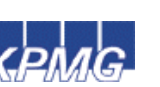

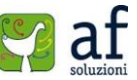

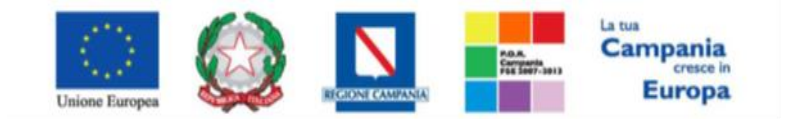

"Progettazione, realizzazione e manutenzione del Sistema Informativo Appalti Pubblici Sanità (SIAPS)"

dall'impresa compare un'icona che mostra l'esito della verifica e cioè firma non valida 🍫, firma valida

- *"Verifica dei documenti firmati digitalmente inseriti dagli Operatori Economici"*: nel Sistema è integrato un servizio automatico di verifica della firma digitale dei documenti inviati dagli Operatori Economici. Tali documenti possono essere di due tipologie:
  - documenti generati automaticamente dal Sistema (è il caso dell'Offerta Economica),
  - documenti creati dall'Impresa per rispondere ad una specifica richiesta della Stazione Appaltante.

Su tutti i documenti per i quali è richiesta la firma digitale, il Sistema verifica una serie di parametri:

- L'apposizione della firma e che questa sia tecnicamente valida (il file e parte della firma non sia corrotto o sia stato modificato dopo la firma);
- La data di scadenza della firma;
- Il certificato del sottoscrittore sia garantito da una Autorità di Certificazione (CA) inclusa nell'Elenco Pubblico dei Certificatori;
- Il certificato del sottoscrittore non sia scaduto (nel momento in cui è stata apposta la firma sul documento allegato);
- Il certificato del sottoscrittore non sia stato sospeso o revocato;
- Il certificato deve essere del tipo "Certificato sottoscrizione";
- L'algoritmo di firma deve essere conforme con la normativa vigente al momento dell'apposizione della firma ( es. SHA256 a partire dal 1 luglio 2011).
- La corrispondenza tra il documento prodotto dal Sistema e quello allegato dall'Operatore Economico (verifica effettuata solo per i documenti generati automaticamente dal sistema).

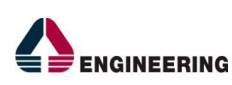

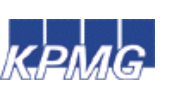

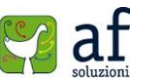

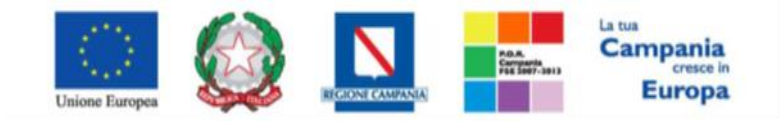

"Progettazione, realizzazione e manutenzione del Sistema Informativo Appalti Pubblici Sanità (SIAPS)"

| Dettagli certificato                      |                                                |                              |                              |
|-------------------------------------------|------------------------------------------------|------------------------------|------------------------------|
| Stampa Chiudi                             |                                                |                              |                              |
| *Esito verifica                           | - Firma valida,revoca non verificata           |                              |                              |
| Uso certificato                           | Non-Repudiation                                | Algoritmo digest             | SHA256                       |
| Nome file                                 | Dichiarazione-signed.pdf                       | Ente certificatore           | InfoCert Firma Qualificata 2 |
| Firmatario                                | R                                              | Codice Fiscale               | CR                           |
| Data firma                                | 29/08/2015 17:23:15                            | Certificato valido fino al   | 05/08/2018 00:00:00          |
| Data elaborazione firma                   | 01/09/2015 12:10:54                            |                              |                              |
| Certificato sospeso o revocato            | Ann verificato                                 | Effettua controllo di revoca |                              |
| Certificatore riconosciuto dalla autority | ✓                                              |                              |                              |
| Certificato scaduto                       | - no                                           |                              |                              |
| Firma valida                              | ✓                                              |                              |                              |
| Certificato sottoscrizione                | ✓                                              |                              |                              |
| Algoritmo di firma valido                 | ✓                                              |                              |                              |
| Note                                      | INFO CA : C=IT,O=INFOCERT SPA,OU=Certificatore |                              |                              |

La Commissione può eventualmente scaricare tutti gli Allegati presenti nella busta di documentazione attraverso il comando *"Scarica Allegati"* presente in alto nella pagina dell'Offerta. Il Sistema controlla la *"corretta sequenza di apertura"* delle buste e conseguente invio delle comunicazioni di fine valutazione, bloccando eventuali tentativi di apertura non corretti:

| Offerta                           |                      |                     |                     |         |
|-----------------------------------|----------------------|---------------------|---------------------|---------|
| Assegna a Scarica Allegati Chiudi |                      |                     |                     |         |
| Operatore                         | *Titolo              | Registro di Sistema | Data                | Stato   |
| Mario Rossi                       | Offerta di Prova rdo | PI000854-15         | 01/09/2015 12:26:21 | Inviato |
|                                   |                      | -                   |                     |         |
| Utente In Carico                  |                      | Protocollo          | Data Protocollo     |         |

Dopo aver esaminato i documenti ed effettuato le opportune verifiche, bisogna chiudere l'Offerta attraverso il comando "*Chiudi*" e, nella sezione Valutazione Amministrativa, selezionare l'Offerta Esaminata ed indicare lo stato da attribuire dalla tendina del comando "*Esito*".

## <u>Esito</u>

Gli stati attribuibili sono:

- "Ammessa" in caso di documentazione regolare;
- "Ammessa con riserva" in caso di documentazione da integrare;
- "In verifica" in caso di documentazione da integrare; (Dettagli)
- "Esclusa" inibisce la valutazione delle buste successive ed esclude l'operatore economico dalla gara, (Dettagli)
- "Annulla Esito" per annullare l'esito precedentemente assegnato all'Offerta. (Dettagli)

Si precisa che, nel caso in cui non sono stati ricevuti tutti i campioni (se richiesti), all'atto della selezione dello stato il Sistema apre la pagina in cui nell'area *"Motivazione"* viene evidenzia tale situazione. La Commissione può modificare il testo presentato. Una volta inserita la motivazione, fare click sul comando *"Conferma"* posto in alto nella pagina. A seguito di questa operazione nella griglia riassuntiva della Valutazione Amministrativa viene data evidenza dell'esito nella colonna *"Stato"*.

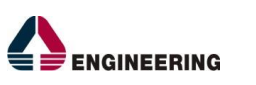

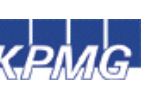

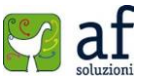

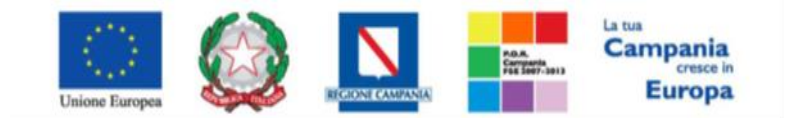

"Progettazione, realizzazione e manutenzione del Sistema Informativo Appalti Pubblici Sanità (SIAPS)"

| Т | estata                                                                                    | Comm | nissioni | i Sed | ute di gara | Valutazione Amministrativa Valutazione | e Tecnica | I Ri | iepilogo Finale | Alle | gati PDA Note Crono | logia Documenti |                       |                                   |
|---|-------------------------------------------------------------------------------------------|------|----------|-------|-------------|----------------------------------------|-----------|------|-----------------|------|---------------------|-----------------|-----------------------|-----------------------------------|
| E | Esito 🔻 Lotti 🔻 Termina Valutazione Amministrativa Partecipanti Verifica Offerte Multiple |      |          |       |             |                                        |           |      |                 |      |                     |                 |                       |                                   |
|   | Bu                                                                                        | Riga | Ve       | Es    | Warning     | Fornitore                              | •         | °o   | Stato           | De   | Motivazione         |                 | Data Ricezione        | Registro Di<br>Sistema<br>Offerta |
| ۲ |                                                                                           | 1    |          |       | -           | E                                      | 1         | R.   | ammessa         | P    | Ammessa             |                 | . 01/09/2015 12:26:21 | PI000854-15                       |

#### Esito: <u>Annulla Esito</u>

Allo stesso modo, dopo aver attribuito uno stato all'Offerta, è possibile annullarlo selezionando l'Offerta d'interesse e facendo click "*Annulla Esito*" dalla tendina del comando "*Esito*". Il comando permette di annullare l'ultimo esito. Il Sistema richiederà l'introduzione di una "*Motivazione di annullamento esito*".

| Motivazione di Annullamento Esito                         |                     |      |       |
|-----------------------------------------------------------|---------------------|------|-------|
| Conferma Chiudi                                           |                     |      |       |
| * I campi obbligatori sono indicati da label in grassetto |                     |      |       |
| Compilatore<br>C                                          | Registro di Sistema | Data | Stato |
| * Motivazione                                             |                     |      |       |
|                                                           |                     |      |       |
|                                                           |                     |      |       |

#### Esito: In Verifica

A seguito della verifica formale della documentazione amministrativa, ove sia richiesta ulteriore documentazione (*integrativa/comprova possesso dei requisiti*), la Commissione, procede attraverso la funzione "*In Verifica*" a sospendere la fase di valutazione dell'Offerta selezionata. Il Sistema richiederà l'introduzione di una "*Motivazione in Verifica*":

| Motivazione in Verifica                                   |                     |      |       |
|-----------------------------------------------------------|---------------------|------|-------|
| Conferma Chiudi                                           |                     |      |       |
| * I campi obbligatori sono indicati da label in grassetto |                     |      |       |
| Compilatore<br>C                                          | Registro di Sistema | Data | Stato |
| *Motivazione                                              |                     |      |       |
|                                                           |                     |      |       |
|                                                           |                     |      |       |

## <u>Esclusa</u>

La selezione della voce *"Esclusa"* dalla tendina del comando *"Esito"* permette di escludere un'Offerta. Il Sistema richiederà l'introduzione di una *"Motivazione di esclusione"*.

In tutti i casi, la colonna "Stato" riflette sempre lo stato corrente dell'Offerta:

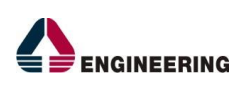

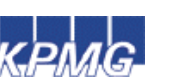

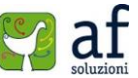

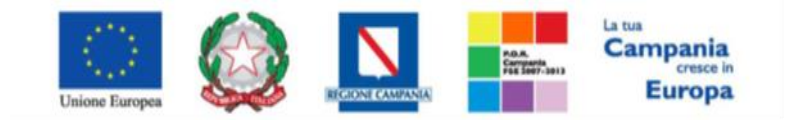

"Progettazione, realizzazione e manutenzione del Sistema Informativo Appalti Pubblici Sanità (SIAPS)"

| Motivazione di Esclusione                                 |                     |      |                |
|-----------------------------------------------------------|---------------------|------|----------------|
| Conferma Chiudi                                           |                     |      |                |
| * I campi obbligatori sono indicati da label in grassetto |                     |      |                |
| Compilatore                                               | Registro di Sistema | Data | Stato          |
| c                                                         |                     |      | In lavorazione |
| *Motivazione                                              |                     |      |                |
|                                                           |                     |      |                |
|                                                           |                     |      |                |

# <u>Escludi Lotti</u>

La Commissione può escludere un Operatore Economico anche solo per alcuni lotti. In questo caso occorre selezionare la riga relativa ad un dato Operatore Economico e selezionare il comando "*Escludi lotti*" nel menu "*Lotti*". Il Sistema reindirizza alla pagina in cui l'Utente può per singolo lotto selezionare lo stato "*Escluso*" dal menu a tendina "*Stato Lotto*" (1) ed indicare la motivazione dell'esclusione (2). Il valore di default per tutti i lotti è "*Ammesso*".

| Esclusione Lotti                                                                                                    | Esclusione Lotti              |                    |                     |               |         |                                  |                                            |  |  |  |  |  |  |  |
|----------------------------------------------------------------------------------------------------|-------------------------------|--------------------|---------------------|---------------|---------|----------------------------------|--------------------------------------------|--|--|--|--|--|--|--|
| Salva Conferma Cancella                                                                                                    | Chiudi                        |                    |                     |               |         |                                  |                                            |  |  |  |  |  |  |  |
| Operatore<br>C                                                                                                    |                               |                    |                     | Registro di : | Sistema | Data                             | Stato<br>In lavorazione                    |  |  |  |  |  |  |  |
| Fornitore<br>ENGINEERING - INGEGNERIA IN<br>VIA SAN MARTINO DELLA BATTAGLIA 56 00<br>Tal 06999 - Fax 06999 -<br>Cod. Fisc. e Part. IVA IT05724831002 | IFORMATICA<br>185 Roma (Roma) | I – S.P.A.         |                     |               |         | Fascicolo di Sistema<br>FE000482 | Registro di Sistema Offerta<br>Pi000854-15 |  |  |  |  |  |  |  |
| Oggetto                                                                                                    |                               |                    |                     |               |         |                                  |                                            |  |  |  |  |  |  |  |
| Prova video RDO forniture                                                                                                    |                               |                    |                     |               |         |                                  |                                            |  |  |  |  |  |  |  |
| Pulisci 3                                                                                                    |                               |                    |                     |               |         |                                  |                                            |  |  |  |  |  |  |  |
| Lotti                                                                                                    |                               |                    |                     |               |         |                                  |                                            |  |  |  |  |  |  |  |
| Stato Lotto Numero Lotto                                                                                                    | CIG                           | Descrizione        | Motivazione         |               |         |                                  |                                            |  |  |  |  |  |  |  |
| Ammesso 🔻 1                                                                                                    | 1234567891                    | Dispositivi medici |                     |               |         |                                  |                                            |  |  |  |  |  |  |  |
| Escluso V 1 2                                                                                                    | 1234567891                    | Farmaci            | assenza campionaria | 2             |         |                                  |                                            |  |  |  |  |  |  |  |

Il comando "*Pulisci*" (3) consente di ripulire le ultime informazioni inserite. Il documento può essere completato in sessioni successive e salvato attraverso il comando "*Salva*". Una volta avvalorata l'informazione per tutti i lotti, fare click sul comando "*Conferma*" posto in alto nella pagina. A seguito di questa operazione nella griglia riassuntiva della Valutazione Amministrativa viene data evidenza dell'esito nella colonna "*Esclusione Lotti*".

# Annulla Esclusione Lotti

È possibile annullare un' *"Esclusione Lotti"*, se eseguita, selezionando la funzione *"Lotti"* e quindi la voce *"Annulla Esclusione Lotti"* come mostrato di seguito:

| I                                                                                         | Festata | Com  | missio | ni Se           | dute di gara            | Valutaz  | one Amministrativa Valu | tazione Tecnio | ca Ri | epilogo Final | e Alle | gati PDA Note Cronologia Documenti |                     |                                   |
|-------------------------------------------------------------------------------------------|---------|------|--------|-----------------|-------------------------|----------|-------------------------|----------------|-------|---------------|--------|------------------------------------|---------------------|-----------------------------------|
| Esito 🔻 Lotti 💌 Termina Valutazione Amministrativa Partecipanti Verifica Offerte Multiple |         |      |        |                 |                         |          |                         |                |       |               |        |                                    |                     |                                   |
|                                                                                           | Bu      | Riga |        | Escluc<br>Annul | li lotti<br>la esclusio | ne lotti |                         |                | Po    | Stato         | De     | Motivazione                        | Data Ricezione      | Registro Di<br>Sistema<br>Offerta |
| ۲                                                                                         |         | 1    | ┣      |                 | -                       |          | NGEGNERIA INFORMAT      | FICA - S.P.A.  | ж     |               | P      | Annulla prova                      | 01/09/2015 12:26:21 | PI000854-15                       |
| 0                                                                                         |         | 2    |        |                 | -                       | 1        |                         |                | ж     | ammessa       | P      | Ammessa                            | 01/09/2015 12:36:39 | PI000855-15                       |

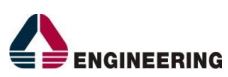

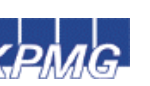

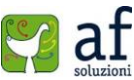

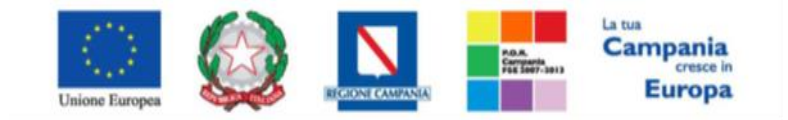

"Progettazione, realizzazione e manutenzione del Sistema Informativo Appalti Pubblici Sanità (SIAPS)"

Il Sistema genererà il seguente documento:

| Annulla esclusione lotti                                  |                     |      |                |
|-----------------------------------------------------------|---------------------|------|----------------|
| Conferma Chiudi                                           |                     |      |                |
| * I campi obbligatori sono indicati da label in grassetto |                     |      |                |
| Compilatore                                               | Registro di Sistema | Data | Stato          |
| C.                                                        |                     |      | In lavorazione |
| *Motivazione                                              |                     |      |                |
|                                                           |                     |      |                |
|                                                           |                     |      |                |
|                                                           |                     |      |                |

Inse

rire quindi la "*Motivazione*" e fare click sul comando "*Conferma*" in alto sulla toolbar. Un messaggio a video confermerà l'operazione. Fare click su "*Chiudi*" per tornare sul dettaglio della Procedura di Aggiudicazione.

## **Partecipanti**

Il comando "Partecipanti" permette di visualizzare, ed eventualmente modificare, la lista delle Ditte che hanno partecipato in RTI su di un'Offerta. Selezionare l'Offerta d'interesse e fare click sul comando "Partecipanti" come mostrato di seguito:

| 1                                                                                         | estata | Comn | nissioni | Sedu | ute di gara | Valutazione Amministrativa Valutazione | Tecnic | a Rie | pilogo Finale | Alle | ati PDA Note Cronologia Documenti          |                     |                                   |
|-------------------------------------------------------------------------------------------|--------|------|----------|------|-------------|----------------------------------------|--------|-------|---------------|------|--------------------------------------------|---------------------|-----------------------------------|
| Esito 🔻 Lotti 💌 Termina Valutazione Amministrativa Partecipanti Verifica Offerte Multiple |        |      |          |      |             |                                        |        |       |               |      |                                            |                     |                                   |
|                                                                                           | Bu     | Riga | Ve       | Es   | Warning     | Fornitore                              |        | Po    | Stato         | De   | Motivazione                                | Data Ricezione      | Registro Di<br>Sistema<br>Offerta |
| 0                                                                                         |        | 1    |          | ⚠    | -           | INFORMATICA -                          | S.P.A. | R     |               | P    | Esclusione Lotti Prova video RDO forniture | 01/09/2015 12:26:21 | PI000854-15                       |
| ۲                                                                                         |        | 2    |          |      | -           | AMMINISTRAZIONE S.F                    | P.A.   | R     | ammessa       | P    | Ammessa                                    | 01/09/2015 12:36:39 | PI000855-15                       |

Verrà mostrata la seguente schermata:

| PARTECIPANT                                                                         | 1                                           |                                          |                  |           |   |                     |                     |            |
|-------------------------------------------------------------------------------------|---------------------------------------------|------------------------------------------|------------------|-----------|---|---------------------|---------------------|------------|
| Conferma Modifi                                                                     | ca Stampa                                   | Chiudi                                   |                  |           |   |                     |                     |            |
| Operatore                                                                           |                                             | Titolo                                   |                  |           |   | Registro di Sistema | Data                | Stato      |
| Ugo Blanchi                                                                         |                                             | offerta Rdo Video                        |                  |           |   | PI000855-15         | 01/09/2015 12:86:89 | Pubblicato |
| Fornitore                                                                           |                                             |                                          |                  |           |   |                     |                     |            |
| VIA VITTOR PISANI 0027 2<br>Tel 02676451 - Fax 026 -<br>Cod. Fisc. e Part. IVA IT00 | AMMINIS<br>0124 Milano (Milano<br>781410155 | TRAZIONE S.P.A.                          |                  |           |   |                     |                     |            |
| Oggetto                                                                             |                                             |                                          |                  |           |   |                     |                     |            |
| Prova video RDO forniture                                                           |                                             |                                          |                  |           |   |                     |                     |            |
| Denominazione RTI/Con                                                               | orzio Ordinario/R                           | KPMG FIDES<br>DI<br>AMMINISTRA<br>S.P.A. | SERVIZI<br>ZIONE |           |   |                     |                     |            |
| Partecipa in forma di RTI                                                           |                                             |                                          |                  |           |   |                     |                     |            |
| RTI                                                                                 |                                             |                                          |                  |           |   |                     |                     |            |
| Codica<br>Fiscale Ragione Social                                                    | Indirizzo                                   | Comuna                                   | Provincia        | Ruoto     | I |                     |                     |            |
| Ricorri All'Avvalimento                                                             |                                             |                                          |                  |           |   |                     |                     |            |
| AUSILIARIE                                                                          |                                             |                                          |                  |           |   |                     |                     |            |
| Ausiliata Fise<br>Aus                                                               | ica Ragiona S<br>ala Ausiliaria             | ociale Indirizzo                         | Comune           | Provincia |   |                     |                     |            |
| Storico                                                                             |                                             |                                          |                  |           |   |                     |                     |            |
| Registro Di Sistema<br><u>Pl000855=15</u>                                           | Data<br>01/09/2015                          | Utonto<br>F_Ugo_Bianchi - U              | go Bianchi       |           |   |                     |                     |            |
|                                                                                     |                                             |                                          |                  |           |   |                     |                     |            |

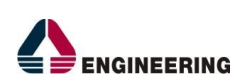

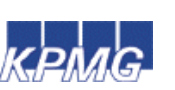

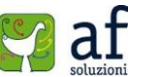

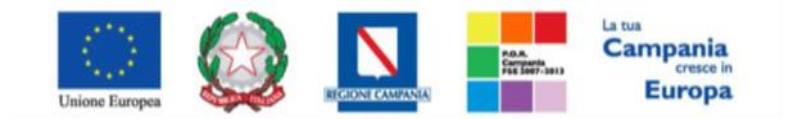

"Progettazione, realizzazione e manutenzione del Sistema Informativo Appalti Pubblici Sanità (SIAPS)"

Sul dettaglio del documento, se presenti, verranno elencate le Ditte Partecipanti. Qualora l'Operatore Economico non abbia indicato le ditte Partecipanti sulla busta Documentazione della propria Offerta, ma ne ha allegato i dettagli, La Commissione può inserirle d'iniziativa facendo click sul comando "Modifica" posto in alto sulla toolbar.

## Verifica Offerte Multiple

Attraverso il comando "Verifica Offerte Multiple", viene data evidenza del n° di offerte valide inviate dallo stesso O.E.

## Termina Valutazione Amministrativa

Attraverso il comando "Termina Valutazione Amministrativa" si chiude la valutazione di tutti i documenti inviati dalle Imprese concorrenti. Lo stato del documento cambierà da "Verifica Amministrativa" a "Valutazione Lotti". Nel caso di RdO Economicamente più Vantaggiosa, per passare alla fase successiva e quindi sbloccare l'apertura delle buste Tecniche per accedere alla valutazione dei documenti della componente Tecnica, è necessario che la Commissione Giudicatrice attivi il comando "Avvia Apertura Buste Tecniche".

## Comunicazioni

Terminato l'esame delle Buste Documentazione di tutte le Offerte, prima di procedere all'esame delle altre buste (Tecnica e/o Economica) è opportuno comunicare alle Imprese partecipanti i risultati della "I SEDUTA", indicando eventuali esclusioni dalla gara. Durante la Procedura di Aggiudicazione le Comunicazioni tra Ente e Fornitori vengono attivate posizionandosi con il cursore sul comando "Comunicazioni" e selezionando il tipo di comunicazione dalla lista proposta:

| Procedura di Agg                   | jiudicazione                                                                                                    |                                                   |                                   |                               |                            |
|------------------------------------|----------------------------------------------------------------------------------------------------|---------------------------------------------------|-----------------------------------|-------------------------------|----------------------------|
| Salva Chiudi Seduta<br>Compilatore | Comunicazioni v Stampa E<br>Integrativa<br>Di Esclusione<br>Ver. Amministrativa<br>Di Esclusione Lotti<br>Prossima Seduta<br>Offerta Migliorativa | s orta in xls Risultato di Gara Chiudi<br>ou o-15 | Registro di Sistema<br>Protocollo | Data Invio<br>Data Protocollo | Stato<br>Valutazione Lotti |
| Registro Bando<br>PI000850-15      | Agg. Def. Partecipanti<br>Agg. Def. Invitati                                                                                                    | 5i tema                                           |                                   |                               |                            |

Importo Appalto 6

- "Comunicazione Integrativa" per richiedere agli O.E. ulteriore documentazione.
- "Comunicazione di Esclusione", per comunicare agli O.E l'eventuale esclusione da lotti che può avvenire in fase "Amministrativa" e nei sequenti casi:
  - È stata eseguita un'esclusione manuale del lotto/lotti non conformi,
  - È stata eseguita un'esclusione automatica del lotto/lotti per mancato invio della campionatura richiesta.
- "Comunicazione di Verifica Amministrativa" per comunicare alle ditte ammesse la conclusione della fase di verifica amministrativa e il passaggio alla fase successiva.
- "Comunicazione di Esclusione Lotti" (Nel Caso di RdO a Lotti) per comunicare agli O.E. l'eventuale esclusione avvenuta su determinati Lotti e successivamente alla valutazione Amministrativa,
- "Comunicazione di Prossima Seduta" per comunicare agli O.E. la data di prossima seduta,

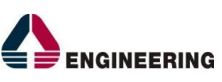

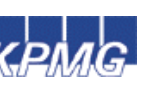

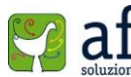

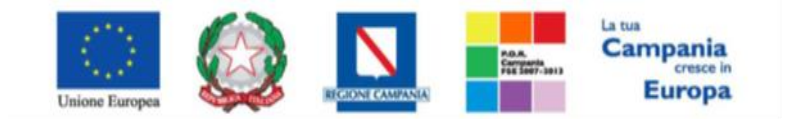

"Progettazione, realizzazione e manutenzione del Sistema Informativo Appalti Pubblici Sanità (SIAPS)"

- *"Comunicazione di Offerta Migliorativa"* per richiedere, in caso si Ex-equo, un'ulteriore offerta agli O.E. interessati
- *"Comunicazione di Aggiudicazione Definitiva Partecipanti"* per comunicare l'esito di aggiudicazione definitiva alle sole Ditte Partecipanti
- *"Comunicazione Def. Invitati"* per comunicare l'esito di aggiudicazione definitiva a tutte le Ditte Invitate e non solo a quelle Partecipanti.

Indipendentemente dal tipo di Comunicazione selezionato, il Sistema attiverà il documento di invio delle Comunicazioni precompilando la lista dei Fornitori a cui è indirizzata la Comunicazione, coerentemente con lo stato della relativa Offerta. Ad esempio, rispetto alla figura precedente, la Comunicazione *"Integrativa"* sarà diretta al Fornitore con Offerta *"In Verifica"* mentre la comunicazione di *"Verifica Amministrativa"* verso il fornitore con offerta *"Ammessa"*.

#### Comunicazione Integrativa

Come accennato, la Comunicazione Integrativa, va attivata nel caso in cui siano presenti Offerte con stato *"In Verifica"* o *"Ammessa con Riserva"* per richiedere ulteriore documentazione agli O.E. interessati che verranno caricati automaticamente dal Sistema sul dettaglio della Comunicazione in Oggetto.

| Procedura di Aggiudicazione                                                                                                    |                                                                                                    |                                   |                                                               |                                                                                |
|----------------------------------------------------------------------------------------------------|----------------------------------------------------------------------------------------------------|-----------------------------------|---------------------------------------------------------------|--------------------------------------------------------------------------------|
| Salva Chiudi Seduta C <u>omunicazioni v Stampa</u> Es orta in xi<br>Compilatore Di Esclusione Di Esclusione Di Esclusione Di Esclusione Lotti<br>Prossima Seduta Offerta Migliorativa<br>Registro Bando Agg. Def. Partecipanti 5 ama | s Risultato di Gara Chiudi                                                                               | Registro di Sistema<br>Protocollo | Data Invio<br>Data Protocollo                                 | Stato<br>Valutazione Lotti                                                     |
| PIODOSSO-15                                                                                                    |                                                                                                    |                                   |                                                               |                                                                                |
| Comunicazioni<br>Salva Invio Esporta in xls Stampa Info Mail Chiud                                                                                                    |                                                                                                    |                                   |                                                               |                                                                                |
|                                                                                                    |                                                                                                    |                                   |                                                               |                                                                                |
| Operatore                                                                                                    | Titolo                                                                                                   | Registro di Sistema               | Data                                                          | Fase                                                                           |
| Operatore                                                                                                    | Titolo<br>Comunicazione Di<br>Verifica integrativa                                                       | Registro di Sistema               | Data                                                          | Fase<br>In lavorazione                                                         |
| Operatore<br>C<br>Registro Bando<br>Mocossio-15<br>Oggetto                                                                                                    | Titolo<br>Comunizationa Di<br>Verifica Integrativa<br>CIG/N. di Gara Autorità                            | Registro di Sistema<br>CUP        | Data<br>Richiasta Risposta<br>si                              | Fase<br>In lavorazione<br>Rispondere Entro II<br>Es 109/2015 hh 18 mm 00 ss 00 |
| Operatore<br>C<br>Registro Bando<br>Pocosso-15<br>Oggetto<br>Prova rDO<br>Data Saduta                                                                                                    | Titolo<br>Comunicatione Di<br>Verifica Integrativa<br>CIG/N, di Gara Autorità                            | Registro di Sistema<br>CUP        | Data<br>Richiasta Risposta<br>si<br>Canale Notifica           | Fase<br>In lavorations<br>Rispondere Entro II<br>25:09:2015 hh 15 mm 00 st 00  |
| Operatore C Registro Sando RocosSo-15 Oggetto Roca rOci Data Saduta IS.09.2013 hh 09 mm 15 ss 49 Regione Sociale Stato Data Regione Sociale Data                                                                                     | Titolo<br>Comunicazione Di<br>Verifica Insegrativa<br>CIC/N. di Gara Autorità<br>CIC/N. di Gara Autorità | Registro di Sistema<br>CUP        | Data<br>Richiesta Risposta<br>Si<br>Canale Notifica<br>Mali V | Fase<br>In lavorations<br>Rispondere Entro II<br>25:09/2015 i h 18 mm 00 st 00 |

In

alto, è presente una toolbar per la gestione del modulo Comunicazioni:

 Il comando "Salva" per salvare eventuali modifiche impostate alla Comunicazione e renderla disponibile in futuro per l'invio. La comunicazione Salvata potrà essere recuperata dalla scheda "Documenti" sul dettaglio della RDO.

| Tes  | tata Commissioni | Sedute di gara         | Valutazione Amministrativa Valu    | Itazione Tecnica | Riepilogo Finale | Allegati PDA    | Note | Cronologia | Documenti |
|------|------------------|------------------------|------------------------------------|------------------|------------------|-----------------|------|------------|-----------|
| Apri | Documento        | Registro Di<br>Sistema | Titolo                             | Data             | D                | ata Invio       |      |            |           |
| P    | Comunicazioni    | PI000896-15            | Comunicazione Di Verifica Amminist | trativa 09/09/2  | 015 11:20:53 09  | 9/09/2015 11:21 | :11  |            |           |

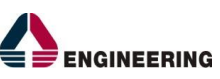

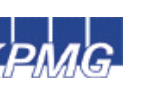

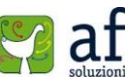

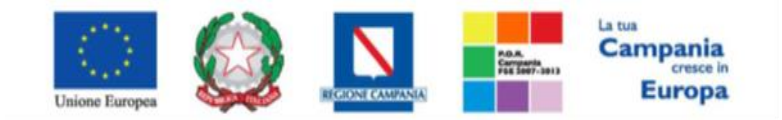

"Progettazione, realizzazione e manutenzione del Sistema Informativo Appalti Pubblici Sanità (SIAPS)"

- Per accedere nuovamente al dettaglio della Comunicazione, fare click sull'icona della lente nella colonna "*Apri*".
- Il comando "*Invio*" permette di inviare tutte le Comunicazioni verso gli O.E. indicati in basso nella lista.
- "Esporta in xls" per esportare il dettaglio della Comunicazione in formato Excel,
- "Stampa" per stampare il dettaglio della comunicazione,
- "Info Mail" per visualizzare le e-mail collegate al modulo Comunicazioni,
- "Chiudi" per tornare sul dettaglio della PDA.

A seguire verranno visualizzate alcune informazioni identificative delle Comunicazioni e del Bando a cui fanno riferimento. I campi *"Registro di Sistema"* e *"Data"* verranno avvalorati automaticamente all'atto dell'invio. Impostare la Data entro la quale l'Operatore Economico dovrà fornire una risposta nell'apposito campo *"Rispondere Entro il"*. La data verrà riportata automaticamente sul dettaglio della comunicazione di ciascun Fornitore. Sulla Testata della Comunicazione è possibile impostare anche la *"Data Seduta"* e il *"Canale Notifica"* qualora fossero presenti diverse opzioni per l'invio della Comunicazione (Email, Fax...)

| Comunicazioni                                           |                                                    |                     |                           |                        |
|---------------------------------------------------------|----------------------------------------------------|---------------------|---------------------------|------------------------|
| Salva Invio Esporta in xls Stampa Info Mail Chiudi      |                                                    |                     |                           |                        |
| Operatore<br>C                                          | Titolo<br>Comunicazione Di<br>Verifica integrativa | Registro di Sistema | Data                      | Fase<br>In Izvorazione |
| Registro Bando<br>PICO0250-15<br>Onnatto                | CIG/N. di Gara Autorità                            | CUP                 | Richiesta Risposta<br>si  | Rispondere Entro il    |
| Prox 100<br>Data Seduta<br>15.09/2015 hh 05 mm 15 ss 45 |                                                    |                     | Canale Notifica<br>Mail V |                        |

Sul modulo di *"Comunicazioni"* proposto dal Sistema, cliccando sull'icona di dettaglio di ciascun Fornitore presente nella lista in basso, è possibile modificare il testo della Comunicazione da inviare (1) o eventualmente allegare documenti (2). Il *"Testo della Comunicazione"* proposto dal Sistema riporta esattamente quanto inserito nella precedente fase di impostazione esito. La Comunicazione eventualmente modificata va salvata cliccando sul link *"Salva"* (3):

| Comunicazione al Fornitore                                                                                                    |                         |                     |                            |                     |
|----------------------------------------------------------------------------------------------------|-------------------------|---------------------|----------------------------|---------------------|
| Salva 3Invio Stampa Esporta in xIs Info Mail Apri Rispost                                                                                                    | a Chiudi                |                     |                            |                     |
|                                                                                                    |                         |                     |                            |                     |
| *I campi obbligatori sono indicati da label in grassetto                                                                                                    |                         |                     |                            |                     |
|                                                                                                    | Titala                  |                     | _                          | _                   |
| Operatore                                                                                                    | Comunicazione di        | Registro di Sistema | Data                       | Fase                |
| C                                                                                                    | Verifica integrativa    |                     |                            | in lavorazione      |
|                                                                                                    |                         | Protocollo          | Data Protocollo            |                     |
|                                                                                                    |                         |                     | ***                        |                     |
| INGEGNERIA INFORMATICA<br>- S.P.A.<br>VIA SAN MARTINO DELLA BATTACILA 56 00155 Koma Italia<br>tal 06596 - F.a. 06569 -<br>C.F. 00567720255 P.IVA.IT05724531002<br>Registro di Sistema Riferimento<br>P000350-15<br>Oggetto<br>Priva 700 | CIG/N. di Gara Autorità | CUP                 | Richiesta Risposta<br>si T | Rispondere Entro il |
| Data Seduta                                                                                                    |                         |                     | Canale Notifica            |                     |
|                                                                                                    |                         |                     | Mall                       |                     |
| Testo della Comunicazione                                                                                                    |                         |                     |                            |                     |
| Bloc style V G C S = 1                                                                                                    |                         |                     | 1                          |                     |
| prova                                                                                                    |                         |                     |                            |                     |
|                                                                                                    |                         |                     |                            |                     |
| Aggiungi Allegato 2                                                                                                    |                         |                     |                            |                     |
|                                                                                                    |                         |                     |                            |                     |
|                                                                                                    |                         |                     |                            |                     |
| El Descrizione Allegato                                                                                                    |                         |                     |                            |                     |

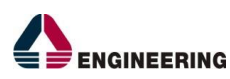

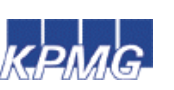

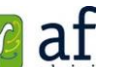

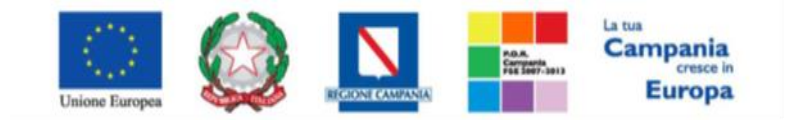

"Progettazione, realizzazione e manutenzione del Sistema Informativo Appalti Pubblici Sanità (SIAPS)"

Sulla Toolbar in alto nella pagina, sono presenti i seguenti comandi:

- "Salva" per salvare eventuali modifiche apportate alla singola Comunicazione,
- "Invia" per inviare la Comunicazione al Fornitore indicato sul documento direttamente dalla schermata di dettaglio,
- "Stampa" per stampare il dettaglio della singola comunicazione,
- "Esporta in xls" per esportare in formato Excel il dettaglio della comunicazione,
- "Info Mail" per visualizzare le e-mail collegate alla Comunicazione. Il comando verrà attivato all'atto dell'invio,
- "Apri Risposta" per visualizzare eventualmente la risposta del Fornitore,
- "Chiudi" per tornare alla schermata precedente.

All'atto dell'Invio, il Sistema confermerà l'operazione con un messaggio a video e l'Operatore Economico verrà informato attraverso una mail di Notifica della presenza della nuova Comunicazione. (La modalità fin qui descritta di "**Invio Comunicazioni**" agli Operatori Economici è identica per tutte le fasi della Procedura di Aggiudicazione).

## "Comunicazione Aggiudicazione Definitiva Partecipanti"

La Comunicazione di Aggiudicazione Definitiva può essere attivata indipendentemente dallo stato in cui si trovano i diversi Lotti *(Nel caso di RdO a Lotti),* ovvero, verranno presi in considerazione solamente quei lotti sui quali è stato effettuato il *"Calcolo Economico"* ottenendo un *"Aggiudicatario Proposto"*.

Per attivare la Comunicazione, dal dettaglio della PDA, fare click sul comando "Agg. Deff. Partecipanti" dal menu "Comunicazioni" come mostrato di seguito:

| Procedura di Aggi             | udicazione                                                                                                    |                                         |                                   |                               |                            |
|-------------------------------|----------------------------------------------------------------------------------------------------|-----------------------------------------|-----------------------------------|-------------------------------|----------------------------|
| Salva Chiudi Seduta           | Comunicazioni 💌 Stampa                                                                                                | Esporta in xls Risultato di Gara Chiudi |                                   |                               |                            |
| Compilatore                   | Integrativa<br>Di Esclusione<br>Ver. Amministrativa<br>Di Esclusione Lotti<br>Prossima Seduta<br>Offerta Migliorativa | 080-15                                  | Registro di Sistema<br>Protocollo | Data Invio<br>Data Protocollo | Stato<br>Valutazione Lotti |
| Registro Bando<br>FI000850-15 | Agg. Def. Partecipanti<br>Agg. Def. Invitati                                                                          | Sistema                                 |                                   |                               |                            |
| 100.000,00                    | 100.000                                                                                                    | .00                                     |                                   |                               |                            |

Verrà mostrata la seguente schermata:

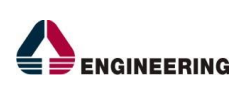

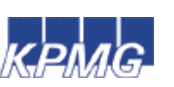

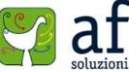

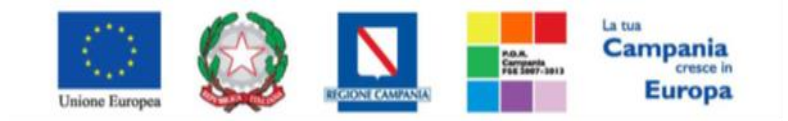

#### "Progettazione, realizzazione e manutenzione del Sistema Informativo Appalti Pubblici Sanità (SIAPS)"

| Esito De                                                                                                    | finitivo                                                                                                    |                                                                                                    |                                                                              |                                                        |                                           |                     |                 |                                               |              |
|----------------------------------------------------------------------------------------------------|----------------------------------------------------------------------------------------------------|----------------------------------------------------------------------------------------------------|------------------------------------------------------------------------------|--------------------------------------------------------|-------------------------------------------|---------------------|-----------------|-----------------------------------------------|--------------|
| Salva Invi                                                                                                    | o Esporta                                                                                                    | in xls Stam                                                                                                | oa Info Mail Chiudi                                                          |                                                        |                                           |                     |                 |                                               |              |
| Operatore<br>C                                                                                                    |                                                                                                    |                                                                                                    | Titolo<br>Esito Definitivo                                                   | Registro di Sistema<br>Piccoso 4–15<br>Data Protocollo | Data<br>09/05/2015 11:41:24<br>Protocollo | 1                   |                 | Fase<br>Inviate                               |              |
| Registro Bando<br>PI000850-15                                                                                           |                                                                                                    |                                                                                                    | CIG/N. di Gara Autorita                                                      | CUP                                                    |                                           |                     |                 |                                               |              |
| Oggetto                                                                                                    | fa calific ca                                                                                                    |                                                                                                    |                                                                              |                                                        |                                           |                     |                 |                                               |              |
| Data Seduta                                                                                                    |                                                                                                    |                                                                                                    |                                                                              |                                                        | Canale Notifica<br>Mall                   |                     |                 | Aggiudicazione                                | Condizionata |
| *Testo della Co<br>SI rende noto che<br>Importo Comples<br>Importo a Base d<br>Criterio di aggiut<br>Di seguito la sint | municazione<br>Il glorno 09/09<br>stvo dell'appalto<br>'asta: 100.000,0<br>ficazione: Offert:<br>esi delle aggiudi | /2015 si è conclus;<br>: 100.000,00 iva Es<br>0 iva Esclusa<br>1 economicamente p<br>cazione dei singoli i | la procedura Prova video RDO forniture<br>clusa;<br>iù vantaggiosa<br>itti : |                                                        |                                           |                     |                 |                                               |              |
| Numero Lotto                                                                                                    | CIG                                                                                                    | Descrizione                                                                                                | Aggiudicataria                                                               |                                                        |                                           | Importo Aggludicato | ribasso Offerto | II classificata                               |              |
| 1                                                                                                    | 1284567891                                                                                                    | Dispositivi medici                                                                                         | - INGEGNERIA INFORMATIO                                                      | A - S.P.A VIA SAN MARTINO DELLA BATTAGLIA 56 - Ror     | ma - 00185 - Roma - C.F. 00967720285      | 80.000,00           | 25,00           | KPMG FIDES SERVIZI DI AMMINISTRAZIONE S.P.A.  |              |
| 1                                                                                                    | 1284567891                                                                                                    | Dispositivi medici                                                                                         | - INGEGNERIA INFORMATIO                                                      | A - S.P.A VIA SAN MARTINO DELLA BATTAGLIA 56 - Ror     | ma - 00185 - Roma - C.F. 00967720285      | 82.000,00           | 25,00           | KPMG FIDES SERVIZI DI AMMINISTRAZIONE S.P.A.  |              |
| 2 2                                                                                                    | 1284567891                                                                                                    | Farmaci                                                                                                    | AMMINISTRAZION                                                               | E S.P.A VIA VITTOR PISANI 0027 - Milano - 20124 - Mila | ano - C.F. 00781410155                    | \$4.000,00          | 15,00           | ENGINEERING - INGEGNERIA INFORMATICA - S.P.A. |              |

| Lista Allegati                  |                                     |                        |           |
|---------------------------------|-------------------------------------|------------------------|-----------|
| Descrizione                     | Allegato                            |                        |           |
|                                 |                                     |                        |           |
| Ragione Sociale                 | Ragistro D<br>Sistema<br>Riferiment | Ragistro Di<br>Sistama | Dettaglio |
| INGEGNERIA INFORMATICA - S.P.A. | P1000850-                           | 15 PI000905-15         | P         |
| AMMINISTRAZIONE S.P.A.          | P1000850-                           | 15 PI000906-15         | P         |

Sul dettaglio vengono presentate le informazioni identificative della Comunicazione e della RdO a cui fa riferimento. Nella parte centrale va definito il campo *"Aggiudicazione Condizionata"* indicando:

- "Si" per Aggiudicazione condizionata all'esito dei Controlli,
- "No" per Aggiudicazione definitiva a prescindere dall'esito dei Controlli.

Nel "Testo della Comunicazione" verranno riportati tutti i lotti Aggiudicati con alcune informazioni di sintesi ad esempio: Numero Lotto, CIG, Descrizione, Aggiudicataria, Importo Aggiudicato e II Classificato. Le informazioni sono editabili per permettere alla Commissione di apportare eventuali modifiche al template proposto. Nella sezione "Lista Allegati" possono essere inseriti eventuali documenti (es. Determina) facendo click sul comando "Aggiungi Allegato" e compilando la riga inserita dal Sistema con "Descrizione" ed "Allegato". In basso, la lista degli O.E. Aggiudicatari per i quali è stata predisposta la Comunicazione. Per accedere in sola lettura al dettaglio della comunicazione, fare click sulla lente nella colonna "Dettaglio". Per inviare la comunicazione, fare click sulla toolbar. Un messaggio a video confermerà l'operazione.

## Valutazione Tecnica

Una volta terminata la valutazione amministrativa, (nel caso di RdO Economicamente più Vantaggiosa) è possibile selezionare la scheda "Valutazione Tecnica" ed attivare il comando "Avvia Apertura Buste Tecniche".

| Т  | estata    | Commissioni    | Sedute di g | jara Val        | utazione Ammin | istrativa | Valutazione 1 | lecnica. | Riepilogo Finale | Allegati PDA | Note | Cronologia | Documenti |  |
|----|-----------|----------------|-------------|-----------------|----------------|-----------|---------------|----------|------------------|--------------|------|------------|-----------|--|
| A  | lvvia ap  | ertura buste t | ecniche     |                 |                |           |               |          |                  |              |      |            |           |  |
| St | ato       |                | Offerte     | Numero<br>Lotto | CIG            | Descriz   | ione          |          |                  |              |      |            |           |  |
| D  | a Valutar | e              | P           | 1               | 1224567891     | Disposit  | ivi medici    |          |                  |              |      |            |           |  |
| D  | e Veluter | e              | P           | 2               | 1224567891     | Farmaci   |               |          |                  |              |      |            |           |  |

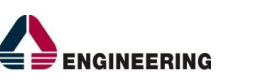

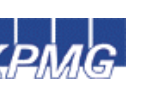

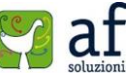

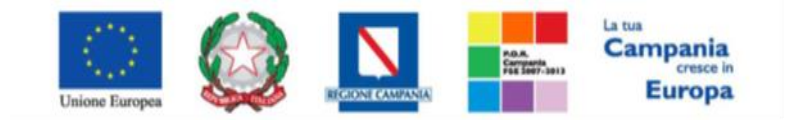

"Progettazione, realizzazione e manutenzione del Sistema Informativo Appalti Pubblici Sanità (SIAPS)"

L'Utente abilitato, definito nel documento "*Commissione di Gara*" come presidente della commissione Tecnica, potrà accedere al dettaglio di ciascuna Offerta Tecnica (*Nel caso di RdO a Lotti*) cliccando sull'icona della lente. È possibile accedere alla scheda di valutazione dei lotti indipendentemente dalla posizione che il lotto ha nella lista.

Nel caso in cui un Utente non abilitato tentasse di accedere all'Offerta, il Sistema lo impedirà mostrando il seguente messaggio: "Stop: Non si possiedono i permessi sufficienti per l'apertura del documento".

#### Verrà mostrata la seguente schermata:

| Estremi della Gara                                                       |                                                      |                                                     |                                                                                    |                      |        |             |        |                      |                       |                        |        |   |
|--------------------------------------------------------------------------|------------------------------------------------------|-----------------------------------------------------|------------------------------------------------------------------------------------|----------------------|--------|-------------|--------|----------------------|-----------------------|------------------------|--------|---|
| Registro Bando                                                           | Fascicolo di Sistema                                 | U. (                                                | O. Proponente                                                                      |                      |        |             |        |                      |                       |                        |        |   |
| P1000850-15                                                              | FE000482                                             | Sol                                                 | ReSa                                                                               |                      |        |             |        |                      |                       |                        |        |   |
| Importo Appalto €                                                        | Importo a Base d'Asta                                |                                                     |                                                                                    |                      |        |             |        |                      |                       |                        |        |   |
| 100.000,00                                                               | 100.000,00                                           |                                                     |                                                                                    |                      |        |             |        |                      |                       |                        |        |   |
| Criterio di Aggiudicazione Gara                                          | Conformità                                           | Crit                                                | terio Formulazion                                                                  | ne Offerta Ec        | onomic | -           | Modal  | ità di partecip      | azione                | Offerte A              | nomale |   |
| Offerta economica plù vantaggiosa                                        | no                                                   | Pa                                                  | ircentuale                                                                         |                      |        |             | Telen  | tatica               |                       | Valutazio              | one    |   |
| CIG                                                                      | CUP                                                  | Att                                                 | o indizione                                                                        |                      |        |             | Data A | Atto Indizione       |                       |                        |        |   |
| 1284567891                                                               |                                                      |                                                     |                                                                                    |                      |        |             |        |                      |                       |                        |        |   |
| Oggetto                                                                  |                                                      |                                                     |                                                                                    |                      |        |             |        |                      |                       |                        |        |   |
| Press of the PDO frontiers                                               |                                                      |                                                     |                                                                                    |                      |        |             |        |                      |                       |                        |        |   |
| Prova video KDO forniture                                                |                                                      |                                                     |                                                                                    |                      |        |             |        |                      |                       |                        |        |   |
| Prova video KDO formiture                                                |                                                      |                                                     |                                                                                    |                      |        |             |        |                      |                       |                        |        |   |
| Estrami del Letto                                                        |                                                      |                                                     |                                                                                    |                      | _      |             | _      | _                    |                       | Stato                  |        | _ |
| Estremi del Lotto                                                        |                                                      |                                                     |                                                                                    |                      |        |             |        |                      |                       | Stato<br>In Velute     | zione  |   |
| Estremi del Lotto                                                        | CIG                                                  | Des                                                 | scrizione                                                                          |                      |        |             |        |                      |                       | Stato<br>In Valuta     | zione  |   |
| Estremi del Lotto Numero Lotto 1                                         | CIG<br>1284567891                                    | Des                                                 | scrizione<br>spositivi medici                                                      |                      |        |             |        |                      |                       | Stato<br>In Velute     | zione  |   |
| Estremi del Lotto                                                        | CIG<br>1284567891                                    | Der                                                 | scrizione<br>spositivi medici                                                      |                      |        |             |        |                      |                       | <br>Stato<br>In Velute | zione  |   |
| Estremi del Lotto Numero Lotto 1 Base Biero Complemento                  | CIG<br>1284567891                                    | De:<br>Dis                                          | scrizione<br>spositivi medici<br>Registro Di<br>Sintema                            | State                | D      | Mathema     | _      | Puntaggio            | Scheda                | Stato<br>In Valuta     | zione  |   |
| Estremi del Lotto Numero Lotto I Re                                      | CIG<br>1284567591                                    | De:<br>Dizta Ricuzione                              | scrizione<br>spositivi medici<br>Registro Di<br>Sistema<br>Offerta                 | Stato                | Da     | Motivazione |        | Punteggio<br>Tecnico | Scheda<br>Valutazione | Stato<br>In Valute     | zione  |   |
| Estremi del Lotto Lotto Numers Latto I I I I I I I I I I I I I I I I I I | CIG<br>1284557891<br>INGEGNERIA INFORMATICA - S.P.A. | De:<br>Dis<br>Data Ricazione<br>01/09/2015 12:26:21 | scriziona<br>spositivi medici<br>Registro Di<br>Sistemna<br>Offerta<br>Pi000854-15 | Stato<br>De Velutare | Da     | Motivazione |        | Puntaggio<br>Tecnico | Scheda<br>Valutazione | Stato<br>In Valuta     | zione  |   |

In alto è predisposta una toolbar per la Valutazione delle Offerte Tecniche pervenute sul lotto selezionato.

- "Assegna punteggio" per assegnare il punteggio definito sulla "Scheda Valutazione" di ogni singola Offerta. (Dettagli)
- "Visualizza Giudizio per Criterio" per visualizzare i punteggi assegnati agli O.E. relativamente all'Offerta Tecnica:

## Lista giudizi espressi per criterio valutazione

| N. Righe: 2 S | tampa    | Esporta in xIs                  |                   |                  |      |
|---------------|----------|---------------------------------|-------------------|------------------|------|
| Descrizione C | riterio  | Fornitore                       | Punteggio Tecnico | Giudizio Tecnico | Note |
| Presentazione | Prodotto | INGEGNERIA INFORMATICA - S.P.A. | 22,50             | Buono ( 0,75 )   |      |
| Presentazione | Prodotto | AMMINISTRAZIONE S.P.A.          | 30,00             | Ottimo ( 1,00 )  |      |

- "Esito" per modificare l'esito della Valutazione su ciascun'Offerta. (Dettagli)
- "*Comunicazione Integrativa*" per accedere al modulo Comunicazioni e richiedere eventuali integrazioni, (*Dettagli*)
- "Stampa" per stampare il documento visualizzato,
- "Esporta in xls" per esportare il documento visualizzato in formato Excel,
- "Chiudi" per tornare alla schermata precedente.

A seguire le sezioni

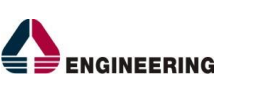

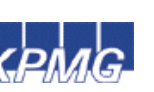

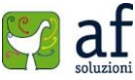

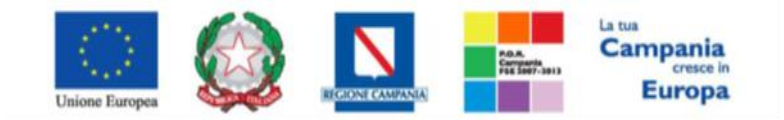

"Progettazione, realizzazione e manutenzione del Sistema Informativo Appalti Pubblici Sanità (SIAPS)"

- "Estremi della Gara" (Dettagli)
- "Estremi del Lotto" (Dettagli)
- "Elenco Offerte Tecniche per il Lotto" (Dettagli)

#### Estremi della gara

| Estremi della Gara                |                       |                                         |                            |                 |
|-----------------------------------|-----------------------|-----------------------------------------|----------------------------|-----------------|
| Registro Bando                    | Fascicolo di Sistema  | U. O. Proponente                        |                            |                 |
| P1000850-15                       | FE000482              | SoReSa                                  |                            |                 |
| Importo Appalto €                 | Importo a Base d'Asta |                                         |                            |                 |
| 100.000,00                        | 100.000,00            |                                         |                            |                 |
| Criterio di Aggiudicazione Gara   | Conformità            | Criterio Formulazione Offerta Economica | Modalità di partecipazione | Offerte Anomale |
| Offerta economica più vantaggiosa | no                    | Percentuale                             | Telematica                 | Valutazione     |
| CIG                               | CUP                   | Atto indizione                          | Data Atto Indizione        |                 |
| 1284567891                        |                       |                                         |                            |                 |
| Oggetto                           |                       |                                         |                            |                 |
|                                   |                       |                                         |                            |                 |

In questa sezione vengono riportate le caratteristiche della RdO in sola lettura. *Estremi del Lotto* 

| Estremi del Lotto |            |                    | Stato          |  |
|-------------------|------------|--------------------|----------------|--|
| Estrem del Estro  |            |                    | In Valutazione |  |
| Numero Lotto      | CIG        | Descrizione        |                |  |
| 1                 | 1284567891 | Dispositivi medici |                |  |

In questa sezione vengono visualizzate le informazioni relative al Lotto selezionato ed il relativo stato che in questa fase è *"In Valutazione"*. Una volta visualizzato il Lotto, verrà immediatamente aggiornato lo stato sulla riga corrispondente nella scheda *"Valutazione Tecnica"* come mostrato di seguito:

| Testata Commissioni S    | iedute di g | jara Valu       | tazione Ammin | istrativa Valutazione Tecnica Riepilogo Finale Allegati PDA | Note | Cronologia | Documenti |
|--------------------------|-------------|-----------------|---------------|-------------------------------------------------------------|------|------------|-----------|
| Avvia apertura buste teo | niche:      |                 |               |                                                             |      |            |           |
| Stato                    | Offerte     | Numero<br>Lotto | CIG           | Descrizione                                                 |      |            |           |
| In Valutazione           | Q           | 1               | 1234567891    | Dispositivi medici                                          |      |            |           |
| In Valutazione           | Q.          | 2               | 1234567891    | Farmaci                                                     |      |            |           |

## Elenco Offerte Tecniche per il Lotto

|   | Bu | Riga | Fornitore                       | Data Ricezione      | Registro Di<br>Sistema<br>Offerta | Stato       | De | Motivazione | Punteggio<br>Tecnico | Scheda<br>Valutazione |
|---|----|------|---------------------------------|---------------------|-----------------------------------|-------------|----|-------------|----------------------|-----------------------|
| ۲ |    | 1    | INGEGNERIA INFORMATICA - S.P.A. | 01/09/2015 12:26:21 | PI000854-15                       | Da Valutare | Q  |             |                      | 2                     |
| 0 |    | 2    | AMMINISTRAZIONE S.P.A.          | 01/09/2015 12:36:39 | PI000855-15                       | Da Valutare | P  |             |                      | 3                     |

In questa sezione vengono elencate le Offerte Tecniche ricevute in ordine cronologico per il Lotto selezionato con una serie di informazioni quali:

- "Busta Tecnica" per dare l'evidenza dello stato di apertura della busta (Aperta / Chiusa)
- "Riga" numero Riga,
- "Fornitore" Ragione Sociale del Fornitore che ha inviato l'Offerta,
- "Data Ricezione" data in cui è pervenuta l'Offerta,
- "Registro di Sistema Offerta" identificativo assegnato all'Offerta,
- "Stato" lo stato in cui si trova l'Offerta (Da Valutare, Valutata)
- "*Dettaglio*" per accedere al documento "*Lista Motivazioni di Esito*". Questa sezione viene avvalorata nel momento in cui viene assegnato l' "*Esito*" sulla relativa Offerta Tecnica.
- "Motivazione" viene visualizzato il testo della motivazione sull'ultimo esito assegnato,
- "Punteggio Tecnico" viene visualizzato il punteggio una volta assegnato,

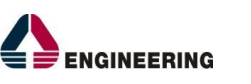

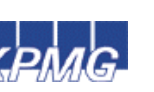

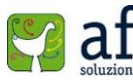

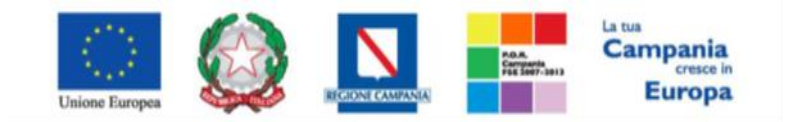

"Progettazione, realizzazione e manutenzione del Sistema Informativo Appalti Pubblici Sanità (SIAPS)"

"Scheda Valutazione" per assegnare il punteggio sulla singola Offerta. È possibile accedere alla valutazione solo dopo aver visualizzato la relativa Offerta. In caso contrario il Sistema inibirà l'accesso e mostrerà il seguente messaggio: "Per effettuare la valutazione tecnica è necessario prima aprire la relativa busta tecnica". Quindi, una volta visualizzata l'Offerta Tecnica, cliccare sull'icona en accedere al dettaglio "Valutazione Busta Tecnica Lotto". Apparirà la seguente schermata:

| Valuazione E                                                                            | Busta Teo                                      | cnica Lo                              | otto                              |                                   |      |                      |             |                              |     |                         |  |
|-----------------------------------------------------------------------------------------|------------------------------------------------|---------------------------------------|-----------------------------------|-----------------------------------|------|----------------------|-------------|------------------------------|-----|-------------------------|--|
| Salva Chiudi val                                                                        | utazione tecni                                 | ca <mark>Stam</mark>                  | pa Esporta i                      | n xls Chiudi                      |      |                      |             |                              |     |                         |  |
| Compilatore<br>C.                                                                       |                                                |                                       |                                   | Registro di Sister<br>PI000899-15 | na   |                      |             | Data<br>09/09/20<br>11:23:17 | 015 | Stato<br>In Lavorazione |  |
| Identificativo Bando Ser<br>P1000850-15                                                 | nplificato                                     | Fascicolo d<br>FE000482               | li Sistema                        |                                   |      |                      |             |                              |     |                         |  |
| Fornitore                                                                               |                                                |                                       |                                   |                                   |      |                      |             |                              |     |                         |  |
| <b>II</b><br>VIA SAN MARTINO DELLA<br>Tel 06999 - Fax 06999 -<br>C.F. 00967720285 P.IVA | NGEGNERIA<br>A BATTAGLIA 56 (<br>IT05724831002 | INFORMA <sup>®</sup><br>00185 Roma It | TICA – S.P.A.<br><sup>Ialia</sup> |                                   |      |                      |             |                              |     |                         |  |
| Numero Lotto                                                                            |                                                | CIG                                   |                                   | Descrizione                       |      |                      |             |                              |     |                         |  |
| 1                                                                                       |                                                | 123456785                             | *1                                | Dispositivi medici                |      |                      |             |                              |     |                         |  |
| Criterio Descrizio                                                                      | ne                                             | Punteggio<br>Max                      | Attributo                         |                                   | Apri | Punteggio<br>Tecnico | Valutazione | Note                         |     |                         |  |
| Oggettivo Data Con                                                                      | segna                                          |                                       |                                   |                                   | 4    |                      |             |                              |     |                         |  |
| Soggettivo Presentaz                                                                    | ione Prodotto                                  |                                       |                                   |                                   |      |                      |             |                              |     |                         |  |

In alto è presente una toolbar per la gestione del documento:

- "*Salva*" per salvare le informazioni inserite sulla scheda per poi completare la valutazione in un secondo momento.
- "Chiudi Valutazione Tecnica" il comando va eseguito una volta avvalorate le informazioni "Valutazione" e "Note" sulle righe dei criteri per concludere la valutazione dell'Offerta Tecnica selezionata.
- "Stampa" per stampare il documento visualizzato,
- "Esporta in xls" por esportare in formato Excel il documento visualizzato,
- "Chiudi" per chiudere la scheda di valutazione e tornare sulla schermata precedente.

A seguire le informazioni identificative del bando a cui fa riferimento l'Offerta e sull'Operatore Economico che l'ha formulata. In basso il riferimento al lotto a cui fa riferimento la scheda di valutazione e la riga, o le righe sulle quali indicare la valutazione / Note.

# Valutazione su criterio "Soggettivo"

Per assegnare una "*Valutazione*" sul criterio "*Soggettivo*", selezionare il valore desiderato dall'Apposito campo ed inserire eventuali "*Note*", come mostrato di seguito:

| Criterio   | Descrizione | Punteggio<br>Max | Attributo | Apri | Punteggio<br>Tecnico | Valutazione                           | Note |
|------------|-------------|------------------|-----------|------|----------------------|---------------------------------------|------|
| Soggettivo | QUALITA'    | 60,00            |           |      | 0,00                 | Seleziona<br>Insufficiente ( 0,00 )   |      |
|            | -           |                  |           |      |                      | Sufficiente (0,25)<br>Discreto (0,50) |      |
|            |             |                  |           |      |                      | Buono ( 0,75 )<br>Ottimo ( 1,00 )     |      |

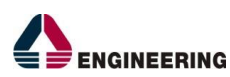

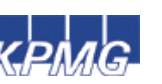

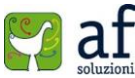

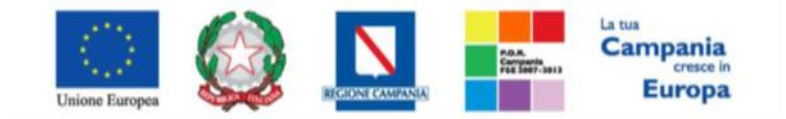

"Progettazione, realizzazione e manutenzione del Sistema Informativo Appalti Pubblici Sanità (SIAPS)"

## Valutazione su criterio "Oggettivo"

La "*Valutazione*" sul criterio "*Oggettivo*" avviene automaticamente in base alle regole inserite sul bando.

| Criterio   | Descrizione            | Punteggio<br>Max | Attributo                       | Apri | Punteggio<br>Tecnico | Valutazione    | Note |
|------------|------------------------|------------------|---------------------------------|------|----------------------|----------------|------|
| Oggettivo  | Data Consegna          | 20,00            | DATA INIZIO PERIODO DI VALIDITÀ | Q    | 0,00                 |                |      |
| Soggettivo | Presentazione Prodotto | 30,00            |                                 |      | 22,50                | Buono ( 0,75 ) |      |

Facendo click sull'icona della lente nella colonna "Apri" sulla riga del Criterio Oggettivo, verràvisualizzatoilCriteriodivalutazioneimpostatosulbando.

## Criterio di Valutazione

| Descrizione        | Data Consegna   |              |
|--------------------|-----------------|--------------|
| Tipologia Criterio | Dominio         |              |
| ,                  | Valore Puntuale |              |
| 01/01/2016         |                 | Discreto ( ( |
| 01/12/2015         |                 | Ottimo (1    |

Per terminare la valutazione Tecnica, fare click sul comando "*Chiudi Valutazione Tecnica*" posto in alto sulla toolbar. Il Sistema calcolerà il Punteggio Tecnico a seconda delle impostazioni sui criteri e lo mostrerà a video nell'apposita colonna "*Punteggio Tecnico*".

A questo punto, fare click su "*Chiudi*" per tornare sul dettaglio del Lotto e verificare le Offerte degli altri O.E.

| Bu  | Riga | Fornitore              | Data Ricezione      | Registro Di<br>Sistema<br>Offerta | Stato    | De | Motivazione | Punteggio<br>Tecnico | Scheda<br>Valutazione |
|-----|------|------------------------|---------------------|-----------------------------------|----------|----|-------------|----------------------|-----------------------|
| 0 2 | 1    | INFORMATICA - S.P.A.   | 01/09/2015 12:26:21 | PI000854-15                       | Valutato | Q  | Valutato    | 22,50                | 2                     |
| 0 2 | 2    | AMMINISTRAZIONE S.P.A. | 01/09/2015 12:36:39 | PI000855-15                       | Valutato | P  | Valutato    | 30,00                | 3                     |

Lo stato dell'Offerta cambierà da "Da Valutare" a "Valutato" verrà indicata l'eventuale "Motivazione" e attraverso l'icona della lente sarà possibile accedere alla "Lista Motivazioni di Esito" come mostrato di seguito:

## Lista Motivazioni di Esito

| <u>Operazione</u>              | <u>Operatore</u> | <u>Registro Di</u><br><u>Sistema</u> | ▼ <u>Data Operazione</u> | Motivazione | <u>Stato</u> |
|--------------------------------|------------------|--------------------------------------|--------------------------|-------------|--------------|
| Valuazione Busta Tecnica Lotto | С                | <u>PI000899-15</u>                   | 09/09/2015 11:23:17      |             | Confermato   |

Attraverso il "Registro di Sistema" è possibile accedere al dettaglio della valutazione effettuata. È possibile modificare la valutazione assegnata ad un'Offerta Tecnica, selezionando il check sulla riga d'interesse e attivando il comando "Annulla Esito" dal menu "Esito". Lo stato della Busta Tecnica tornerà nello stato "Da Valutare", sarà quindi possibile rieseguire la valutazione o porre come "Esclusa" o "In Verifica" la relativa Offerta selezionando il check sulla riga d'interesse e selezionando

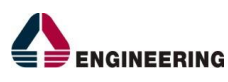

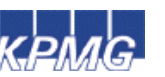

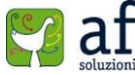

65

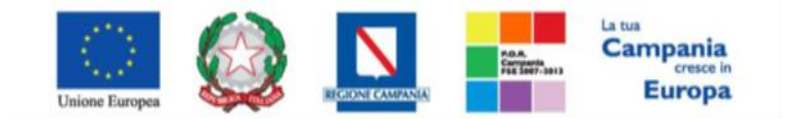

"Progettazione, realizzazione e manutenzione del Sistema Informativo Appalti Pubblici Sanità (SIAPS)"

l'esito desiderato. Compilare quindi le motivazioni e confermare con l'apposito comando. Una volta effettuata la valutazione di ciascuna busta Tecnica sul lotto selezionato, è necessario selezionare il comando "*Assegna Punteggio*" in alto sulla toolbar.

Non è possibile assegnare il punteggio se vi sono Offerte nello stato *"In Verifica"*, il Sistema infatti mostrerà il seguente messaggio: *"Prima di effettuare la chiusura è necessario completare la valutazione di tutte le offerte".* 

Verrà valorizzato il "Punteggio Tecnico" su ciascuna Offerta ammessa come mostrato di seguito:

| Bu | Riga | Fornitore                       | Data Ricezione      | Registro Di<br>Sistema<br>Offerta | Stato   | De | Motivazione | Punteggio<br>Tecnico | Scheda<br>Valutazione |
|----|------|---------------------------------|---------------------|-----------------------------------|---------|----|-------------|----------------------|-----------------------|
|    | 1    | INGEGNERIA INFORMATICA - S.P.A. | 01/09/2015 12:26:21 | PI000854-15                       | Escluso | Q  |             |                      | 3                     |
|    | 2    | AMMINISTRAZIONE S.P.A.          | 01/09/2015 12:36:39 | PI000855-15                       | Escluso | P  |             | 30,00                | 3                     |

In questo caso, dove la prima Offerta è stata Esclusa e la seconda non ha raggiunto il minimo Punteggio Tecnico necessario, lo stato del Lotto sarà *"Non Giudicabile"*: L'Offerta Tecnica può assumere i seguenti stati:

- *"Non Giudicabile"*: tutte le Offerte pervenute sono state escluse perché non hanno raggiunto il minimo punteggio tecnico.
- "Non Aggiudicabile": quando tutte le offerte pervenute risultano decadute o anomale,
- "Completo": sono stati assegnati i punteggi Tecnici e tutte le Offerte sono state ammesse,
- "Valutato": sono stati assegnati i punteggi Tecnici ed almeno un'Offerta è stata esclusa,
- "In Valutazione": non sono stati ancora assegnati ancora i punteggi Tecnici,
- "Da Valutare": non è stata ancora aperta l'Offerta Tecnica.

Completare allo stesso modo la valutazione tecnica delle Offerte pervenute su tutti i Lotti e passare al *"Riepilogo Finale"* per la *"Valutazione Economica"*. È comunque possibile passare alla *"Valutazione Finale"* senza aver valutato Tecnicamente ogni lotto. Infatti l'aggiudicazione può avanzare per singolo lotto una volta superata la Valutazione Amministrativa.

# <u>Riepilogo Finale</u>

Successivamente alla fase di Valutazione Tecnica, il Sistema avvierà automaticamente la fase di *"Valutazione Economica"*, al termine della quale riporterà nella Sezione *"Riepilogo Finale"* l'esito della fase. La valutazione Economica su una RdO monolotto e al prezzo più basso avviene come descritto di seguito.

| Te      | stata        | Commissioni              | Sedute di gara    | Valutazione Ammin | istrativa    | Rie                 | pilogo Finale              | Allegati PDA | Note         | Cronolo                        | gia Docu                      | menti                                    |             |
|---------|--------------|--------------------------|-------------------|-------------------|--------------|---------------------|----------------------------|--------------|--------------|--------------------------------|-------------------------------|------------------------------------------|-------------|
| Sta     | to           |                          |                   |                   |              |                     |                            |              |              |                                |                               |                                          |             |
|         |              |                          |                   |                   |              |                     |                            |              |              |                                |                               |                                          |             |
|         |              |                          |                   |                   |              |                     |                            |              |              |                                |                               |                                          |             |
|         |              |                          |                   |                   |              |                     |                            |              |              |                                |                               |                                          |             |
| E       | sito 🔻       | Calcolo Ec               | onomico <b>So</b> | orteggio Exequo   | Deca         | Idenza              | Rettifica                  | Valore Agg.  | Tern         | nine Cont                      | rolli di Ag                   | giudicazione                             |             |
| E       | sito 🔻<br>Ec | Calcolo Eco              | onomico <b>So</b> | orteggio Exequo   | Deca<br>Rank | idenza<br><b>So</b> | Rettifica<br>Stato Offerta | Valore Agg.  | Tern<br>Note | nine Cont<br>Valore<br>Offerta | rolli di A <u>c</u><br>Stato  | giudicazione<br>Dettaglio<br>Motivazioni | Motivazione |
| 8<br>() | sito 🔻<br>Ec | Calcolo Eco<br>Fornitore | onomico <b>So</b> | orteggio Exequo   | Deca<br>Rank | idenza<br><b>So</b> | Rettifica<br>Stato Offerta | Valore Agg.  | Tern<br>Note | nine Cont<br>Valore<br>Offerta | trolli di A <u>c</u><br>Stato | giudicazione<br>Dettaglio<br>Motivazioni | Motivazione |

Sulla lista delle Offerte è presente una toolbar per la gestione della Valutazione Economica.

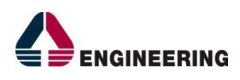

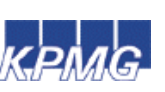

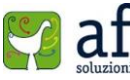

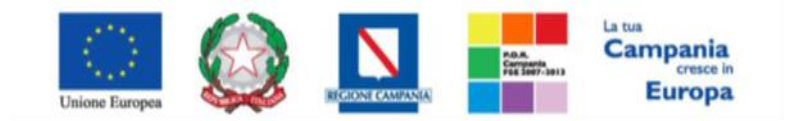

"Progettazione, realizzazione e manutenzione del Sistema Informativo Appalti Pubblici Sanità (SIAPS)"

- Il comando "*Esito*" permette di assegnare/ modificare l'Esito della Valutazione Economica su ciascun'Offerta pervenuta. Dopo aver consultato l'Offerta Economica, attraverso il comando "*Esito*" è possibile:
  - Fare click sul comando "Annulla Esito" per annullare un Esito già assegnato all'Offerta, (Dettagli)
  - Fare click sul comando "Esclusa" per escludere l'Offerta selezionata, (Dettagli)
  - Fare click sul comando "*In Verifica*" per richiedere eventuali integrazioni e sospendere la valutazione Economica su quell'Offerta (*Dettagli*)
  - Fare click sul comando "*Lotto ammesso*" per riammettere un 'offerta precedentemente posta "*In Verifica*". (*Dettagli*)
- "Calcolo Economico" (Dettaglio)
- "Verifica Anomalia" se richiesto sulla RdO, (Dettaglio)
- "Sorteggio Exequo" per sorteggiare automaticamente l'aggiudicatario in caso di Exequo,
- "Decadenza" per far decadere l'aggiudicatario previsto (Dettaglio)
- "*Esito Verifica Anomalia*" (se richiesto sulla RdO), per annotare quanto verificato sull'Offerta anomala dell'O.E. (*Dettaglio*)
- "Termine Controlli di Aggiudicazione" per Aggiudicazione definitiva,

Per accedere al Dettaglio della Busta Economica, fare click sull'icona della busta, verrà mostrata la seguente schermata:

| Off                        | erta                        |                        |                         |                                                                                                    |       |                                                                                                 |          |         |          |                                              |       |                                    |                 |    |                 |
|----------------------------|-----------------------------|------------------------|-------------------------|----------------------------------------------------------------------------------------------------|-------|-------------------------------------------------------------------------------------------------|----------|---------|----------|----------------------------------------------|-------|------------------------------------|-----------------|----|-----------------|
| Ass                        | egna a                      | Scarica Allegati C     | hiudi                   |                                                                                                    |       |                                                                                                 |          |         |          |                                              |       |                                    |                 |    |                 |
| Opera<br>F<br>Utento       | tore<br>e In Carico         |                        | " <b>Tito</b><br>off AP | <b>lo</b><br>75                                                                                                    |       | _                                                                                               |          |         |          | Registro di Sis<br>Pl000457-15<br>Protocollo | stema | Data<br>24/06/2015<br>Data Protoco | 16:04:27<br>Ilo | St | tato<br>Inviato |
| Test<br>Elenc              | ata Busta<br>o Prodo        | Documentazione Econ    | omica                   |                                                                                                    |       |                                                                                                 |          |         |          |                                              |       |                                    |                 |    |                 |
| Esito<br>Riga              | Numero<br>Riga              | Descrizione Lotto      | Codice<br>Regionale     | Descrizione<br>Corrispondente<br>All'identificativo<br>Univoco Regionale<br>Riferito Al Singolo<br>Oggetto<br>Dell'iniziativa | U.M.  | Prezzo A<br>Base D'asta<br>Per Unità Di<br>Misura<br>Dell'oggetto<br>Iniziativa,<br>IVA Esclusa | Quantità | Importo | Allegato |                                              |       |                                    |                 |    |                 |
| 0                          | 1                           | MS Office 365 Home     | PRD_001                 | Prodotto PRD_001                                                                                                    | pezzi | 100,00                                                                                          | 15,00    | 98,00   |          |                                              |       |                                    |                 |    |                 |
| 0                          | 2                           | MS Office 365 Personal | PRD_002                 | Prodotto PRD_002                                                                                                    | pezzi | 130,00                                                                                          | 20,00    | 123,00  |          |                                              |       |                                    |                 |    |                 |
| Firma<br>GENER<br>File Fir | a della b<br>A PDF<br>mato: | USTa                   |                         |                                                                                                    |       |                                                                                                 |          |         |          |                                              |       |                                    |                 |    |                 |
| Modifie<br>Allega          | a Offerta<br>pdf firmato    |                        |                         |                                                                                                    |       |                                                                                                 |          |         |          |                                              |       |                                    |                 |    |                 |

Nelle sezione "Elenco Prodotti" verranno riportati gli Importi Offerti per ciascun articolo richiesto.

## <u>Esito – Esclusa</u>

È possibile escludere un'Offerta selezionando la riga d'interesse e cliccando sul comando "*Escludi*" dal menu "*Esito*".

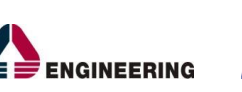

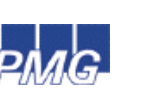

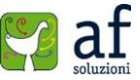

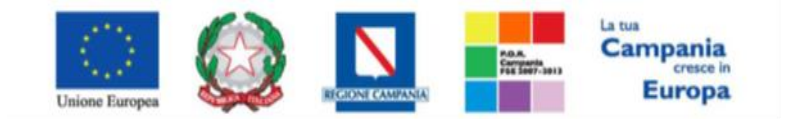

"Progettazione, realizzazione e manutenzione del Sistema Informativo Appalti Pubblici Sanità (SIAPS)"

| Testata | Commissioni S                | iedute di gara | Valutazione Ammin | istrativa | Rie    | pilogo Finale | Allegati PDA | Note | Cronolo           | gia Docun     | nenti                    |             |
|---------|------------------------------|----------------|-------------------|-----------|--------|---------------|--------------|------|-------------------|---------------|--------------------------|-------------|
| Stato   |                              |                |                   |           |        |               |              |      |                   |               |                          |             |
|         |                              |                |                   |           |        |               |              |      |                   |               |                          |             |
| Eșito 🔻 | Calcolo Eco                  | nomico S       | orteggio Exequo   | Deca      | Idenza | a Rettifica   | Valore Agg.  | Terr | nine Cont         | trolli di Agg | iudicazione              |             |
|         | Esclusa                      |                |                   | Rank      | So     | Stato Offerta |              | Note | Valore<br>Offerta | Stato         | Dettaglio<br>Motivazioni | Motivazione |
|         | In Verifica<br>Annulla Esito |                |                   | 1         |        | 1             | ÷.           |      |                   | 1 <u></u> (   | P                        |             |
| 0       | Lotto Ammesso                | NERIA INF      | ORMATICA - S.P.A. | 1         |        |               |              |      |                   | 1             | p                        |             |

#### Verrà mostrata la seguente schermata:

| Motivazione di Esclusione Lotto                         |                     |      |       |
|---------------------------------------------------------|---------------------|------|-------|
| Conferma Annulla Chiudi                                 |                     |      |       |
| I campi obbligatori sono indicati da label in grassetto |                     |      |       |
| Compilatore<br>C                                        | Registro di Sistema | Data | Stato |
| *Motivazione                                            |                     |      |       |
|                                                         |                     |      |       |
|                                                         |                     |      |       |

Inserire quindi una motivazione di Esclusione e fare click sul comando "Conferma" per applicare l'Esclusione.

Sulla lista delle Offerte verrà aggiornato lo "Stato" e la "Motivazione" come mostrato di seguito:

|   | Esito 🔻 | Calcolo Economico Sorteggio Exequo |  | Decadenza Rettifica Valore Agg. |    | Termine Controlli di Aggiudicazione |      |                   |         |                          |             |
|---|---------|------------------------------------|--|---------------------------------|----|-------------------------------------|------|-------------------|---------|--------------------------|-------------|
|   | Ec      | Fornitore                          |  | Rank                            | So | Stato Offerta                       | Note | Valore<br>Offerta | Stato   | Dettaglio<br>Motivazioni | Motivazione |
| 0 |         | A                                  |  | 1                               |    |                                     |      |                   | Escluso | P                        | prova       |

## <u>Esito - Annulla Esito</u>

È possibile annullare l'esito assegnato all'Offerta selezionando la riga d'interesse e cliccando sul comando "Annulla Esito" dal menu "Esito" come mostrato di seguito:

| Esito | <ul> <li>Calcolo Economi</li> </ul> | co Sorteggio Exequo        | Deca | denza | Rettifica Valore Agg. | Ter  | mine Cor          | ntrolli di Ag | giudicazione             |             |
|-------|-------------------------------------|----------------------------|------|-------|-----------------------|------|-------------------|---------------|--------------------------|-------------|
|       | Esclusa                             |                            | Rank | So    | Stato Offerta         | Note | Valore<br>Offerta | Stato         | Dettaglio<br>Motivazioni | Motivazione |
| 0     | Annulla Esito                       |                            | 1    |       |                       |      |                   |               | ~                        | •           |
| 0     | Lotto Animesso                      | VERIA INFORMATICA - S.P.A. | 1    |       |                       |      |                   |               | ð                        |             |

Verrà riproposta la schermata per l'inserimento della *"Motivazione"*. Confermare quindi l'Annullamento dell'Esito; sulla riga dell'Offerta lo stato cambierà in *"Valutato"* e nella colonna *"Motivazioni"* verrà evidenziata la relativa Motivazione.

## Esito – In Verifica

Per porre un'Offerta In Verifica, selezionare la riga dell'Offerta con Stato "Valutato" e fare click sul comando "In Verifica" dal menu "Esito".

|   | Esito Calcolo Econo    | mico Sorteggio Exequo     | Deca | ıdenza | Rettifica Valore Agg. | Ter  | mine Cor          | ntrolli di Ag | giudicazione             |             |
|---|------------------------|---------------------------|------|--------|-----------------------|------|-------------------|---------------|--------------------------|-------------|
|   | Esclusa<br>In Varifica |                           | Rank | So     | Stato Offerta         | Note | Valore<br>Offerta | Stato         | Dettaglio<br>Motivazioni | Motivazione |
| 0 | Annulla Esito          |                           | 1    |        |                       |      |                   | Escluso       | P                        | prova       |
| < | Lotto Ammesso          | NERIA INFORMATICA - S.P.A | . 1  |        |                       |      |                   | Valutato      | P.                       |             |

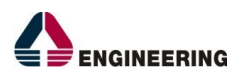

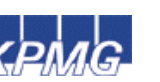

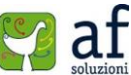

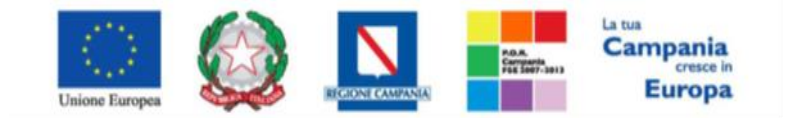

"Progettazione, realizzazione e manutenzione del Sistema Informativo Appalti Pubblici Sanità (SIAPS)"

Non è possibile attivare il comando se l'Offerta si trova nello stato "*Esclusa*". In tal caso occorre prima annullare l'Esito di Esclusione. Anche in questo caso occorre inserire una "*Motivazione*" e fare click sul comando "*Conferma*". L'Offerta verrà posta "*In Verifica*".

## <u>Esito – Lotto Ammesso</u>

È possibile riammettere un'Offerta solo se il relativo stato è *"In Verifica Economica"*. In caso contrario il Sistema bloccherà l'Operazione ed informerà l'Utente con un messaggio a video.

| Esito | 🗸 🔻 Calcolo Economi    | co Sorteggio Exequo        | Deca | denza | Rettifica Valore Agg. | Ter  | mine Cor          | ntrolli di Ag | giudicazione             |             |
|-------|------------------------|----------------------------|------|-------|-----------------------|------|-------------------|---------------|--------------------------|-------------|
|       | Esclusa<br>In Varifica |                            | Rank | So    | Stato Offerta         | Note | Valore<br>Offerta | Stato         | Dettaglio<br>Motivazioni | Motivazione |
| 0     | Annulla Esito          |                            | 1    |       |                       |      |                   | Escluso       | P                        | prova       |
| •     | Lotto Ammesso          | NERIA INFORMATICA - S.P.A. | 1    |       |                       |      |                   | Valutato      | P                        |             |

Selezionare quindi la riga d'interesse con lo stato attuale *"In Verifica Economica"* e fare click sul comando *"Lotto Ammesso"* dal menu *"Esito"*. Inserire quindi una motivazione e fare click sul comando *"Conferma"* come descritto per le funzioni precedenti.

# Calcolo Economico

Una volta consultate le Buste Economiche ed applicato eventuali esiti (ammessa o esclusa) sarà possibile effettuare il "Calcolo Economico". Attivando il comando, il Sistema effettuerà automaticamente il calcolo del "Valore Offerta" dando evidenza sulla classificazione provvisoria delle Offerte ammesse nella colonna "Rank" e del Relativo "Stato Offerta" (Aggiudicatario proposto, II Classificato ecc.). Lo "Stato Offerta" verrà aggiornato in "Verifica Anomalia" nel caso in cui sia stata prevista sul bando altrimenti verrà assegnato lo stato "Aggiudicatario Proposto".

## Verifica Anomalia

Il comando "Verifica Anomalia" è presente nel caso in cui, durante la creazione del Bando, è stato settato in "Offerte Anomale" il valore "Valutazione" o "Esclusione Automatica". Non è possibile attivare il comando se:

- Esistono Offerte Economiche nello stato "*Ammessa con Riserva*", il Sistema informerà l'Utente con un messaggio a video. In tal caso occorre ammettere o escludere l'Offerta in oggetto per poter proseguire.
- Lo stato dell'Offerta non si trova ancora nello stato "Verifica Anomalia".

Nel caso in cui sia stato scelto *"Esclusione Automatica"*, all'attivazione del comando, il Sistema *"escluderà"* automaticamente tutte le Offerte ritenute anomale dandone opportuna evidenza sulla griglia di riepilogo . Nel caso in cui sia stato scelto *"Valutazione"*, all'attivazione del comando, il Sistema mostrerà una schermata relativa alla Verifica dell'Anomalia verrà inoltre evidenziato lo stato *"Sospetto Anomalo"* sulla griglia di riepilogo delle Offerte. Sul documento *"Verifica Anomalia"* verrà settato lo stato a *"Giustificazione Prezzi"*, solamente quando l'Offerta dell'*"Aggiudicatario Proposto"* viene segnalata come *"Sospetto Anomala"*. Chiudere quindi la schermata con l'apposito comando *"Chiudi"* e procedere inserendo l'Esito della Verifica dell'Anomalia dopo aver richiesto ed ottenuto, ex piattaforma, eventuali giustificazioni in merito.

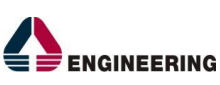

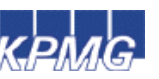

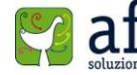

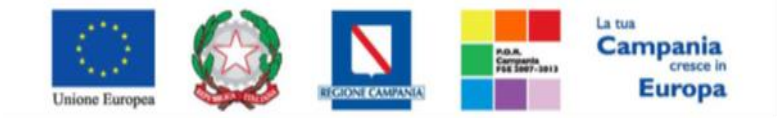

"Progettazione, realizzazione e manutenzione del Sistema Informativo Appalti Pubblici Sanità (SIAPS)"

## Esito Verifica Anomalia

Il comando "Esito Verifica Anomalia", come accennato, verrà attivato quando, in seguito alla Verifica dell'Anomalia, sullo stato dell'Offerta verrà indicato "Giustificazione Prezzi" poiché l'Offerta dell'Aggiudicatario proposto è risultata anomala. Per accedere alla funzione, fare click sul comando "Esito Verifica Anomalia". Inserire la "Motivazione" ricevuta ex-piattaforma relativamente all'anomalia e selezionare, nel campo "Esito Verifica Anomalia" la voce "Anomalo" o "Verifica Superata" a seconda di quanto esaminato. È possibile inserire un allegato cliccando sul comando - e selezionando il file dal proprio pc confermandone il caricamento. Una volta completata la scheda, fare click sul comando "Conferma" per applicare le impostazioni. La lista delle Offerte verrà riordinata in base all'aggiudicatario proposto. Nella colonna "Motivazione" verrà visualizzata un'anteprima di quanto inserito nella scheda "Esito Verifica Anomalia" e sarà possibile consultarne il dettaglio facendo click sull'icona della lente nella colonna "Dettaglio motivazioni" e quindi sul "Registro di Sistema" relativo alla Verifica dell'Anomalia. Nel caso in cui venga impostato "Anomalo" sulla scheda "Esito Verifica Anomalia", ed il secondo classificato che nel frattempo è diventato "Aggiudicatario proposto", presenti anche lui un'Offerta in "Sospetto Anomalo", verrà ripetuta la suddetta procedura di verifica.

### "<u>Decadenza</u>"

Una volta risolte le anomalie, lo stato dell'Offerta verrà aggiornato in *"Aggiudicazione Proposta"*. In questa fase è possibile applicare la funzione di *"Decadenza"* per rimuovere l'Aggiudicazione applicata dandone motivazione.

| Т   | estata                  | Commissioni Sedute di gara Valutazione Am | ninistrativ | a Rie  | pilogo Finale Allegati PDA | Note | Cronole           | ogia Docu     | menti                    |             |  |  |  |
|-----|-------------------------|-------------------------------------------|-------------|--------|----------------------------|------|-------------------|---------------|--------------------------|-------------|--|--|--|
| Sta | Stato                   |                                           |             |        |                            |      |                   |               |                          |             |  |  |  |
| A   | lggiudicazione Proposta |                                           |             |        |                            |      |                   |               |                          |             |  |  |  |
|     |                         |                                           |             |        |                            |      |                   |               |                          |             |  |  |  |
| E   | sito 🔻                  | Calcolo Economico Sorteggio Exequo        | Dec         | adenza | Rettifica Valore Agg.      | Ter  | mine Cor          | ntrolli di Ag | giudicazione             |             |  |  |  |
|     | Ec                      | Fornitore                                 | Rank        | So     | Stato Offerta              | Note | Valore<br>Offerta | Stato         | Dettaglio<br>Motivazioni | Motivazione |  |  |  |
| 0   | 2                       | A                                         | 1           |        |                            |      |                   | Escluso       | P                        | prova       |  |  |  |
| 0   |                         | E                                         | 1           |        | Aggiudicatario provvisorio |      |                   | Valutato      | P                        |             |  |  |  |

Facendo click sulla funzione, verrà mostrata la seguente schermata:

| Decadenza                                                 |                     |      |       |
|-----------------------------------------------------------|---------------------|------|-------|
| Conferma Chiudi                                           |                     |      |       |
| * I campi obbligatori sono indicati da label in grassetto |                     |      |       |
| Compilatore                                               | Registro di Sistema | Data | Stato |
| c                                                         |                     |      |       |
| *Motivazione                                              |                     |      |       |
|                                                           |                     |      |       |
|                                                           |                     |      |       |
|                                                           |                     |      |       |
| Interrompi la procedura 🔲 Tutti i lotti aggiudicati 🔲     |                     |      |       |
| Aggiungi Allegato                                         |                     |      |       |
| Lista Allegati                                            |                     |      |       |
| EL Descrizione                                            | Allegato            |      |       |

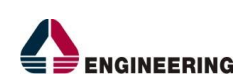

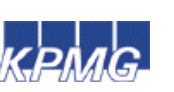

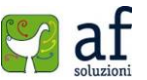

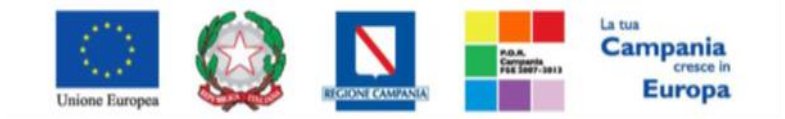

"Progettazione, realizzazione e manutenzione del Sistema Informativo Appalti Pubblici Sanità (SIAPS)"

È obbligatorio inserire una *"Motivazione"* che giustifichi la Decadenza da applicare e fare click su *"Conferma"* per applicare la decadenza.

## Sorteggio Ex-equo

È possibile che due o più Offerte si trovino nello stato di *"Ex-equo", (perfettamente identiche). In tal caso è possibile procedere nei due modi elencati:* 

- Fare click sul comando "*Sorteggio Ex-equo*" per sorteggiare automaticamente l'Aggiudicatario e i successivi classificati. Nella colonna "*Sorteggio*" verrà mostrato l'ordine delle offerte sorteggiate.
- Fare click sul comando "Offerta Migliorativa" dal menu "Comunicazioni" in alto sulla toolbar della PDA per richiedere agli O.E. in Ex-equo, una nuova Offerta. Il Sistema mostrerà la schermata della Comunicazione che dovrà essere inviata agli O.E. elencati in basso nella pagina. (Offerta Migliorativa)

| Comunicazion                              | i                                       |                   |                                                    |                     |                                   |                                                     |
|-------------------------------------------|-----------------------------------------|-------------------|----------------------------------------------------|---------------------|-----------------------------------|-----------------------------------------------------|
| Salva Invio Esp                           | oorta in xls Stamp                      | a Info Mail       | Chiudi                                             |                     |                                   |                                                     |
| Operatore<br>C:                           |                                         |                   | Titolo<br>Comunicazione di<br>Offerta Migliorativa | Registro di Sistema | Data                              | Fase<br>In lavorazione                              |
| Registro Bando<br>PI000454-15             |                                         |                   | CIG/N. di Gara Autorità                            | CUP                 | Richiesta Risposta<br>Seleziona 🔻 | Rispondere Entro II<br>25/09/2013 hh 18 mm 00 ss 00 |
| Oggetto<br>Richiesta d'offerta per Softwa | tre                                     |                   |                                                    |                     |                                   |                                                     |
| Data Seduta<br>15/09/2015 hh 14 mm        | 1 53 55 04                              |                   |                                                    |                     | Canale Notifica<br>Mail <b>V</b>  |                                                     |
| Ragione<br>Sociale Stato Data<br>Invio    | Registro Di<br>Sistema D<br>Riferimento | ettaglio Testo De | ella Comunicazione                                 |                     |                                   |                                                     |

In basso il "*Registro di Sistema del Bando*" e l'"*Oggetto*" ai quali fa riferimento la Comunicazione. Una volta inviata la Comunicazione, lo stato dell'Offerta cambierà in "*Offerta Migliorativa*". In questa fase, l'O.E. dovrà presentare una risposta entro i termini previsti. La Commissione riceverà un'e-mail di notifica al ricevimento di ogni Offerta migliorativa pervenuta. Per visualizzare l'Offerta migliorativa bisogna accedere alla scheda "*Documenti*" sul dettaglio della Procedura di Aggiudicazione come mostrato di seguito:

| Tes  | tata Commissioni | Sedute di gar          | ra Valutazione Amministrativa Riepilogo I | Finale Allegati PDA N | ote Cronologia Docu | menti |
|------|------------------|------------------------|-------------------------------------------|-----------------------|---------------------|-------|
| Apri | Documento        | Registro Di<br>Sistema | Titolo                                    | Data                  | Data Invio          |       |
| P    | Comunicazioni    | PI000461-15            | Comunicazione Di Verifica Amministrativa  | 24/06/2015 16:41:53   | 24/06/2015 16:41:59 |       |
| Q.   | Comunicazioni    | PI000988-15            | Comunicazione di Offerta Migliorativa     | 15/09/2015 14:52:58   | 15/09/2015 14:55:06 |       |

Fare click sull'icona della lente ed individuare le Offerte migliorative ricevute attraverso lo "*Stato*" "*Inviata Risposta*" sul dettaglio della Comunicazione. Per visualizzare la risposta, fare click sull'icona della lente nella colonna "*Dettaglio*". Al ricevimento di tutte le Offerte migliorative, o alla scadenza dei termini di presentazione della nuova Offerta, verrà riattivato il comando "*Calcolo Economico*". Una volta rieseguito il calcolo economico, verranno aggiornati gli Importi a seconda di quanto indicato nella

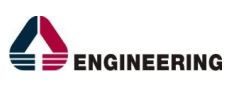

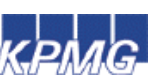

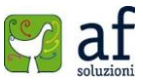

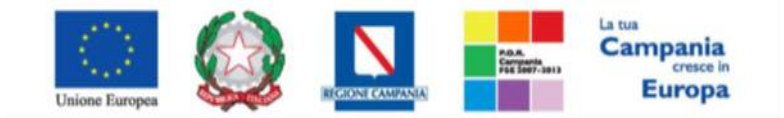

"Progettazione, realizzazione e manutenzione del Sistema Informativo Appalti Pubblici Sanità (SIAPS)"

nuova Offerta. Gli O.E. che non presenteranno le Offerte migliorative verranno automaticamente esclusi.

Termine Controlli Di Aggiudicazione

Il comando *"Termine Controlli di Aggiudicazione"* viene attivato in seguito alla comunicazione di *"Aggiudicazione Definitiva Partecipanti"* per confermare l'aggiudicazione comunicata.

#### **Risultato di Gara**

È possibile pubblicare i risultati di Gara in qualsiasi momento cliccando sul comando "*Risultato di gara*" in alto sulla toolbar della Procedura di Aggiudicazione.

| Proce                      | Procedura di Aggiudicazione                        |             |                 |        |                |                   |        |  |  |  |  |  |  |
|----------------------------|----------------------------------------------------|-------------|-----------------|--------|----------------|-------------------|--------|--|--|--|--|--|--|
| Salva                      | Chiudi Seduta                                      | Fase 🐨      | Comunicazioni 💌 | Stampa | Esporta in xls | Risultato di Gara | Chiudi |  |  |  |  |  |  |
| Verrà m                    | ostrata la se                                      | guente sche | ermata:         |        |                |                   |        |  |  |  |  |  |  |
| Risultati di Gara          |                                                    |             |                 |        |                |                   |        |  |  |  |  |  |  |
| Salva F                    | Salva Pubblica Risultato Chiudi                    |             |                 |        |                |                   |        |  |  |  |  |  |  |
| Oggetto<br>Richierta d'off | arta par Software                                  |             |                 |        |                |                   |        |  |  |  |  |  |  |
| *Descrizione               |                                                    |             |                 |        |                |                   |        |  |  |  |  |  |  |
| Importo di Ag              | Importo di Aggiudicazione Data Pubblicazione Esito |             |                 |        |                |                   |        |  |  |  |  |  |  |
| Codice SCP                 | Codice SCP Url SCP                                 |             |                 |        |                |                   |        |  |  |  |  |  |  |
| DocumentoAl                | DocumentoAllegato                                  |             |                 |        |                |                   |        |  |  |  |  |  |  |
| Numero Da                  | ta Descri                                          | zione       | Allegato        |        | <b>E</b>       |                   |        |  |  |  |  |  |  |

In alto è presente una toolbar con i seguenti comandi:

- "Salva" per salvare il documento e renderlo disponibile in futuro per il completamento. Il documento salvato potrà essere ripreso cliccando nuovamente sul comando "Risultati di Gara",
- "Pubblica Risultato" per pubblicare il documento e renderlo visibile agli O.E.,
- "Chiudi" per chiudere la pagina e tornare sul dettaglio della PDA.

Sul dettaglio del documento, andrà inserita obbligatoriamente una "**Descrizione**", mentre le informazioni successive sono facoltative. È possibile inserire eventualmente un allegato cliccando sul comando — e selezionando il file dal proprio pc dando conferma sulla maschera di caricamento.

#### Allegati PDA

La funzione permette la gestione di eventuali allegati, che si andranno quindi ad aggiungere al verbale prodotto automaticamente dalla piattaforma, alla procedura di aggiudicazione del bando.

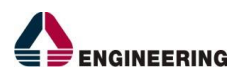

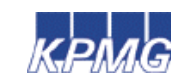

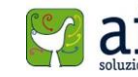

72
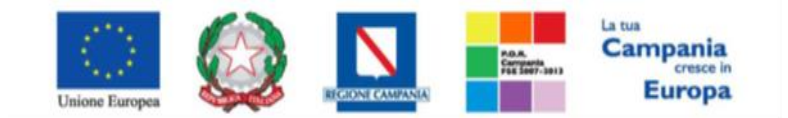

"Progettazione, realizzazione e manutenzione del Sistema Informativo Appalti Pubblici Sanità (SIAPS)"

| Test | ata Commissioni | Sedute di gara | Valutazione Amministrativa | Riepilogo Finale | Allegati PDA | Note | Cronologia Do | xumenti |
|------|-----------------|----------------|----------------------------|------------------|--------------|------|---------------|---------|
| Age  | iungi Allegato  |                |                            |                  |              |      |               |         |
| 0    | Descriptions    |                |                            | Beauto           |              |      |               |         |

Fare click sul comando "**Aggiungi Allegato**" per creare una riga. Inserire quindi la "**Descrizione**" e l'"**Allegato**" corrispondente.

#### Note

La funzione permette di inserire delle note sullo svolgimento della Procedura di Aggiudicazione.

# **Cronologia**

La funzione permette la visualizzazione dei singoli step con l'indicazione dell'Utente che ha compiuto la specifica operazione, la data in cui è stata eseguita, il tipo di azione ed eventuali note:

| Testata Commission  | Sedute di gara Valutazione Amm | inistrativa Riepilogo Fina | le Allegati PDA Note Cronologia Documenti   |
|---------------------|--------------------------------|----------------------------|---------------------------------------------|
| Data                | Utenti                         | Azione                     | Note                                        |
| 24/06/2015 16:40:28 | £2 .                           | Valutazione Lotti          |                                             |
| 24/06/2015 16:41:53 | £./                            | Creata Comunicazione       | Comunicazione di Verifica Amministrativa    |
| 15/09/2015 14:52:58 | £. · · ·                       | Creata Comunicazione       | Creazione Richiesta di Offerta Migliorativa |

## <u>Documenti</u>

La funzione permette la visualizzazione di documenti strutturati che sono stati prodotti durante la Procedura di Aggiudicazione, come ad esempio le comunicazioni inviate tramite le funzionalità dedicate messe a disposizione dalla piattaforma e descritte nella sezione specifica.

| Test | ata Commissioni | Sedute di ga           | ra Valutazione Amministrativa  | Riepilogo F  | inale | Allegati PDA | Note | Cronologia       | Documenti |
|------|-----------------|------------------------|--------------------------------|--------------|-------|--------------|------|------------------|-----------|
| Apri | Documento       | Registro Di<br>Sistema | Titolo                         |              | Data  |              | Da   | ta <b>In</b> vio |           |
| P    | Comunicazioni   | P1000461-15            | Comunicazione Di Verifica Amn  | ninistrativa | 24/06 | 2015 16:41:5 | 3 24 | 06/2015 16:4     | 41:59     |
| 2    | Comunicazioni   | PI000988-15            | Comunicazione di Offerta Migli | orativa      | 15/05 | 2015 14:52:5 | 8 15 | 09/2015 14:5     | 55:06     |

# Verifica Conformita'

La funzione permette la gestione delle verifiche di conformità in base alle impostazioni scelte in fase di configurazione delle RDO. Nel caso in fase di configurazione sia stata selezionata la verifica di conformità ex post sarà possibile procedere con tale verifica, solo dopo che la procedura di aggiudicazione sia arrivata alla fase di verifica conformità offerta, ovvero saranno ammesse all'esame di verifica tutte le offerte dopo aver definito la graduatoria. Nel caso in fase di configurazione sia stata scelta la verifica ex-ante questa dovrà avvenire dopo la fase di verifica della documentazione e prima della fase di verifica economica, ovvero saranno ammesse a questa fase solo le offerte che risultano ammesse a seguito della verifica amministrativa. Per accedere alla funzione, fare click sul comando *"Gestione RdO"* e quindi *"Verifica Conformità"*.

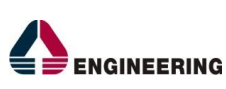

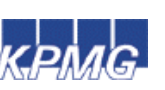

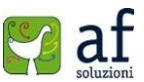

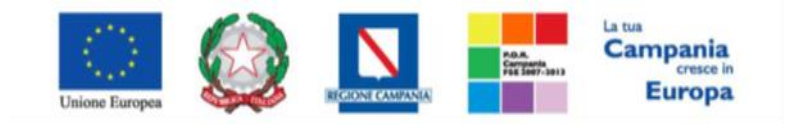

"Progettazione, realizzazione e manutenzione del Sistema Informativo Appalti Pubblici Sanità (SIAPS)"

| -                                        |                                                 |
|------------------------------------------|-------------------------------------------------|
| GESTIONE UTENTE                          | Costions RdO   Varifica Conformit)              |
| GESTIONE ME                              | Gestione KdO   Vernica Conformita               |
| GESTIONE RDO                             |                                                 |
| RDO                                      | Cerca NEL CONTENUTO DELLA GRIGLIA Cerca Pulisci |
| DOCUMENTI IN APPROVAZIONE                | Nome Gara Stato Seleziona 🔻                     |
| QUESITI DA EVADERE                       |                                                 |
| QUESITI LAVORATI                         | N. Righe: <b>O Stampa Esporta in xls</b>        |
| QUESITI EVASI                            | Apri <u>Stato</u> <u>Nome</u> <u>Nome Gara</u>  |
| VALUTAZIONE RDO                          |                                                 |
| VERIFICA CONFORMITÀ                      |                                                 |
| AGGIUDICAZIONI IN ATTESA DI<br>CONTRATTO |                                                 |
| CONTRATTO                                |                                                 |
| GESTIONE CONVENZIONI                     |                                                 |
| NEGOZIO ELETTRONICO                      |                                                 |
| GESTIONE SDA                             |                                                 |
| BANDI SEMPLIFICATI                       |                                                 |
| PROCEDURE DI GARA                        |                                                 |
| COMUNICAZIONE                            |                                                 |
| DOSSIER                                  |                                                 |

La funzionalità sarà a disposizione del referente indicato dal RUP della RDO come responsabile della verifica di conformità e potrà procedere ad inserire il giudizio di conformità, in base al quale l'offerta del fornitore potrà essere aggiudicabile o meno.

## Aggiudicazione In Attesa Di Contratto

La funzione permette, per tutte le RDO che siano state aggiudicate definitivamente, la generazione del Contratto. Tramite un apposito campo sarà possibile per il RUP inserire delle note per l'Operatore Economico che verranno poi riportate all'interno del PDF che verrà generato oltre che l'ufficio fattura elettronica *(campo specifico)*. Il PO/ RUP RDO dovrà scaricare il PDF firmarlo digitalmente e re-inviarlo alla piattaforma. Una volta superati i controlli, il contratto potrà essere inviato all'Operatore Economico aggiudicatario. Non è prevista accettazione formale da parte dell'Impresa aggiudicataria. La funzione permette anche la visualizzazione della comunicazione di esito, compresi eventuali allegati e la visualizzazione della lista degli operatori economici presenti nella graduatoria finale (quindi destinatari della comunicazione di esito, per il lotto in aggiudicazione).

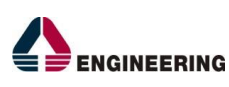

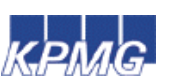

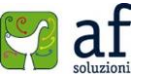

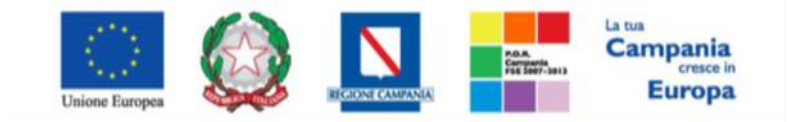

"Progettazione, realizzazione e manutenzione del Sistema Informativo Appalti Pubblici Sanità (SIAPS)"

| GESTIONE UTENTE                          |                                                                                      |
|------------------------------------------|--------------------------------------------------------------------------------------|
| GESTIONE ME                              | Gestione RdO   Aggiudicazioni in attesa di contratto                                 |
| GESTIONE RDO                             |                                                                                      |
| RDO                                      | Cerca NEL CONTENUTO DELLA GRIGLIA Cerca Pulisci                                      |
| DOCUMENTI IN APPROVAZIONE                | Registro di Sistema Comunicazione Aggiudicazione Descrizione Gara                    |
| QUESITI DA EVADERE                       |                                                                                      |
| QUESITI LAVORATI                         | N. Righe: <b>O Contratto Stampa Esporta in xls</b>                                   |
| QUESITI EVASI                            | Registro Di<br>Anri <u>Sistema</u> . <u>Descrizione</u> Fornitore Data Comunicazione |
| VALUTAZIONE RDO                          | Aqqiudicazione Gara                                                                  |
| VERIFICA CONFORMITÀ                      |                                                                                      |
| AGGIUDICAZIONI IN ATTESA DI<br>CONTRATTO |                                                                                      |
| CONTRATTO                                |                                                                                      |
| GESTIONE CONVENZIONI                     |                                                                                      |
| NEGOZIO ELETTRONICO                      |                                                                                      |
| GESTIONE SDA                             |                                                                                      |
| BANDI SEMPLIFICATI                       |                                                                                      |
| PROCEDURE DI GARA                        |                                                                                      |
| COMUNICAZIONE                            |                                                                                      |
| DOSSIER                                  |                                                                                      |

## **Contratto**

La funzione permette la visualizzazione del riepilogo di tutti i Contratti che sono stati generati per le RDO. Per accedere alla funzione, fare click su *"Gestione RdO"* verrà mostrata la seguente schermata:

| GESTIONE UTENTE                          |                                                 |                                                   |                                |                      |              |  |  |  |
|------------------------------------------|-------------------------------------------------|---------------------------------------------------|--------------------------------|----------------------|--------------|--|--|--|
| GESTIONE ME                              | Gestione RdO   Contratto                        |                                                   |                                |                      |              |  |  |  |
| GESTIONE RDO                             |                                                 |                                                   |                                |                      |              |  |  |  |
| RDO                                      | Cerca NEL CONTENUTO DELLA GRIGLIA Cerca Pulisci |                                                   |                                |                      |              |  |  |  |
| DOCUMENTI IN APPROVAZIONE                | Registro di Sistema Contratto                   |                                                   |                                |                      |              |  |  |  |
| QUESITI DA EVADERE                       |                                                 |                                                   |                                |                      |              |  |  |  |
| QUESITI LAVORATI                         | N. Righe:                                       | 2                                                 |                                |                      |              |  |  |  |
| QUESITI EVASI                            | Apri                                            | <u>Registro Di</u><br><u>Sistema</u><br>Contratto | Aqqiudicatario                 | Data Invio Contratto | <u>Stato</u> |  |  |  |
| VALUTAZIONE RDO                          |                                                 | contratto                                         |                                |                      |              |  |  |  |
| VERIFICA CONFORMITÀ                      | 2                                               | PI000907-15                                       | NGEGNERIA INFORMATICA – S.P.A. | 09/09/2015 11:44:38  | Inviato      |  |  |  |
| AGGIUDICAZIONI IN ATTESA DI<br>CONTRATTO | Q.                                              | PI000908-15                                       | AMMINISTRAZIONE S.P.A.         | 09/09/2015 11:46:55  | Inviato      |  |  |  |
| CONTRATTO                                |                                                 |                                                   |                                |                      |              |  |  |  |
| GESTIONE CONVENZIONI                     |                                                 |                                                   |                                |                      |              |  |  |  |
| NEGOZIO ELETTRONICO                      |                                                 |                                                   |                                |                      |              |  |  |  |
| GESTIONE SDA                             |                                                 |                                                   |                                |                      |              |  |  |  |
| BANDI SEMPLIFICATI                       |                                                 |                                                   |                                |                      |              |  |  |  |
| PROCEDURE DI GARA                        |                                                 |                                                   |                                |                      |              |  |  |  |
| COMUNICAZIONE                            |                                                 |                                                   |                                |                      |              |  |  |  |
| DOSSIER                                  |                                                 |                                                   |                                |                      |              |  |  |  |

Selezionando il dettaglio del Contratto, cliccando sull'icona della lente, è possibile visualizzare tutte le informazioni relative alla RDO cui si riferisce:

- Amministrazione aggiudicatrice
- Data di aggiudicazione Rdo
- Fascicolo di sistema
- Data inizio presentazione delle offerte
- Data termine presentazione delle offerte
- Fascicolo (inserito manualmente dall'utente al momento della configurazione rdo)
- Ragione sociale aggiudicatario

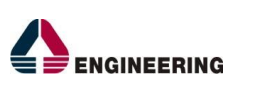

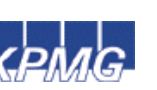

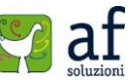

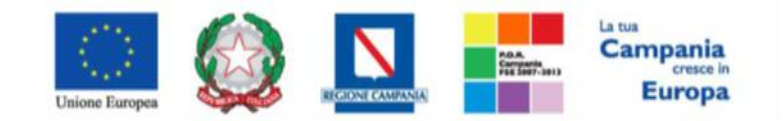

"Progettazione, realizzazione e manutenzione del Sistema Informativo Appalti Pubblici Sanità (SIAPS)"

- Registro offerta
- Data di sottomissione dell'offerta
- Riepilogo dei beni/servizi oggetto della RDO
- Totale economico della offerta dell'operatore economico aggiudicatario
- Testo del contratto sottoscritto
- Documento del contratto firmato digitalmente
- Data di invio del contratto
- Eventuali note inserite dal RUP
- Cronologia di tutte le operazioni eseguite sul documento specifico.

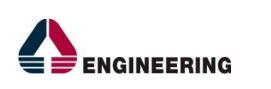

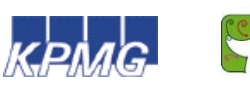

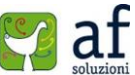

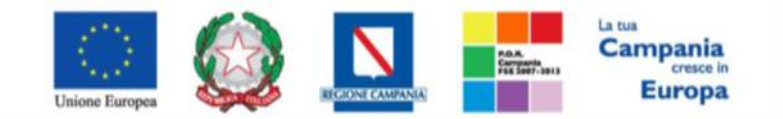

#### "Progettazione, realizzazione e manutenzione del Sistema Informativo Appalti Pubblici Sanità (SIAPS)"

| Contratto                                                                                                    |                                                                                                    |                                                                                       |                                                                                     |                                                                                           |
|----------------------------------------------------------------------------------------------------|----------------------------------------------------------------------------------------------------|---------------------------------------------------------------------------------------|-------------------------------------------------------------------------------------|-------------------------------------------------------------------------------------------|
| Salva Invia Chiudi                                                                                                    |                                                                                                    |                                                                                       |                                                                                     |                                                                                           |
| Utente in Carico                                                                                                    | Compilatore                                                                                                    | Registro di Sistema                                                                   | Data invio                                                                          | Stato                                                                                     |
|                                                                                                    | c                                                                                                    | P1000907-15                                                                           | 09/09/2015 11:44:38                                                                 | Inviato                                                                                   |
| Amministrazione Aggiudicatrice                                                                                                    |                                                                                                    |                                                                                       |                                                                                     |                                                                                           |
| Società Regionale per la Sanità                                                                                                    |                                                                                                    |                                                                                       |                                                                                     | <b>D</b> · <b>D</b> ·                                                                     |
| Centro Direzionale Isola C1 80143 Napoli (Napoli)<br>Italia                                                                                                    |                                                                                                    |                                                                                       | PI000850-15                                                                         | Data Bando<br>01/09/2015 11:49:06                                                         |
| Tel 0812128174 - Fax 0817500012 -<br>http://www.soresa.it/                                                                                                    |                                                                                                    |                                                                                       |                                                                                     |                                                                                           |
| Cod. Fisc. e Part. IVA IT04786681215                                                                                                    |                                                                                                    |                                                                                       |                                                                                     |                                                                                           |
| Fascicolo di Sistema                                                                                                    |                                                                                                    |                                                                                       | Inizio Presentazioni Offerte                                                        | Termine Presentazione Offerta                                                             |
| FE000482                                                                                                    |                                                                                                    |                                                                                       | 01/09/2015 11:00:00                                                                 | 04/09/2015 09:00:00                                                                       |
| Oggetto Bando                                                                                                    |                                                                                                    |                                                                                       |                                                                                     |                                                                                           |
|                                                                                                    |                                                                                                    |                                                                                       |                                                                                     |                                                                                           |
| Aggiudicatario                                                                                                    |                                                                                                    |                                                                                       |                                                                                     |                                                                                           |
|                                                                                                    | - S.P.A.                                                                                                    |                                                                                       | Registro di Sistema Offerta                                                         | Data Offerta                                                                              |
| Tel 06999 - Fax 06999 -                                                                                                    | italia                                                                                                    |                                                                                       | PI000854-15                                                                         | 01/09/2015 12:26:21                                                                       |
| Cod. Fisc. e Part. IVA IT05724831002                                                                                                    |                                                                                                    |                                                                                       |                                                                                     |                                                                                           |
| Beni/Serivizi                                                                                                    |                                                                                                    |                                                                                       |                                                                                     |                                                                                           |
| * DI                                                                                                    | A B C DATA                                                                                                    | 2 (CAMPO 2 (CAMPO                                                                     |                                                                                     |                                                                                           |
| Lotto CIG Descrizione SCONTO<br>OFFERTA                                                                                                    | (CAMPO (CAMPO (CAMPO PERIC<br>TESTO) TESTO) TESTO) VALIE                                                                                                    | DO DI NÚMERICO) NÚMERICO)                                                             |                                                                                     |                                                                                           |
| 1 1234567891 Dispositivi medici 25,00                                                                                                    | abc abc o1/0                                                                                                    | /1900 123,00 123,00                                                                   |                                                                                     |                                                                                           |
|                                                                                                    |                                                                                                    |                                                                                       |                                                                                     |                                                                                           |
| Totale                                                                                                    |                                                                                                    |                                                                                       |                                                                                     |                                                                                           |
| 62.000,00                                                                                                    |                                                                                                    |                                                                                       |                                                                                     |                                                                                           |
| Il presente documento di accettazione dell'offerta in oggetto ci                                                                                                    | ostituisce il Contratto per la fornitura di " f                                                                                                    | rova video RDO forniture ".                                                           |                                                                                     |                                                                                           |
| Relativa ai seguenti lotti:<br>1 – Dispositivi medici                                                                                                    |                                                                                                    |                                                                                       |                                                                                     |                                                                                           |
| Il Contratto è regolato in via gradata:<br>dai documenti allegati alla Richiesta di Offerta e dall'Offerta de<br>dal Cantiolato Speciale allegato al Rando di abilitazione e dal R | l Fornitore;<br>agolamento di utilizzo del Mercato Elettro                                                                                                    | nico:                                                                                 |                                                                                     |                                                                                           |
| dalle disposizioni di cui al Ď. Lgs. n. 163/2006 e s.m. e dal D.f<br>dal Codice Civile e dalle altre disposizioni normative in vigore i                                            | R. n. 207/2010 e s.m., e comunque dalle<br>n materia di contratti di diritto privato.                                                                                                    | norme di settore in materia di appalti p                                              | pubblici;                                                                           |                                                                                           |
| Le clausole contenute nei documenti citati sono sostituite, mor<br>restando che in ogni caso, anche ove intervengano modificazio                                                   | lificate o abrogate automaticamente per e<br>ni autoritative dei prezzi migliorative per i                                                                                                    | ffetto di norme aventi carattere cogente<br>I Fornitore, quest'ultimo rinuncia a pror | contenute in leggi o regolamenti che en<br>muovere azioni o ad opporre eccezioni ri | treranno in vigore successivamente, fermo<br>volte a sospendere o a risolvere il rapporto |
| L'aggiudicatario è tenuto all'esatta osservanza di tutte le leggi,<br>del T.U. n. 917/1986, art. 6 e s.m., salvo il caso d'uso e/o se p                                            | regolamenti e norme vigenti in materia co<br>reventivamente esplicitato dalla Amminist                                                                                                    | mprese quelle che potessero essere em<br>razione nella documentazione contenut        | anate in corso del contratto. Il presente<br>a nella Richiesta d'Offerta.           | documento è esente da registrazione ai sens                                               |
|                                                                                                    |                                                                                                    |                                                                                       |                                                                                     |                                                                                           |
| Firma Documento                                                                                                    |                                                                                                    |                                                                                       |                                                                                     |                                                                                           |
| Genera pdf                                                                                                    |                                                                                                    |                                                                                       |                                                                                     |                                                                                           |
|                                                                                                    |                                                                                                    |                                                                                       |                                                                                     |                                                                                           |
| File Firmato: 👔 🦧 pdf_stamp-signed.p                                                                                                    | df                                                                                                    |                                                                                       |                                                                                     |                                                                                           |
| Modifica Istanza                                                                                                    |                                                                                                    |                                                                                       |                                                                                     |                                                                                           |
|                                                                                                    |                                                                                                    |                                                                                       |                                                                                     |                                                                                           |
| Allegato Firmato Aggiudicatario:                                                                                                    |                                                                                                    |                                                                                       |                                                                                     |                                                                                           |
| Note                                                                                                    |                                                                                                    |                                                                                       |                                                                                     |                                                                                           |
|                                                                                                    |                                                                                                    |                                                                                       |                                                                                     |                                                                                           |
|                                                                                                    |                                                                                                    |                                                                                       |                                                                                     |                                                                                           |
| Cronologia                                                                                                    | Beerland and a second second s | Photo:                                                                                |                                                                                     |                                                                                           |
| 09/09/2015 11:44:38 E                                                                                                    | Punto Ordinante                                                                                                    | Inviato                                                                               |                                                                                     |                                                                                           |

L'Operatore Economico potrà accettare o meno il Contratto inviatogli. Il Contratto può assumere i seguenti stati:

Compilato

• "Rifiutato" se l'O.E. Aggiudicatario ha rifiutato il Contratto,

09/09/2015 11:42:35 E\_\_\_\_\_ Punto Ordinante

- "Confermato" se l'O.E. Aggiudicatario ha firmato e confermato il Contratto,
- "Inviato" se il Contratto è in attesa di valutazione da parte dell'O.E. Aggiudicatario.

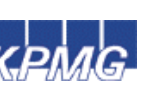

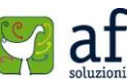